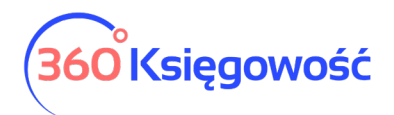

# Ustawienia - wersja z dnia 27.05.2022

W module Ustawienia możesz zmienić dane swojej firmy, ustawienia ogólne, ustawienia dotyczące finansów oraz w wersji PRO dodawać ustawienia dotyczące działów, projektów, centrów kosztów, itp.

# Spis treści

| Dane Firmy                                            | 4  |
|-------------------------------------------------------|----|
| Firma                                                 |    |
| Firma używa rundy zatwierdzającej (Pakiety Free, PRO) | 5  |
| Metoda kasowa – podatek VAT                           | 5  |
| Ustawienia Deklaracji Podatkowej                      | 5  |
| Ustawienia połączeń zewnętrznych                      |    |
| Raport zdigitalizowanych faktur                       | 7  |
| Liczba firm                                           |    |
| Moje konto                                            |    |
| Użytkownicy                                           |    |
| Licencja                                              |    |
| Ustawienia API                                        |    |
| Ustawienia CIT                                        |    |
| Ustawienia ogólne                                     | 13 |
| Faktury (zmiana 27.05.2022)                           |    |
| Wygląd faktury                                        | 15 |
| Numeracja dokumentów (Nowe menu)                      |    |
| Ceny sprzedaży i rabaty (Pakiet Free i PRO)           |    |
| Ustalanie okresów                                     | 21 |
| Jak ceny będą się pokazywać na fakturach?             | 21 |
| Ustawienia not odsetkowych Pakiet PRO                 | 22 |
| Naliczenie odsetek w skali roku                       | 24 |
| Potwierdzenia sald i powiadomienia o zadłużeniu       | 25 |
| Stały komentarz                                       | 27 |
|                                                       |    |

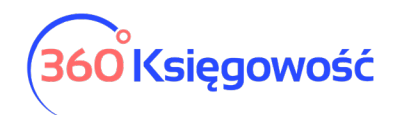

| Jednostki miary                                                                                                    | 28                                                                         |
|----------------------------------------------------------------------------------------------------|----------------------------------------------------------------------------|
| Konwersja jednostek miary                                                                                                    | 29                                                                         |
| Kraje                                                                                                    | 29                                                                         |
| Waluty                                                                                                    | 30                                                                         |
| E-mail                                                                                                    | 31                                                                         |
| Język                                                                                                    | 32                                                                         |
| Ustawienia Finansów                                                                                                    | 32                                                                         |
| Plan kont                                                                                                    | 32                                                                         |
| VAT                                                                                                    | 36                                                                         |
| Konta domyślne                                                                                                    | 37                                                                         |
| Rok obrotowy                                                                                                    | 42                                                                         |
| Rachunek zysków i strat                                                                                                    | 43                                                                         |
| Import danych                                                                                                    | 44                                                                         |
| Import klientów i dostawców                                                                                                    | 44                                                                         |
| Import artykułów                                                                                                    | 44                                                                         |
|                                                                                                    |                                                                            |
| Bilans otwarcia                                                                                                    | 44                                                                         |
| Bilans otwarcia<br>Import bilansu otwarcia faktur sprzedaży i zakupu                                                                                                    | 44<br>51                                                                   |
| Bilans otwarcia<br>Import bilansu otwarcia faktur sprzedaży i zakupu<br>Wprowadzanie bilansu otwarcia Środków Trwałych                                                                                                    | 44<br>51<br>51                                                             |
| Bilans otwarcia<br>Import bilansu otwarcia faktur sprzedaży i zakupu<br>Wprowadzanie bilansu otwarcia Środków Trwałych<br>Wprowadzanie bilansu otwarcia Pozycji Magazynowych                                                                                                    | 44<br>51<br>51                                                             |
| Bilans otwarcia<br>Import bilansu otwarcia faktur sprzedaży i zakupu<br>Wprowadzanie bilansu otwarcia Środków Trwałych<br>Wprowadzanie bilansu otwarcia Pozycji Magazynowych<br>Rejestr wysłanych plików XML                                                                                                    | 44<br>51<br>51<br>53<br>54                                                 |
| Bilans otwarcia<br>Import bilansu otwarcia faktur sprzedaży i zakupu<br>Wprowadzanie bilansu otwarcia Środków Trwałych<br>Wprowadzanie bilansu otwarcia Pozycji Magazynowych<br>Rejestr wysłanych plików XML<br>Renumeracja Transakcji KG                                                                                                    |                                                                            |
| Bilans otwarcia<br>Import bilansu otwarcia faktur sprzedaży i zakupu<br>Wprowadzanie bilansu otwarcia Środków Trwałych<br>Wprowadzanie bilansu otwarcia Pozycji Magazynowych<br>Rejestr wysłanych plików XML<br>Renumeracja Transakcji KG<br>Dodatkowe parametry                                                                                                    |                                                                            |
| Bilans otwarcia<br>Import bilansu otwarcia faktur sprzedaży i zakupu<br>Wprowadzanie bilansu otwarcia Środków Trwałych<br>Wprowadzanie bilansu otwarcia Pozycji Magazynowych<br>Rejestr wysłanych plików XML<br>Renumeracja Transakcji KG<br>Dodatkowe parametry<br>Działy                                                                                                    |                                                                            |
| Bilans otwarcia<br>Import bilansu otwarcia faktur sprzedaży i zakupu<br>Wprowadzanie bilansu otwarcia Środków Trwałych<br>Wprowadzanie bilansu otwarcia Pozycji Magazynowych<br>Rejestr wysłanych plików XML<br>Renumeracja Transakcji KG<br>Dodatkowe parametry<br>Działy<br>Pracownik - zakupy                                                                                                    |                                                                            |
| Bilans otwarcia<br>Import bilansu otwarcia faktur sprzedaży i zakupu<br>Wprowadzanie bilansu otwarcia Środków Trwałych<br>Wprowadzanie bilansu otwarcia Pozycji Magazynowych<br>Rejestr wysłanych plików XML<br>Renumeracja Transakcji KG<br>Dodatkowe parametry<br>Pracownik - zakupy<br>Dodatkowe parametry                                                                                                    | 44<br>51<br>53<br>54<br>54<br>55<br>55<br>57<br>58                         |
| Bilans otwarcia<br>Import bilansu otwarcia faktur sprzedaży i zakupu<br>Wprowadzanie bilansu otwarcia Środków Trwałych<br>Wprowadzanie bilansu otwarcia Pozycji Magazynowych<br>Rejestr wysłanych plików XML<br>Renumeracja Transakcji KG<br>Dodatkowe parametry<br>Działy<br>Pracownik - zakupy<br>Dodatkowe parametry<br>Dodatkowe parametry w kartach Dostawców                                                                                                    | 44<br>51<br>53<br>53<br>54<br>55<br>55<br>57<br>58<br>58<br>60             |
| Bilans otwarcia<br>Import bilansu otwarcia faktur sprzedaży i zakupu<br>Wprowadzanie bilansu otwarcia Środków Trwałych<br>Wprowadzanie bilansu otwarcia Pozycji Magazynowych<br>Rejestr wysłanych plików XML<br>Renumeracja Transakcji KG<br>Dodatkowe parametry<br>Działy<br>Pracownik - zakupy<br>Dodatkowe parametry<br>Dodatkowe parametry w kartach Dostawców<br>Projekty i inne dodatkowe parametry raportów                                                                                                    | 44<br>51<br>53<br>53<br>54<br>55<br>55<br>57<br>58<br>58<br>60<br>61       |
| <ul> <li>Bilans otwarcia</li> <li>Import bilansu otwarcia faktur sprzedaży i zakupu.</li> <li>Wprowadzanie bilansu otwarcia Środków Trwałych.</li> <li>Wprowadzanie bilansu otwarcia Pozycji Magazynowych</li> <li>Rejestr wysłanych plików XML.</li> <li>Renumeracja Transakcji KG</li> <li>Dodatkowe parametry</li> <li>Działy</li> <li>Pracownik - zakupy.</li> <li>Dodatkowe parametry w kartach Dostawców.</li> <li>Projekty i inne dodatkowe parametry raportów</li> <li>Wykorzystanie projektów i innych parametrów</li> </ul> | 44<br>51<br>53<br>54<br>54<br>55<br>55<br>57<br>58<br>60<br>61<br>62       |
| Bilans otwarcia<br>Import bilansu otwarcia faktur sprzedaży i zakupu<br>Wprowadzanie bilansu otwarcia Środków Trwałych<br>Wprowadzanie bilansu otwarcia Pozycji Magazynowych<br>Rejestr wysłanych plików XML<br>Renumeracja Transakcji KG<br>Dodatkowe parametry<br>Działy<br>Pracownik - zakupy<br>Dodatkowe parametry w kartach Dostawców<br>Projekty i inne dodatkowe parametry raportów<br>Wykorzystanie projektów i innych parametrów<br>Raportowanie                                                                            | 44<br>51<br>53<br>54<br>54<br>55<br>55<br>57<br>58<br>60<br>61<br>62<br>66 |

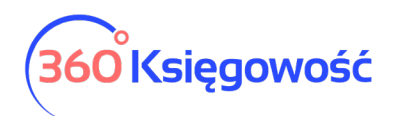

| Okresowy raport parametrów         | .66 |
|------------------------------------|-----|
| Zestawienie raportów wg parametrów | 67  |
| Grupy środków trwałych             | 68  |
| Lokalizacja środków trwałych       | 68  |
| Pracownik – środki trwałe          | 69  |
| Grupy artykułów (Pakiet PRO)       | 69  |
| Grupy klientów (Pakiet PRO)        | 70  |
| Grupy dostawców (Pakiet PRO)       | 71  |
| Magazyn (Pakiet PRO)               | 72  |

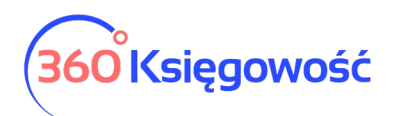

Do menu Ustawienia dostaniesz się używając ikony trybiku w prawym górnym rogu menu.

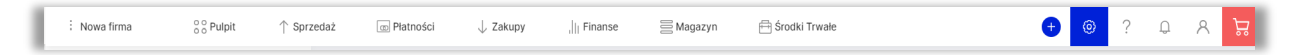

# Dane Firmy

Rozwiń menu Dane firmy, pojawią się dodatkowe ustawienia.

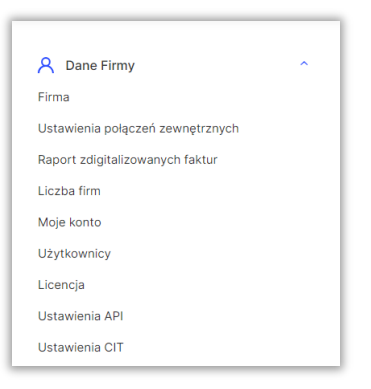

#### Firma

W menu Firma znajdują się ogólne informacje dotyczące Twojej firmy. W razie potrzeby dane można edytować.

| 123     Nowa firma       Regon     Numer KRS     Podatnik VAT     Okres deklaracji VAT       123456789     012345678     Tak     Mesiąc       Ulica i numer domu     Kod pocztowy     Miasto     Województwo       Spacerowa     12-132     Miasto     województwo           |
|----------------------------------------------------------------------------------------------------|
| Regon     Numer KRS     Podatnik VAT     Okres deklaracji VAT       123456789     012345678     Tak     Miesiąc       Ulica i numer domu     Kod pocztowy     Miasto     Województwo       Spacerowa     12-132     Miasto     województwo       Kraj     POLSKA     V     V |
| 123456789     0123456789     Tak     Miesiąc       Ulica i numer domu     Kod pocztowy     Miasto     Województwo       Spacerowa     12-132     Miasto     województwo       Kraj     POLSKA     V                                                                          |
| Ulica i numer domu Kod pocztowy Miasto Województwo<br>Spacerowa 12-132 Miasto województwo<br>Kraj                                                                                                    |
| Ulica i numer domu     Kod pocztowy     Miasto     Województwo       spacerowa     12-132     Miasto     województwo                                                                                                    |
| Spacerowa     12-132     Miasto     województwo       Kraj       POLSKA                                                                                                    |
| Kraj<br>POLSKA V                                                                                                    |
| POLSKA                                                                                                    |
|                                                                                                    |
|                                                                                                    |
| Telefon Telefon 2 E-mail Strona internetowa                                                                                                    |
| email@poczta.pl                                                                                                    |
| Firma używa rundy zatwierdzającej                                                                                                    |
| 🗌 Metoda Kasowa - Deklaracja VAT                                                                                                    |
| Ustawienia deklaracji podatkowej                                                                                                    |
| Pelna nazwa firmy                                                                                                    |
| Nowa firma                                                                                                    |
|                                                                                                    |
| Imię Nazwisko Telefon kontaktowy                                                                                                    |
| Marta Nowak 123456789                                                                                                    |
| Urząd Skarbowy (JPK) Osoba fizyczna                                                                                                    |
| URZĄD SKARBOWY W DZIERŻONIOWIE V                                                                                                    |
| Zanisz                                                                                                    |

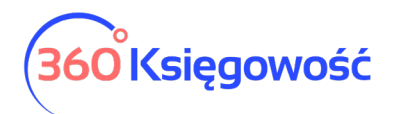

Gdy wpiszesz numer NIP, program automatycznie wyszuka i wczyta dane z GUS. W danych firmy można wprowadzić informacje o firmie, wybrać, czy jest się podatnikiem VAT czy nie oraz określić sporządzanie deklaracji VAT/pliku JPK VAT jako miesięcznie lub kwartalne. Można również wprowadzić inne dane, które pojawią się na fakturze sprzedaży. Polem obligatoryjnym do wypełnienia jest e-mail, który jest potrzebny do utworzenia plików JPK.

Firma używa rundy zatwierdzającej (Pakiety Free, PRO)

Runda zatwierdzająca to inaczej elektroniczny obieg dokumentów zakupu. Można z tej opcji skorzystać w pakietach Free lub PRO po aktywacji połączenia z aplikacją CostPocket. Więcej w instrukcji dotyczącej rundy zatwierdzającej.

#### Metoda kasowa – podatek VAT

W tym miejscu ustawia się w programie zastosowanie metody kasowej przez podatnika. Polega ona na tym, że obowiązek podatkowy VAT powstaje z chwilą uregulowania całości lub części należności, a nie, jak w przypadku pozostałych podatników, z chwilą dostarczenia towaru lub momentu wykonania usługi. Moment powstania obowiązku podatkowego nie może być jednak późniejszy niż 180 dni od daty wydania towaru lub wykonania usługi.

W dolnej części informacji o firmie zaznaczamy opcję Metoda kasowa – Deklaracja VAT. Zapisujemy ustawienia.

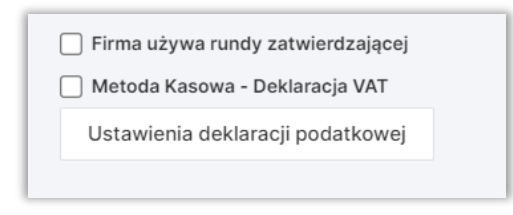

Wprowadzamy dokumenty sprzedaży i zakupu do programu. Aby dokument został wykazany w deklaracji VAT, należy zarejestrować płatność w menu Płatności > Transakcje > Bank lub Kasa > Nowa płatność lub uzupełnić pole Dodaj płatność w dokumencie sprzedaży lub zakupu.

## Ustawienia Deklaracji Podatkowej

W tym miejscu uzupełnisz dane potrzebne do sporządzenia deklaracji VAT/JPK VAT.

| Ustawienia deklaracji podatko | wej      |                     |  |
|-------------------------------|----------|---------------------|--|
| Pełna nazwa firmy             |          |                     |  |
|                               |          |                     |  |
| Imio                          | Natwicko | Talafan kontaktauni |  |
| IITIQ                         | Nazwisko | reieron kontaktowy  |  |
|                               |          |                     |  |
| Urząd Skarbowy (JPK)          |          | Osoba fizyczna      |  |
| URZAD SKARBOWY W DZIERŻO      | NIOWIE   | ✓ □                 |  |

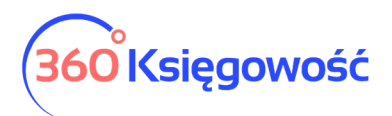

Obowiązkowe pola to: Pełna nazwa firmy, Imię, Nazwisko, Telefon kontaktowy, Urząd Skarbowy, do którego wysyłana jest deklaracja.

#### Ustawienia połączeń zewnętrznych

W menu Ustawienia > Dane firmy > Ustawienia połączeń zewnętrznych możesz dokonać aktywacji jednego z trzech udostępnionych rozwiązań.

| A Dane Firmy                       | ^ | Digitalizacja faktur zakupowych   | ~ |
|------------------------------------|---|-----------------------------------|---|
| Firma                              |   |                                   |   |
| > Ustawienia połączeń zewnętrznych |   | CostPocket - import faktur zakupu | ~ |
| Raport zdigitalizowanych faktur    |   |                                   |   |
| Liczba firm                        |   | Faktoring faktur sprzedaży        | ~ |
| Moje konto                         |   |                                   |   |

Możesz aktywować usługę płatną digitalizacji faktur zakupowych, więcej w naszym podręczniku. Za jeden zdigitalizowany dokument opłata to 0,50 zł netto. Dostawcą usługi jest CostPocketOU Estonia.

| Digitalizacja faktur zakupowych                                                                                                    | ^                              |
|----------------------------------------------------------------------------------------------------|--------------------------------|
| Automatyczna digitalizacja faktur zakupu i niepotwierdzonych faktur zakupu, która<br>zajmuje tylko kilka sekund, może być aktywowana tylko przez <b>głównego użytkown</b><br>Nie wymaga uwierzytelnienia. Średnia dokładność automatycznej digitalizacji w Pol<br>oceniana jest na 62%. Digitalizacja faktur zakupu i niepotwierdzonych faktur zakupu<br>jest <b>usługą płatną</b> , z wyjątkiem użytkowników bezpłatnego pakietu limitowanego 3<br>Księgowość. Za każdy zdigitalizowany dokument należy zapłacić 360 Księgowość<br>zł plus VAT. Aktywując usługę, <b>zgadzasz się na tę opłatę</b> . Usługa jest świadczona<br>przez CostPocket OÜ. | ika.<br>sce<br>J<br>60<br>),50 |
| Aktywuj                                                                                                    |                                |

Możesz aktywować połączenie z aplikacją CostPocket – import faktur zakupu aby wysyłać do systemu faktury zakupu wprost ze swojego telefonu. Dodatkowe informacje tutaj.

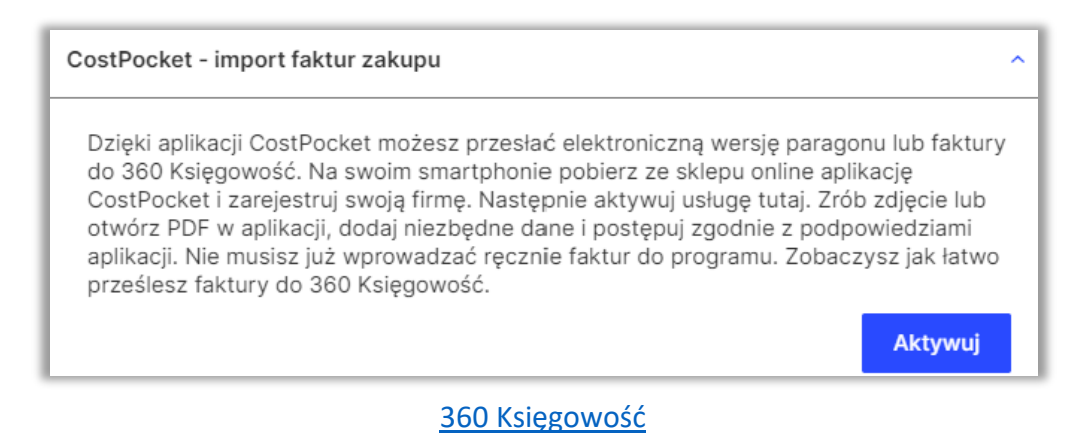

6

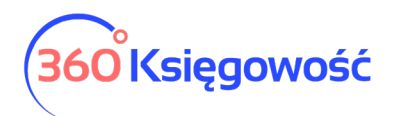

Trzecią możliwością aktywacji jest Faktoring faktur sprzedaży Brutto.pl, ta opcja pozwala na sfinansowanie faktur sprzedaży.

#### Faktoring faktur sprzedaży

BRUTTO.pl to platforma, dzięki której szybko i prosto sfinansujesz swoje faktury sprzedaży, nie czekając na ich zapłatę przez klientów. Nasza integracja z BRUTTO.pl pozwoli Ci na łatwe składanie wniosków o finansowanie dla tych faktur sprzedażowych, które chcesz szybko zamienić na gotówkę. Faktura musi spełniać następujące warunki: Walutą faktury jest PLN lub EUR; Minimalna kwota faktury to 500 zł lub 150 euro; Termin płatności faktury to minimum 8 dni, a maksymalnie 120 dni; Odbiorca faktury posiada polski numer NIP. Po aktywacji usługi oraz przekierowaniu na stronę Brutto.pl utwórz konto i zweryfikuj je. Potem możesz swobodnie korzystać z finansowania swoich faktur. Brutto.pl oferuje również dodatkowe opcje finansowania, <u>sprawdż</u>!

Niniejszym zobowiązuję Merit Aktiva Sp. z o.o. z siedzibą w Łodzi, adres: ul. Sienkiewicza 85/87, 90-057 Łódź, wpisaną do Rejestru Przedsiębiorców Krajowego Rejestru Sądowego prowadzonego przez Sąd Rejonowy dla M.St. Warszawy w Warszawie, Wydział XIII Gospodarczy Krajowego Rejestru Sądowego pod numerem 0000465447, NIP: 5213650575, REGON: 146723024, do przekazania administratorowi - Brutto Sp. z o.o. z siedzibą w Warszawie, adres: Inżynierska 8, 03-422 Warszawa, wpisana do Rejestru Przedsiębiorców Krajowego Rejestru Sądowego, prowadzonego przez Sąd Rejonowy dla m. st. Warszawy w Warszawie, XIII Wydział Gospodarczy Krajowego Rejestru Sądowego pod numerem: 0000631388, NIP: 7123316804, REGON: 365116501 danych osobowych zawartych w fakturze (NIP i NIP kontrahenta), wraz z danymi faktury oraz moich danych kontaktowych (adres e-mail, numer telefonu), w celach związanych ze świadczeniem przez Brutto sp. z o.o. usług na moją rzecz, w szczególności do automatycznego wypełnienia wniosku o finansowanie. Przyjmuję do wiadomości, że administratorem tych danych będzie Brutto sp. z o.o.

Zaakceptuj treść zgody na przekazywanie danych do naszego partnera

Usługa faktoringu nie jest aktywna, aby móc skorzystać z tej opcji, aktywuj ją klikając "Aktywuj usługę faktoringu". Po kliknięcu opcji Aktywuj zostaniesz przeniesiony na stronę partnera gdzie możesz założyć konto w Brutto.pl, ale nie jest to obowiązkowe, możesz wrócić do naszego programu i skorzystać z opcji "Przyśpiesz płatność z Brutto.pl" aby sprawdzić jakie będą koszty finansowania twoich faktur. Konto w Brutto.pl możesz założyć w każdej chwili.

Aktywuj usługę faktoringu

#### Raport zdigitalizowanych faktur

W menu Ustawienia > Dane firmy > Raport zdigitalizowanych faktur masz możliwość zweryfikowania ilość zdigitalizowanych faktur aby móc oszacować ewentualny dodatkowy koszt, który może pojawić się na fakturze za licencję 360 Księgowość.

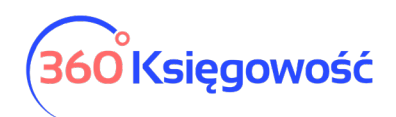

|                                   | Dzlś   Wczoraj   Bieżący miesiąc   Poprzedni miesiąc   Poprzedni kwartał   Bieżący rok   Poprzedni rok |            |   |                 |   |                 |
|-----------------------------------|----------------------------------------------------------------------------------------------------|------------|---|-----------------|---|-----------------|
| A Dane Firmy                      | Od                                                                                                    | Do         |   | Wybierz firmę   |   |                 |
| Firma                             | 2021-06-01                                                                                             | 2021-06-30 | 8 | Wszystkie firmy | ~ | Otrzymaj Raport |
| Ustawienia połączeń zewnętrznych  |                                                                                                    |            |   |                 |   |                 |
| > Raport zdigitalizowanych faktur | Schowai filtry                                                                                         |            |   |                 |   | PDF XLS         |
| Liczba firm                       | outlong hary                                                                                           |            |   |                 |   |                 |
| Moje konto                        | Nazwa firmy                                                                                            |            |   |                 |   | Zdigitalizowano |
| Użytkownicy                       | Razem                                                                                                  |            |   |                 |   | 0               |

## Liczba firm

Od września 2020 roku wprowadzona została opłata za dodatkowe firmy założone przez użytkownika. W menu Ustawienia > Dane firmy > Liczba firm zobaczysz ilość założonych firm i możesz oszacować koszt łączny za trzecią i kolejne firmy założone na twoim koncie. Opłata za dodatkowe firmy jest naliczana na podstawie stanu ilości firm na dzień poprzedzający wystawienia faktury, czyli na ostatni dzień poprzedniego miesiąca.

| A Dane Firmy ^ Firma Ustawienia połączeń zewnętrznych | Raport pokazuje firmy utworzone przez załogowanego użytk<br>Zgodnie z numerem REGON w danych firmy przy sporządzan<br>Jeśli firma o takim numerze REGON istnieje w rejestrze, w rap | wnika, gdzie ten użytkownik jest <b>głównym użytkownikiem</b><br>u raportu następuje zapytanie do GUS.<br>orcie pokażemy również nazwę firmy w nim zarejestrowanej. |                                    |                 |
|-------------------------------------------------------|----------------------------------------------------------------------------------------------------|----------------------------------------------------------------------------------------------------|------------------------------------|-----------------|
| Raport zdigitalizowanych faktur                       | Łączna liczba firm 5                                                                                                    |                                                                                                    |                                    | Otrzymaj Raport |
| > Liczba firm                                         |                                                                                                    |                                                                                                    |                                    |                 |
| Moje konto                                            |                                                                                                    |                                                                                                    |                                    | PDF             |
| Użytkownicy                                           |                                                                                                    |                                                                                                    |                                    |                 |
| Licencja                                              | Nazwa firmy                                                                                                    | Regon                                                                                                    | Nazwa firmy wg Rejestru Handlowego |                 |

## Moje konto

W menu Dane firmy > Moje konto jest możliwość zmiany hasła, którym logujesz się do programu 360 Księgowość, ustawienia działu domyślnego stosowanego na fakturze sprzedaży oraz możliwość usunięcia konta użytkownika.

| ← Wróć do Ustawień Dane Firmy / Moje konto |                  |
|--------------------------------------------|------------------|
| Ustawienia domyślne                        |                  |
| Domyślny dział                             | Domyślny magazyn |
| ×                                          | ×.               |
|                                            | Zapisz           |
|                                            |                  |
| Zmleń hasło                                |                  |
| Hasto                                      |                  |
|                                            |                  |
| Nowe hasło                                 |                  |
|                                            |                  |
| Potwierdź hasło                            |                  |
|                                            |                  |
|                                            | Zmień hasto      |

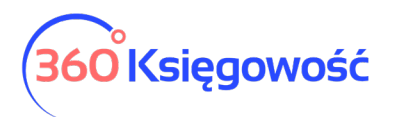

**Ustawienia domyślne: Domyślny dział, domyślny magazyn** - jeśli w twojej firmie utworzone są Działy, to możesz wybrać tutaj Dział, który będzie się domyślnie podpowiadał na wszystkich dokumentach tworzonych w firmie. Możesz również wybrać domyślny magazyn jeśli są więcej niż dwa.

| Í | W tym miejscu możesz usunąć ciasteczka powiązane z programem 360 Księgowość. Usuwanie ciasteczek jest zalecane w przypadku wystąpienia błędów, lub po aktualizacji oprogramowania.                                        |                  |
|---|----------------------------------------------------------------------------------------------------|------------------|
| l |                                                                                                    | Usuń ciasteczka  |
|   | Niektóre ustawienia i preferencje są przechowywane w pamięci lokalnej przeglądarki (LocalStorage). Zalecamy również wyczyszczenie LocalStorage, jeśli wystąpią jaklekolwiek problemy z formatowaniem i konfiguracją pamie | lęci.            |
|   | Usuń                                                                                                    | i pamięć lokalną |
|   |                                                                                                    |                  |
| I |                                                                                                    |                  |
| l | Konto może zostać usunięte przez użytkownika, który jako pierwszy usunął firmy. Połączenia z innymi firmami zostaną automatycznie usunięte. Następujące firmy są powiązane z użytkownikiem jako właścicielem lub dodatko  | owym użytkowni   |
| l | Ust                                                                                                    | uń użytkownika   |

Zmień hasło - Tutaj możesz zmienić swoje hasło.

**Usuń użytkownika** - tutaj możesz usunąć Użytkownika. Taka funkcjonalność jest możliwa tylko w momencie, kiedy każda firma z którą użytkownik był powiązany, jest usunięta.

Dodano również możliwość usuwania ciasteczek oraz lokalnej pamięci w chwili gdy jest jakikolwiek błąd lub problem z poprawnym działaniem programu.

## Użytkownicy

W menu Dane firmy > Użytkownicy możesz zarządzać użytkownikami korzystającymi z programu oraz edytować ich prawa dostępu.

| + Nowy użytkownik           |                    |                   |           | XLS |
|-----------------------------|--------------------|-------------------|-----------|-----|
| E-mail                      | Rodzaj użytkownika | Prawa użytkownika | UserEmail |     |
| malgorzata@360ksiegowosc.pl | Użytkownik główny  | Edytuj            |           |     |

W 360 Księgowość istnieją trzy rodzaje użytkowników:

#### 1) Użytkownik główny

Licencja programu jest powiązana z użytkownikiem o danym adresie e-mail. Użytkownik ten posiada wszelkie prawa w programie. Może dodawać użytkowników i edytować ich prawa.

## 2) Dodatkowy użytkownik z pełnymi prawami (płatny)

W pakiecie rozszerzonym PRO można dodać użytkowników, którzy będą mieli równoczesny dostęp do całego programu. Aby dodać użytkownika do listy użytkowników, wymagana jest wykupiona dla niego licencja. Licencja przyznawana jest dla danego adresu e-mail. Domyślnie użytkownik taki ma dostęp do przeglądania oraz edycji danych. Tylko użytkownik główny może zmienić te uprawnienia.

3) Użytkownik z limitowanymi uprawnieniami (darmowy)

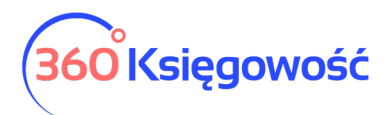

Użytkownicy z ograniczonym dostępem mają dostęp tylko do modułu sprzedaży. Mogą na przykład wystawiać faktury sprzedaży. Użytkownicy z ograniczonym dostępem mogą być dodawani do programu bez limitu i za darmo.

Aby dodać nowego użytkownika, kliknij w Nowy Użytkownik.

| Dodaj użytkownika |                   | Zamknij 🗙 |
|-------------------|-------------------|-----------|
| E-mail            |                   |           |
|                   |                   |           |
|                   | Dodaj užytkownika | Anuluj    |

Wpisz adres e-mail użytkownika, którego chcesz dodać do programu do danej firmy. Kliknij Dodaj użytkownika. Na adres e-mail zaproszonego użytkownika zostanie wysłany e-mail z prośbą o zalogowanie się do programu, jeśli dany użytkownik nie ma jeszcze konta w naszym programie to odpowiedni link do aktywacji konta zostanie przesłany. Po akceptacji linku przesłanego drogą mailową, nowy użytkownik może pracować w firmie, do której został dodany. Aby zmienić prawa użytkownika należy kliknąć przycisk Edytuj ustawiając się uprzednio na użytkowniku widniejącym na liście użytkowników. Prawa zmieniamy tak jak chcemy. Zapisujemy.

| <ul> <li>Dodatkowy użytkownik z pełnymi prawami (płatny)</li> <li>Użytkownik z limitowanymi uprawnieniami (darmowy)</li> </ul> | dodawania, edycji oraz usuwania wpisów. Użytkownik<br>By przekazać uprawnienia użytkownika głównego, zmi<br>obecny użytkownik główny straci uprawnienia. Dla do<br>wszystkich modulach. Użytkownik platny może mieć t<br>dodawania i usuwania użytkowników. Użytkownik z lim<br>sprzedaży, generować raporty oraz zmieniać ustawier | główny ma wszystkie uprawnie<br>eń innego użytkownika na głów<br>łatkowych użytkowników może<br>akie same uprawnienia jak użyt<br>litowanymi uprawnieniami (dam<br>lia faktury sprzedaży. | enia i nie mogą być or<br>vnego - uważaj, po te<br>sz ustawić uprawnie<br>kownik główny ale be<br>mowy) może tylko tw | ne zmienior<br>j zmianie<br>nia we<br>ez możliwo:<br>orzyć faktu |
|----------------------------------------------------------------------------------------------------|----------------------------------------------------------------------------------------------------|----------------------------------------------------------------------------------------------------|----------------------------------------------------------------------------------------------------|------------------------------------------------------------------|
|                                                                                                    | W                                                                                                    | idok wszystkich modułów                                                                                                    | Edycja wszystkie                                                                                                    | h modułów                                                        |
| Sprzedaż                                                                                                    |                                                                                                    |                                                                                                    | Wgląd                                                                                                    | Edycja                                                           |
| Faktury sprzedaży, faktury cykliczne                                                                                           |                                                                                                    |                                                                                                    |                                                                                                    |                                                                  |
| Oferty, Pro formy, Zaliczki                                                                                                    |                                                                                                    |                                                                                                    |                                                                                                    |                                                                  |
| Artykuły                                                                                                    |                                                                                                    |                                                                                                    |                                                                                                    |                                                                  |
| Klienci                                                                                                    |                                                                                                    |                                                                                                    |                                                                                                    |                                                                  |
| Raport sprzedaży                                                                                                    |                                                                                                    |                                                                                                    |                                                                                                    |                                                                  |
| Raporty zadłużenia klienta                                                                                                    |                                                                                                    |                                                                                                    |                                                                                                    |                                                                  |
| Odsetki za zwłokę                                                                                                    |                                                                                                    |                                                                                                    |                                                                                                    |                                                                  |
| Zakupy                                                                                                    |                                                                                                    |                                                                                                    | Wgląd                                                                                                    | Edycja                                                           |
| Faktury zakupu, Raporty kosztów podmiotów sprawoz                                                                              | lawczych                                                                                                    |                                                                                                    |                                                                                                    | 2                                                                |
| Raport kosztowy pracownika odpowiedzialnego                                                                                    |                                                                                                    |                                                                                                    |                                                                                                    |                                                                  |
| Niezatwierdzone faktury zakupu                                                                                                 |                                                                                                    |                                                                                                    |                                                                                                    | 10                                                               |
| Artykuły                                                                                                    |                                                                                                    |                                                                                                    |                                                                                                    | 12                                                               |
| Dostawcy                                                                                                    |                                                                                                    |                                                                                                    |                                                                                                    | 123                                                              |
| Podmioty sprawozdawcze                                                                                                    |                                                                                                    |                                                                                                    |                                                                                                    |                                                                  |
| Papart zakupów Paparty zadłużenia dostawoów                                                                                    |                                                                                                    |                                                                                                    | 102                                                                                                    |                                                                  |

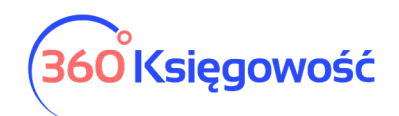

| manoc                                                                   |       | CEOYOJa |
|-------------------------------------------------------------------------|-------|---------|
| Transakcje Księgi Głównej                                               | 12    |         |
| Deklaracja VAT                                                          | 122   | 12      |
| Raporty: Księga Główna, Zestawienie Obrotów i Sald, Dziennik Transakcji | 12    |         |
| Bilans, Rachunek Zysków i Strat                                         | 12    |         |
| Raport przepływów pieniężnych, Raport kont (metoda kasowa)              | 12    |         |
| Raporty projektów i centrum kosztów                                     |       |         |
| Platności                                                               | Wgląd | Edycja  |
| Transakcje bankowe, Rozliczenia netto                                   | 5     | 12      |
| Transakcje gotówkowe, Raport kasowy                                     | 12    | 53      |
| Magazyn                                                                 | Wgląd | Edycja  |
| Przesunięcie towarów                                                    | 12    |         |
| Pozycje magazynowe                                                      | 12    | 12      |
| Raporty towarów na składzie i monitorujące                              | 13    |         |
| Raport z analizy towarów w magazynie                                    | 12    |         |
| Rakalkulacja kosztu netto i stanu w magazynie                           | 15    |         |
| Środki Trwale                                                           | Wgląd | Edycja  |
| Amortyzacja                                                             |       | 12      |
| Likwidacja środków trwałych, Rewaluacja, Reklasyfikacja                 |       | 12      |
| Lista środków trwałych, Raporty                                         | 2     | 12      |
| Ustawienia                                                              | Wgląd | Edycja  |
| Ustawienia firmy                                                        | 12    |         |
| Ustawienia ogólne                                                       | 12    | 2       |
| Ustawienia finansów                                                     | 12    | 12      |
| Ustawienia pozostałe                                                    | 12    | 12      |

W naszym programie wysyłamy do użytkowników wiadomości wewnętrzne lub reklamy, jeśli nie chcesz aby dany użytkownik otrzymywał od nas wiadomości zaznacz opcję Nie wysyłaj reklam do użytkownika.

#### Licencja

W menu Ustawienia > Dane firmy > Licencja znajdziesz takie informacje jak:

Użytkownik główny – e-mail użytkownika, osoby która założyła konto.

Data utworzenia użytkownika głównego – Data założenia konta w programie.

Zakupiony Pakiet (wersja oprogramowania) – Informacja o rodzaju zakupionego pakietu

Ilość użytkowników z pełnymi prawami – ilość użytkowników posiadających pełne prawa (użytkowników płatnych).

Licencja ważna do – data końcowa udzielonej licencji.

Okres płatności – informacja o rodzaju abonamentu.

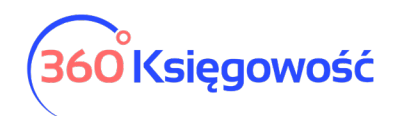

| icencja nadana dla adresu em<br>- użytkownika głów                                                                                                    | ail administratora<br>nego.                        |
|----------------------------------------------------------------------------------------------------|----------------------------------------------------|
|                                                                                                    |                                                    |
| Użytkownik główny                                                                                                    | @gmail.com                                         |
| Użytkownik główny<br>Data utworzenia użytkownika główego                                                                                                    | @gmail.com<br>04.02.2017                           |
| Użytkownik główny<br>Data utworzenia użytkownika główego<br>Zakupiony Pakiet (wersja<br>oprogramowania)                                                              | @gmail.com<br>04.02.2017<br>Pro                    |
| Użytkownik główny<br>Data utworzenia użytkownika główego<br>Zakupiony Pakiet (wersja<br>oprogramowania)<br>Ilość użytkowników z pełnymi prawami                      | @gmail.com<br>04.02.2017<br>Pro<br>1               |
| Użytkownik główny<br>Data utworzenia użytkownika główego<br>Zakupiony Pakiet (wersja<br>oprogramowania)<br>Ilość użytkowników z pełnymi prawami<br>Licencja ważna do | @gmail.com<br>04.02.2017<br>Pro<br>1<br>2025-12-30 |

#### Ustawienia API

W naszym systemie możesz wygenerować klucz API, dzięki któremu twoi programiści będą mogli połączyć się z inną aplikacją zewnętrzną.

| Utwórz nowe dane uwierzytelniające API<br>API ID oraz para kluczy umożliwia integrację zewnętrznych programów |         |
|----------------------------------------------------------------------------------------------------|---------|
| Cel nowych danych uwierzytelniających API:                                                                    |         |
|                                                                                                    | Generuj |
|                                                                                                    |         |

Na naszej stronie internetowej znajdziesz informację o tym z jakim programem zewnętrznym możesz się już połączyć dzięki posiadanej integracji. Możesz również dokonać połączenia samodzielnie i wysłać nam informację o tym, abyśmy mogli wstawić dane o integracji na naszej stronie www wraz z twoimi danymi.

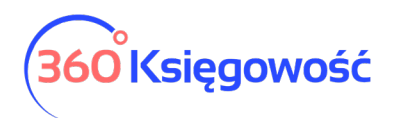

Ustawienia CIT

#### W tym menu możesz ustawić parametry do podatku CIT.

| Okres rozliczeniowy CIT                                                                                                    |                                                                                                    | Rok bieżący                                                                                    |                                                                                                    |                                                                                                    |
|----------------------------------------------------------------------------------------------------|----------------------------------------------------------------------------------------------------|------------------------------------------------------------------------------------------------|----------------------------------------------------------------------------------------------------|----------------------------------------------------------------------------------------------------|
| Miesiąc                                                                                                    | ~                                                                                                    | 2020                                                                                           |                                                                                                    | ~                                                                                                    |
| Jeśli nie wykorzystałeś strat z po<br>znakiem minus). Nie wpisuj kwot<br>Jeśli jednak prowadzisz księgow<br>natomiast wprowadzać dane tylk<br>Program zawiera poprawne dane<br>zysków i strat.<br>Jeśli ustawiono pierwszy r<br>to za ciebie. | oprzednich lat w poprzednich<br>zysku.<br>ość w naszym programie, to<br>ko dla brakujących lat poprze<br>e dotyczące poprzednich lat,<br><b>ok rozliczenia CIT na 20</b> | okresach rozlic<br>nie musisz wpro<br>dzających prow<br>możesz to spra<br><b>18 rok to nie</b> | zeniowych, proszę wpisz<br>wadzać tutaj żadnych da<br>adzenie księgowości w na<br>wdzić w raporcie w menu<br><b>zmieniaj go potem, s</b> | te straty tutaj (ze<br>nych, możesz<br>aszym programie.<br>Finanse > Rachunek<br><b>system zapamięta</b> |
| Lata ubiegłe                                                                                                    |                                                                                                    | S                                                                                              | Strata (wartość ujemna)                                                                                                    | Wybierz                                                                                                  |
| 2015                                                                                                    |                                                                                                    |                                                                                                | 0,00                                                                                                    |                                                                                                    |
| 2016                                                                                                    |                                                                                                    |                                                                                                | 0,00                                                                                                    |                                                                                                    |
| 2017                                                                                                    |                                                                                                    |                                                                                                | 0,00                                                                                                    |                                                                                                    |
| 2018                                                                                                    |                                                                                                    |                                                                                                | 0,00                                                                                                    |                                                                                                    |
| 2019                                                                                                    |                                                                                                    |                                                                                                | 0,00                                                                                                    |                                                                                                    |
|                                                                                                    |                                                                                                    |                                                                                                |                                                                                                    | Zapisz                                                                                                   |

Okres rozliczeniowy CIT – wybierz czy rozliczasz CIT miesięcznie czy kwartalnie

Rok bieżący – określ od którego roku zaczynasz naliczanie zaliczek na CIT, jeśli wybierzesz rok 2020 to po naliczeniu pierwszej zaliczki na CIT rok ten zostanie zablokowany, będzie można go zmienić dopiero po usunięciu naliczonych zaliczek na CIT.

Strata (wartość ujemna) – wprowadź straty z lat ubiegłych ze znakiem minus oraz zaznacz dany rok strat w kolumnie Wybierz. Straty wprowadź tylko w przypadku gdy nie ma wprowadzonych danych za lata poprzednie do systemu.

## Ustawienia ogólne

## Faktury (zmiana 27.05.2022)

Tutaj można zmienić domyślną konfigurację faktur sprzedaży oraz ustawić własny szablon faktury.

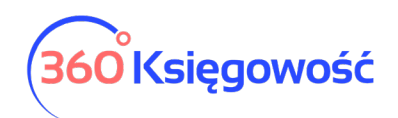

| 🗧 Wróć do Ustawień Ustawienia Ogólr     | ne / Faktury                  |    |                          |                |                                  |    |
|-----------------------------------------|-------------------------------|----|--------------------------|----------------|----------------------------------|----|
| Faktury Wygląd faktury                  |                               |    |                          |                |                                  |    |
|                                         |                               |    |                          |                |                                  |    |
| Przedpłata %                            |                               | Ok | res ważności / Termin pł | atności        |                                  |    |
|                                         |                               | 50 |                          |                |                                  | 14 |
|                                         |                               |    |                          |                |                                  |    |
| Domyślna data na fakturze               | Termin płatności w dniach     | Oc | setki                    |                | Zaokrąglenie kwoty na fakturze   |    |
| Bieżąca data                            | ~                             | 7  | 0,024                    | Dla wszystkich | 0                                | ~  |
|                                         |                               |    |                          |                |                                  |    |
| Faktura wystawiona przez:               | Wybierz rodzaj ceny sprzedaży |    |                          |                | Sortowanie artykułów na fakturze |    |
|                                         | Z faktury cyklicznej          |    |                          | Ŷ              | Nazwa                            | ~  |
| Drukuj kody artykułów                   |                               |    |                          |                |                                  |    |
| Wydrukuj "otrzymano przez"              |                               |    |                          |                |                                  |    |
| Drukuj dowód dostawy                    |                               |    |                          |                |                                  |    |
| Wydrukuj kontakt do klienta na fakturze |                               |    |                          |                |                                  |    |
| Faktury zbiorcze                        |                               |    |                          |                |                                  |    |
|                                         |                               |    |                          |                |                                  |    |
|                                         |                               |    |                          |                |                                  |    |

Przedpłata % - określ jaki % przedpłaty będzie wpłacał klient.

Okres ważności/Termin płatności – określ okres ważności oferty.

Domyślna data na fakturze – wybierz, czy program powinien proponować datę poprzedniej faktury, czy też datę bieżącą, jako datę domyślną podczas wystawiania faktury sprzedaży.

Termin płatności w dniach – termin płatności w dniach używany na fakturach sprzedaży. Jeżeli termin płatności różni się w przypadku niektórych klientów, to może być on zmieniony w karcie klienta lub na samej fakturze sprzedaży.

Odsetki (Pakiet PRO) – procent odsetek drukowany na fakturze sprzedaży, dodany jako domyślny do karty klienta. Domyślny procent odsetek może zostać zmieniony w karcie klienta. Program oblicza odsetki w menu Przychody > Raport odsetek. Jest to pole informacyjne dla klienta, w jakiej wartości zostaną naliczone ewentualne odsetki za zwłokę. Ustawienia odsetek możemy zmienić w menu Ustawienia > Ustawienia ogólne > Ustawienia not odsetkowych.

Zaokrąglenie kwoty na fakturze – w razie potrzeby wybierz dokładność, do jakiej ma być zaokrąglona finalna kwota na fakturze.

Faktura wystawiona przez – jeżeli dodasz imię osoby wystawiającej, to jej imię będzie umieszczone na fakturze sprzedaży po jej wygenerowaniu.

Wybierz rodzaj ceny sprzedaży (Pakiet PRO) – masz możliwość wyboru rodzaju cen albo z faktury cyklicznej, albo z cen sprzedaży i rabatów.

Sortowanie artykułów na fakturze – możesz ustawić sortowanie artykułów na fakturze wg Kodu lub Nazwy artykułu.

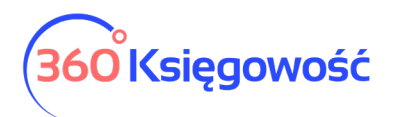

Drukuj kody artykułów – jeśli chcesz aby kody artykułów również pojawiały się na fakturze dla klienta, oznacz tę opcję.

Wydrukuj "Otrzymano przez" – poprzez zaznaczenie tego pola na fakturze po jej wygenerowaniu pojawi się miejsce na wpisanie odbiorcy faktury.

Drukuj dowód dostawy – po zaznaczeniu tej opcji po utworzeniu faktury sprzedaży jest możliwość drukowania faktury i dowodu dostawy. Opcja ta uaktywnia się w prawym górnym rogu faktury w ikonie Drukarki (PDF).

Wydrukuj kontakt do klienta na fakturze – jeśli na fakturze ma być widoczna osoba która odbierała towar lub usługę zaznacz tę opcję.

#### Wygląd faktury.

Wybierz logo – wybierz, z której strony ma się znaleźć się logo w najwyższej oraz najniższej części dokumentu. Dodaj logo poprzez kliknięcie w Dodaj logo. Wybierz logo zapisane na Twoim komputerze, które jest zapisane w formacie jpg, png, gif lub bmp. Możesz dodać logo w nagłówku lub w stopce. Aby dodać logo należy wgrać je z komputera. Obsługiwane formaty to JPG, PNG, GIF lub BMP. Maksymalny rozmiar logo to 256 pixeli. Krawędź boczna logo to maksymalnie 1829 x 256 pixeli. Wszystkie loga, które są większe lub mniejsze będą skalowane automatycznie.

Jeśli chcesz dodać więcej niż jedno logo, musisz zapisać obie lub więcej grafik w jednym pliku i następnie wgrać go do ustawień faktury.

W pakiecie standard możesz tylko dodać nowe logo, nie możesz przesuwać informacji zawartych w szablonie faktury. W pakiecie PRO możesz dodać nowy szablon faktury, na którym możesz dodać własne informacje, logo, linie, przesunąć pola dotyczące klienta, nazwy faktury itp. Możesz dodać kilka szablonów i przypisać każdy z nich do różnych działów w twojej firmie, jeśli takie działy posiadasz.

Jeśli faktury sprzedaży w firmie wystawiane są przez różne działy, należy dodać je w menu Ustawienia > Ustawienia pozostałe > Działy > Nowy dział. W różnych działach można określić dedykowaną numerację faktur sprzedaży.

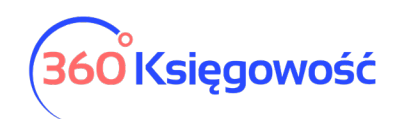

| Domyślny   | 🔲 Pokaż siatkę                    | 🗹 Umieść w określonym miejscu | 🔽 Wyróżni                  | j Logo                              |
|------------|-----------------------------------|-------------------------------|----------------------------|-------------------------------------|
| szablon FV |                                   |                               |                            | Faktura nr                          |
|            |                                   |                               |                            | Datownik                            |
| $\bigcirc$ | WYBIERZ LOG                       | 0 6                           |                            | Nazwa kontrahenta                   |
|            |                                   |                               |                            | Adres kontrahenta                   |
|            |                                   |                               |                            | Numer kontrahenta                   |
|            | Sprzedawca:<br>Nowa firma         |                               | Faktura nr 1               | Nazwa<br>płatnika/nabywcy           |
|            |                                   |                               |                            | Rachunek bankow                     |
|            | ulica                             |                               | Data Wystawienia 0         | 1.01.2001 Nazwa firmy               |
|            | województwo                       |                               | Termin płatności 0         | 1.01.2001 Adres firmy               |
|            | POLSKA                            |                               | Odsetki 3 %                | na dzień NIP i Regon                |
|            | Regon 123456789<br>NIP 1234567890 |                               | "GREMAR" MARCIN GREG       | Odbiorca:<br>ORCZUK Dane kontaktowe |
|            | bank                              |                               | ul. Piasko                 | wa 47A-6 Linia pozioma              |
|            |                                   |                               | 62-100 W                   | agrowiec Numery stron               |
|            |                                   |                               | Regon 12                   | 3456789 Informacja na<br>fakturze   |
|            |                                   |                               | NIP 123                    | 4567890 Komentarz                   |
|            | Komostera na aúraa                |                               | Paj<br>Regon 12<br>NIP 123 | yer Name<br>3456789<br>4567890      |
|            | Komentarz na gorze                |                               |                            |                                     |
|            | Opis                              | 1 000                         | 10.00 Podst                | 10 00                               |
| 4          |                                   | 1,000                         | 20.00                      | 20.00                               |
|            | Pozycja                           | 1,000kg                       | 30,00                      | 30,00                               |
|            | Magazynowa                        |                               |                            |                                     |
|            |                                   |                               | Podstawa VAT 23%           | 60,00                               |
|            |                                   |                               | Do zapłaty (PLN)           | 73,80                               |
|            | Komentarz na dole                 |                               |                            |                                     |
|            |                                   |                               |                            |                                     |
|            |                                   |                               |                            |                                     |

## Numeracja dokumentów (Nowe menu)

W tym menu możesz określić numerację dokumentów sprzedaży, not odsetkowych, ofert, środków trwałych i raportów wydatków.

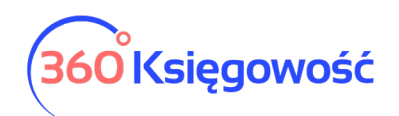

| 🗧 Wróć do Ustawień Ustawienia Ogólne / Nu | umeracja dokumentów  |                                      |                            |                           |
|-------------------------------------------|----------------------|--------------------------------------|----------------------------|---------------------------|
|                                           |                      |                                      |                            |                           |
| Następny numer faktury                    | Numeracja miesięczna | Format numeracji                     | Prefix faktury             | Sufix Faktury             |
| 1039                                      |                      | Numer ~                              |                            |                           |
| Następny numer faktury korygującej        |                      | Format numeracji faktury korygującej | Prefix faktury korygującej | Sufix faktury korygującej |
| 2                                         |                      | Numer ~                              | KOR/                       |                           |
| Następny numer oferty                     |                      | Prefix oferty                        |                            |                           |
| 100003                                    |                      | OPZ/                                 |                            |                           |
| Następny numer dowodu dostawy             |                      | Prefix dowodu dostawy                |                            |                           |
| 4                                         |                      | DD                                   |                            |                           |
| Następny numer faktury zbiorczej          |                      | Prefix do faktury zbiorczej          |                            |                           |
| 2                                         |                      | FZB                                  |                            |                           |
| Następny numer noty odsetkowej            |                      | Prefix noty odsetkowej               |                            |                           |
| 2                                         |                      | NO -                                 |                            |                           |
| Następny numer raportu wydatków           |                      | Prefix raportu wydatków              |                            |                           |
| 0                                         |                      |                                      |                            |                           |
| Następny numer Środka Trwałego            |                      | Prefix Środka Trwałego               |                            |                           |
| 0                                         |                      |                                      |                            |                           |
|                                           |                      |                                      |                            | Zapisz                    |

Numer następnej faktury – określa numer kolejnej faktury sprzedaży wystawianej w programie. Numerem domyślnym jest 1001. Wprowadź własny numer faktury. Jeśli usuniesz fakturę sprzedaży, to musisz przejść tutaj i ten zużyty numer nadać ponownie.

Numeracja miesięczna – Możesz zaznaczyć tę opcję, jeśli chcesz aby faktury tworzyły się dla każdego miesiąca począwszy od numeru 1. W polu Numer następnej faktury wprowadź 1 a dopiero potem zaznacz opcję Numeracja miesięczna. Potem w miejscu Format numeracji wybierz rodzaj formatu numeracji.

Format numeracji – wybierz odpowiedni format numeracji z listy rozwijalnej, do wyboru są takie formaty jak:

- Numer / Miesiąc / Rok
- Rok / Miesiąc / Numer
- Numer

Prefiks faktury– wprowadź litery lub cyfry, które mają znaleźć się przed właściwym numerem faktury w formacie wybranym z listy rozwijanej format numeracji np. FVS.

Sufiks faktury – wprowadź litery lub cyfry, które mają znaleźć się po właściwym numerze faktury w formacie wybranym z listy rozwijanej formacie numeracji.

Następny numer faktury korygującej – określa numer kolejnej faktury korekty wystawianej w programie. Numerem domyślnym jest 1.

Format numeracji faktury korygującej – wybierz odpowiedni format numeracji z listy rozwijalnej.

Prefiks faktury korygującej – wprowadź litery lub cyfry, które mają znaleźć się przed właściwym numerem faktury korygującej w formacie wybranym z listy rozwijanej format numeracji np. FVKor.

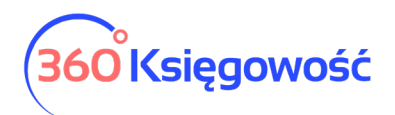

Sufiks faktury korygującej – wprowadź litery lub cyfry, które mają znaleźć się po właściwym numerze faktury korygującej w formacie wybranym z listy rozwijanej formacie numeracji.

Następny numer oferty (Pakiet Free i PRO) – określ jaki numer i oznaczenie będą miały dokumenty modułu Oferty proformy zaliczki.

Prefiks oferty– wprowadź litery lub cyfry, które mają znaleźć się przed właściwym numerem oferty w formacie wybranym z listy rozwijanej format numeracji np. OPZ.

Następny numer dowodu dostawy (Pakiet Free PRO)- określ jaki numer i oznaczenie będą miały dokumenty dowodów dostawy.

Następny numer faktury zbiorczej (Pakiet Free i PRO) - określ jaki numer i oznaczenie będą miały faktury zbiorcze.

Następny numer noty odsetkowej (Pakiet Free i PRO) - określ jaki numer i oznaczenie będą miały noty odsetkowe.

Następny numer raportu wydatków - określ jaki numer i oznaczenie będą miały raporty wydatków.

Następny numer Środka trwałego - określ jaki numer i oznaczenie będą miały środki trwałe.

#### Ceny sprzedaży i rabaty (Pakiet Free i PRO)

Cen sprzedaży i rabaty można wprowadzić w programie w:

- w menu Ustawienia > Ustawienia Ogólne > Ceny sprzedaży i rabaty,
- produktach i usługach,
- karcie klienta,

W tabeli cen sprzedaży można wprowadzić cenę w artykułach, które są przypisane do konkretnego klienta lub grupy klientów. Ponadto można określić termin, w jakim dana cena obowiązuje. Można również określić, czy cena ta dopuszcza zniżki, czy nie.

| Ceny sprzedaży        | Rabaty |                |   |      |        |        |       |     |               |                             |       |        |
|-----------------------|--------|----------------|---|------|--------|--------|-------|-----|---------------|-----------------------------|-------|--------|
| Importuj ceny sprzeda | aży    |                |   |      |        |        |       |     |               |                             |       | XLS    |
| Grupa docelowa 🔍      | Nazwa  | Nazwa Artykułu | ٩ | Kod  | ٩      | Cena q | Wal Q | Z Q | Data począt Q | Data końcowa <mark>o</mark> | Miara |        |
|                       |        |                |   | Nowy | wiersz |        |       |     |               |                             |       |        |
| D Usuń wszystkie wier | 'sze   |                |   |      |        |        |       |     |               |                             |       | Zapisz |

Jeśli tabela cen sprzedaży nie będzie uzupełniona, ceny nie będą ustawione, wtedy cenę oraz rabat możesz ustalić bezpośrednio w karcie produktu.

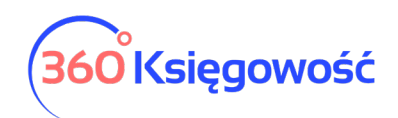

| Kod                        |      | Nazwa                    |                  |                                  |
|----------------------------|------|--------------------------|------------------|----------------------------------|
| Towar 123                  |      | Towar 123                |                  |                                  |
| Kod EAN                    |      | Kod GTU                  |                  |                                  |
|                            |      | GTU - pozostała sprzedaż |                  |                                  |
|                            |      |                          |                  |                                  |
| Rodzaj                     |      | Aktywny w                |                  |                                  |
| Pozycja Magazynowa         | ~    | Sprzedaż + Zakupy        |                  |                                  |
|                            |      |                          |                  |                                  |
| Jednostka miary            |      | Cena sprzedaży           | Rabat %          | Ostatnia cena zakupu             |
| szt.                       | ~    | 0,000000                 | 0,00             | 0,0000                           |
|                            |      | Ceny sprzedaży           | Rabaty           |                                  |
| Cena zakupu                |      | llość na stanie          | Zarezerwowano    | Wartość magazynowa               |
|                            | 0,00 | 0,000                    | 0,000            | (                                |
|                            |      |                          |                  |                                  |
| Konto sprzedaży            |      | VAT                      | Konto zapasów    | Wartość sprzedanych artykułów    |
| 70123 - Sprzedaż - VAT 23% | ~    | Stawka VAT 23% 🗸         | 34000 - Towary 🗸 | 70500 - Wartość sprzedanych towa |

Na przykład, jeśli firma nie używa cenników, ceny hurtowe i detaliczne możemy wprowadzić bezpośrednio w karcie artykułu w miejscu Cena sprzedaży.

W tabeli Ceny sprzedaży dla wybranej grupy docelowej wybierz grupę klientów, np. "Hurtownia", następnie wybierz artykuł i wprowadź określoną grupę cen dla odbiorcy. Odbiorców hurtowych należy dodać jako rodzaj klienta do grupy klientów w module Ustawienia > Ustawienia pozostałe > Grupy klientów > Nowa grupa > np. "Hurtownia".

| Importuj ceny sprze | edaży   |                |   |       |      |             |                  |                     |                |       | XLS |
|---------------------|---------|----------------|---|-------|------|-------------|------------------|---------------------|----------------|-------|-----|
| Grupa doce q N      | Nazwa q | Nazwa Artykułu | ٩ | Kod Q | Ce Q | Walu Q      | Zniżka dozwolona | Q Data początkowa G | Data końcowa o | Miara |     |
| Grupa klientów 💙    | C       |                | ~ |       | 0,00 | ~           |                  |                     |                |       | 8   |
|                     |         |                |   |       | N    | lowy wiersz |                  |                     |                |       |     |

Jeśli ceny w tabeli są cenami ostatecznymi, które nie będą podlegały zniżkom, należy odznaczyć pole Zniżka dozwolona podczas tworzenia cennika.

Jeśli jest więcej cen sprzedaży, to można zaimportować plik z cenami w formacie xls. Kliknij na Importuj ceny sprzedaży, wybierz plik xls i dodaj ceny do swojego cennika w programie. Ponadto, importowane cenniki można stale uaktualniać, dodawać nowych klientów, grupy klientów lub kampanie. Po zmianie cen lub dodaniu do cennika nowych wierszy, kliknij Zapisz.

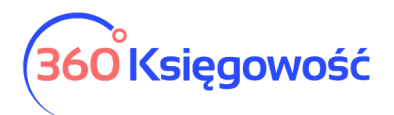

W programie można zapisać cennik w pliku Excel, klikając ikonę XLS w górnym prawym rogu ekranu. Te wiersze, które nie mają swojego odpowiednika w cenniku, można usunąć. Można to zrobić klikając czerwony krzyżyk na końcu wiersza. Podczas aktualizacji cennika natomiast, najpierw należy usunąć istniejące wiersze klikając przycisk Usuń wszystkie wiersze, a następnie zaimportować cennik na nowo.

#### Ważne !

Szablon cennika możemy wyeksportować do pliku XLS wprost z programu, potem możemy modyfikować ceny i na nowo importować dane do systemu.

W programie Excel nagłówki kolumn muszą być zgodne z tabelą cen sprzedaży.

Grupą docelową może być klient lub grupa klientów. Jeśli wybrana jest grupa klientów, to w kolumnie nazwa wybieramy nazwę grupy klientów. Grupy klientów musisz najpierw utworzyć w menu Ustawienia > Ustawienia pozostałe > Grupy klientów.

Jeśli obiekt docelowy jest zaznaczony jako klient, to w kolumnie nazwa wybieramy tę nazwę, która musi dokładnie odpowiadać nazwie klienta w programie. Artykuł wybieramy z listy artykułów już zapisanych w programie lub tworzymy nowy poprzez kliknięcie dodaj. Nazwa artykułu jest domyślna i nie trzeba jej wypełniać.

Oprócz konkretnych zniżek (jeśli są one ustawione przez przedsiębiorcę) możesz wprowadzić dodatkowe rabaty.

| Ceny sprzedaży      |       | Rabaty |   |              |   |             |   |         |                   |                |
|---------------------|-------|--------|---|--------------|---|-------------|---|---------|-------------------|----------------|
|                     |       |        |   |              |   |             |   |         |                   | XLS            |
| Grupa docelowa      | ۹     | Nazwa  | Q | Typ artykułu | ٩ | Nazwa       | Q | Rabat % | Data początkowa Q | Data końcowa Q |
|                     |       |        |   |              |   | Nowy wiersz |   |         |                   |                |
|                     |       |        |   |              |   |             |   |         |                   |                |
| 🖞 Usuń wszystkie wi | ersze | 9      |   |              |   |             |   |         |                   | Zapisz         |

Rabaty można ustalać w tabeli oraz w kartach klientów, artykułów, grupach klientów oraz grupach artykułów. Ponadto można określić okres czasu, kiedy dana zniżka obowiązuje. Dodatkowo można ustawić ceny/rabaty w grupie kampania dla wszystkich klientów. W takim przypadku wybierz grupę docelową kampania. Odpowiednie kampanie muszą mieć zawsze określoną datę rozpoczęcia i zakończenia.

| Ceny sprzedaży   | y Ra      | baty |                |   |           |   |       |             |                  |   |                   |                |        |        |
|------------------|-----------|------|----------------|---|-----------|---|-------|-------------|------------------|---|-------------------|----------------|--------|--------|
| Importuj ceny sp | orzedaży  |      |                |   |           |   |       |             |                  |   |                   |                |        | XLS    |
| Grupa doce Q     | Nazwa     | ۹    | Nazwa Artykułu | ٩ | Kod       | Q | Ce Q  | Walu Q      | Zniżka dozwolona | ۹ | Data początkowa Q | Data końcowa 🝳 | Miara  |        |
| Kampanie 🗸       |           |      | Towar 123      | ~ | Towar 123 | 3 | 25,00 | PLN 🗸       |                  |   | 2021-01-01        | 2021-01-31     | ∎ szt. | ~      |
|                  |           |      |                |   |           |   | N     | lowy wiersz |                  |   |                   |                |        |        |
|                  |           |      |                |   |           |   |       |             |                  |   |                   |                |        |        |
| 📋 Usuń wszystkie | e wiersze |      |                |   |           |   |       |             |                  |   |                   |                |        | Zapisz |

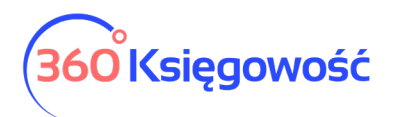

Jeśli nie ustawiłeś żadnego rabatu, to możesz taki rabat również ustawić w karcie artykułu lub w karcie klienta.

Tabelę rabatów można zapisać do pliku XLS klikając ikonę XLS po prawej stronie ekranu. Po dodaniu nowych rabatów i kampanii, aby zapisać zmiany, naciśnij przycisk Zapisz. Wiersze, które nie są potrzebne możesz usunąć, klikając na końcu linii w czerwony krzyżyk lub wszystkie wiersze na raz klikając na przycisk Usuń wszystkie wiersze.

W menu Ceny sprzedaży i rabaty, w zakładanym cenniku, można wskazać danego klienta, klikając na Ceny sprzedaży lub Rabaty. Jeśli artykuł został już wcześniej dodany do danego klienta lub do ceny sprzedaży lub zniżki, to rabaty zostaną odzwierciedlone w cenach sprzedaży. Rabaty dotyczące danego artykułu mają zastosowanie do konkretnego klienta do poprzednich cen i rabatów.

#### Ustalanie okresów

Jeśli okres ważności ceny lub rabatu nie jest ograniczony, to należy pozostawić pola daty rozpoczęcia i zakończenia bez wypełnienia.

| Ceny sprz   | edaży   | / Ra      | abaty |                      |   |         |   |       |             |                  |   |                   |                |       |        |
|-------------|---------|-----------|-------|----------------------|---|---------|---|-------|-------------|------------------|---|-------------------|----------------|-------|--------|
| Importuj ce | eny sp  | rzedaży   |       |                      |   |         |   |       |             |                  |   |                   |                |       | XLS    |
| Grupa doce. | Q       | Nazwa     | ٩     | Nazwa Artykułu       | Q | Kod     | Q | Ce Q  | Walu Q      | Zniżka dozwolona | ۹ | Data początkowa o | Data końcowa q | Miara |        |
| Klient      | ~       |           | ~     | Sprzedaż towarów 23% | ~ | TOW 23% |   | 25,00 | PLN 🗸       |                  |   |                   | <b>E</b>       | szt.  | ~      |
|             |         |           |       |                      |   |         |   | ١     | lowy wiersz |                  |   |                   |                |       |        |
|             |         |           |       |                      |   |         |   |       |             |                  |   |                   |                |       |        |
| 📋 Usuń ws:  | zystkie | e wiersze |       |                      |   |         |   |       |             |                  |   |                   |                |       | Zapisz |

Jeśli chcesz zastosować ograniczenie czasowe na cenę lub rabat, to należy wprowadzić datę początkową i końcową.

#### Jak ceny będą się pokazywać na fakturach?

Jeśli ceny/rabaty w tabeli dotyczą kampanii, <u>pierwszeństwo zastosowania</u> ma cena kampanii lub rabatu.

| Ceny sprzed   | Ceny sprzedaży Rabaty |         |   |                      |   |           |   |       |          |     |                  |   |                   |                |        |        |
|---------------|-----------------------|---------|---|----------------------|---|-----------|---|-------|----------|-----|------------------|---|-------------------|----------------|--------|--------|
| Importuj ceny | / sp                  | rzedaży |   |                      |   |           |   |       |          |     |                  |   |                   | V              |        | XLS    |
| Grupa doce (  | ۹                     | Nazwa   | ٩ | Nazwa Artykułu       | ٩ | Kod       | ٩ | Ce Q  | Walu     | ٩   | Zniżka dozwolona | ٩ | Data początkowa 🝳 | Data końcowa 🕻 | Miara  |        |
| Kampanie      | ~                     |         |   | Sprzedaż towarów 23% | ~ | TOW 23%   |   | 25,00 | PLN      | ~   |                  |   | 2021-01-01        | ₩ 2021-01-31   | ⊞ szt. | ~      |
| Klient        | ~                     | Klient  | ~ | Towar 123            | ~ | Towar 123 |   | 50,00 | PLN      | ~   |                  |   | 2021-01-15        | ₩ 2021-01-31   | ਛ szt. | ~      |
|               |                       |         |   |                      |   |           |   | N     | lowy wie | rsz |                  |   |                   |                |        |        |
|               |                       |         |   |                      |   |           |   |       |          |     |                  |   |                   |                |        |        |
| 0 Usuń wszys  | stkie                 | wiersze |   |                      |   |           |   |       |          |     |                  |   |                   |                |        | Zapisz |

Jeśli ceny/rabaty w tabeli nakładają się na ceny grupy klientów/klienta, <u>pierwszeństwo ma</u> <u>zawsze cena klienta</u>. Jeśli artykuł jest powielany w tabeli rabatów/grupie klientów, to wtedy dopiero naliczany jest <u>rabat od ceny tego artykułu</u>.

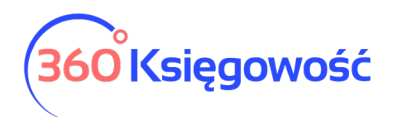

Jeśli okresy cen lub rabatów nakładają się, preferencja jest przyznawana na krótszy okres obowiązywania cen lub rabatów.

Na przykład, jeśli grupa jednego klienta ma dwie ceny: okres 01.01.2020 – 01.11.2020 i 08.11.2020 – 31.12.2020 r., a datą faktury sprzedaży jest 01.11.2020, cena będzie pobrana z krótszego okresu w cenniku, więc cena będzie z okresu 08.11.2020-01.11.2020.

Faktury sprzedaży w wierszach sprzedaży podczas kopiowania nie zostaną zaktualizowane. Na przykład, nowy artykuł podczas kopiowania będzie miał cenę artykułu kopiowanego. Należy zwrócić na to uwagę i w razie potrzeby zmienić cenę. Ceny sprzedaży i rabatu nie będzie można stosować podczas wystawiania faktur cyklicznych.

Ustawienia not odsetkowych Pakiet PRO

W tym menu możesz ustawić parametry automatycznego naliczenia noty odsetkowej.

| Nota odsetkowa - Prefix       | Numer następnej noty odsetkowej   | Termin płatności noty odsetkowej w dniach | Okres naliczania odsetek      |
|-------------------------------|-----------------------------------|-------------------------------------------|-------------------------------|
| V-                            | 1 000                             | 7                                         | Dzień 👻                       |
| Artykuł / Usługa              | Minimalna wartość noty odsetkowej | Data, od kiedy naliczane będą odsetki     | Odsetki naliczane od          |
| ×                             | 0                                 | Θ                                         | Od dnia terminu płatności 🗸 🗸 |
| Dodaj opłatę za powiadomienie |                                   |                                           |                               |
|                               |                                   |                                           | Zapisz                        |

Nota odsetkowa – Prefix – przedrostek oznaczający notę odsetkową np. NO lub NOTA.

Numer następnej noty odsetkowej – numer, od którego tworzą się noty odsetkowe, np. 1.

Termin płatności noty odsetkowej w dniach – termin płatności za notę odsetkową.

Okres naliczania odsetek – Określ, od kiedy mają naliczać się odsetki, do wyboru jest dzień lub rok.

Artykuł/Usługa – utwórz nowy artykuł, który będzie wykorzystywany przy tworzeniu not odsetkowych, jednocześnie w karcie artykułu wskaż konto księgowe z planu kont, na którym naliczone odsetki zostaną zaksięgowane.

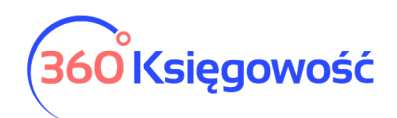

| Kod                      |               | Nazwa                     |                                         |         |      |                  |               |  |  |  |  |
|--------------------------|---------------|---------------------------|-----------------------------------------|---------|------|------------------|---------------|--|--|--|--|
| Odsetki                  |               | Odsetki od należności prz | Odsetki od należności przeterminowanych |         |      |                  |               |  |  |  |  |
| Kod EAN                  |               | Kod GTU                   |                                         |         |      |                  |               |  |  |  |  |
|                          |               | GTU - pozostała sprzedaż  | GTU - pozostała sprzedaż 🗸 🗸            |         |      |                  |               |  |  |  |  |
|                          |               |                           |                                         |         |      |                  |               |  |  |  |  |
| Rodzaj                   |               | Aktywny w                 |                                         |         |      |                  |               |  |  |  |  |
| Usługa                   | ~             | Sprzedaż                  |                                         |         |      |                  | ~             |  |  |  |  |
|                          |               |                           |                                         |         |      |                  |               |  |  |  |  |
| Jednostka miary          |               | Cena sprzedaży            |                                         | Rabat % |      | Ostatnia cena za | akupu         |  |  |  |  |
| -                        | ~             |                           | 0,0000000                               |         | 0,00 |                  | 0,000000      |  |  |  |  |
|                          |               |                           |                                         |         |      |                  |               |  |  |  |  |
| Konto sprzedaży          |               |                           |                                         |         |      | VAT              |               |  |  |  |  |
| 75000 - Przychody finans | owe - odsetki |                           |                                         |         | ~    | -                | ~             |  |  |  |  |
|                          |               |                           |                                         |         |      |                  | Zapisz Anuluj |  |  |  |  |

Minimalna wartość noty odsetkowej – np. 5 zł. Jeśli naliczone odsetki od zaległości nie przekraczają 5 zł nie są pokazywane na liście odsetek oraz nie są naliczane ani księgowane.

Data, od kiedy naliczane będą odsetki – Określ datę, od kiedy naliczane będą odsetki, np. początek bieżącego roku.

Odsetki naliczane od: wybierz jedną z poniższych opcji.

- od dnia terminu płatności,
- od następnego dnia po terminie płatności.

Dodaj opłatę za powiadomienie – Jeśli chcesz obciążyć klienta opłatą za powiadomienie możesz wybrać tę opcję.

| 🖌 Dodaj opłatę za powiadomienie |                          |  |
|---------------------------------|--------------------------|--|
| Opłata za powiadomienie         | Koszt powiadomienia 0,00 |  |
|                                 |                          |  |

Opłata za powiadomienie – dodaj artykuł lub usługę z określonym kontem księgowym na którym będzie się księgował przychód z tytułu opłaty za powiadomienie.

Koszt powiadomienia – określ jaki będzie koszt powiadomienia.

Noty odsetkowe naliczać możemy w menu Sprzedaż > Noty odsetkowe

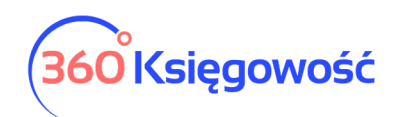

| Sprzedaż / Noty odsetkowe                                      |            |               |               |                            |  |  |  |  |  |  |
|----------------------------------------------------------------|------------|---------------|---------------|----------------------------|--|--|--|--|--|--|
| Dziś   Koniec poprzedniego miesiąca   Koniec poprzedniego roku |            |               |               |                            |  |  |  |  |  |  |
| Data                                                           | Klient     | Tylko niezapł | acone faktury | Otorumei Depert            |  |  |  |  |  |  |
| 2021-07-22                                                     |            |               |               | Otrzymaj Raport            |  |  |  |  |  |  |
| Schowaj filtry                                                 |            |               |               | Podgląd PDF XLS            |  |  |  |  |  |  |
| Data Dokument                                                  | Płatność   | Odsetki %     | Kwota         | Suma odsetek od zaległości |  |  |  |  |  |  |
| Klient                                                         |            |               | 1 230,00      | 107,01                     |  |  |  |  |  |  |
| 22.01.2021 1021                                                | 29.01.2021 | 0,050         | 1 230,00      | 107,01                     |  |  |  |  |  |  |

#### Naliczenie odsetek w skali roku

Procent odsetek, na podstawie których naliczane będą odsetki uzupełnij w menu Ustawienia > Ustawienia ogólne > Faktury > Odsetki.

| Domyślna data na fakturze |        | Termin płatności w dniach | Ods | etki  |     | Zaokrąglenie kwoty | na fakturze |
|---------------------------|--------|---------------------------|-----|-------|-----|--------------------|-------------|
| Bieżąca data              | $\sim$ |                           | 7   | 9,000 | Dla | 0                  | ~           |
|                           |        |                           |     |       |     |                    |             |

## A w ustawieniach not odsetkowych wybierz

Okres naliczania odsetek Rok ~ . Dod

. Dodaj noty odsetkowe.

| Sprzedaż / Noty odsetkowe                                      |          |            |                     |              |                            |  |  |  |  |  |
|----------------------------------------------------------------|----------|------------|---------------------|--------------|----------------------------|--|--|--|--|--|
| Dziś   Koniec poprzedniego miesiąca   Koniec poprzedniego roku |          |            |                     |              |                            |  |  |  |  |  |
| Data                                                           |          | Klient     | Tylko niezapła      | cone faktury |                            |  |  |  |  |  |
| 2021-07-22                                                     | 8        |            | <ul><li>✓</li></ul> |              | Otrzymaj Raport            |  |  |  |  |  |
|                                                                |          |            |                     |              |                            |  |  |  |  |  |
| Schowaj filtry                                                 |          |            |                     |              | Podgląd PDF XLS            |  |  |  |  |  |
| Data                                                           | Dokument | Płatność   | Odsetki %           | Kwota        | Suma odsetek od zaległości |  |  |  |  |  |
| Klient                                                         |          |            |                     | 1 230,00     | 52,77                      |  |  |  |  |  |
| 22.01.2021                                                     | 1021     | 29.01.2021 | 9,000               | 1 230,00     | 52,77                      |  |  |  |  |  |

Użyj opcji Podgląd, gdzie zobaczysz naliczone noty oraz wybierz noty do zaksięgowania po czym kliknij Utwórz noty odsetkowe.

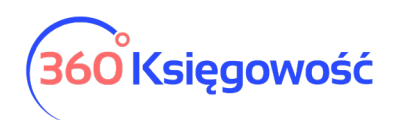

| Podgląd not odsetkowych |        |                            |                       | Zamknij 🗙 |
|-------------------------|--------|----------------------------|-----------------------|-----------|
| Nazwa użytkownika       | Waluta | Suma odsetek od zaległości | Wybierz               |           |
| Klient                  | PLN    | 52,77                      |                       |           |
|                         |        |                            | Utwórz noty odsetkowe | Anuluj    |

Utworzone noty pojawią się w menu Sprzedaż > Faktury i inne dowody sprzedaży.

## Potwierdzenia sald i powiadomienia o zadłużeniu

W 360 Księgowość możesz utworzyć potwierdzenia sald oraz powiadomienia o zadłużeniu w języku polskim i angielskim. Można je tworzyć i wysyłać w menu Sprzedaż > Potwierdzenia sald i powiadomienia o zadłużeniu.

| Sprzedaż / Potwierdzenia sa                                    | Sprzedaż / Potwierdzenia sald i powiadomienia o zadłużeniu |        |               |                 |  |  |  |  |  |
|----------------------------------------------------------------|------------------------------------------------------------|--------|---------------|-----------------|--|--|--|--|--|
| Dziś   Koniec poprzedniego miesiąca   Koniec poprzedniego roku |                                                            |        |               |                 |  |  |  |  |  |
| Rodzaj dokumentu                                               | Data                                                       |        | Poziom szczeg | ółowości        |  |  |  |  |  |
|                                                                | ✓ 2021-07-22                                               |        | 🗎 Szczegółow  | у ~             |  |  |  |  |  |
| Po terminie                                                    | Kwota minimalna                                            | Klient |               |                 |  |  |  |  |  |
| 0                                                              |                                                            | 0,00   | ~             | Otrzymaj Raport |  |  |  |  |  |
|                                                                |                                                            |        | ,             |                 |  |  |  |  |  |

| Rodzaj dokumentu                 |              |                  |
|----------------------------------|--------------|------------------|
|                                  | ~            |                  |
| Oświadczenie Potwierdzenie Salda | Kwota minima |                  |
| Zaległa Płatność                 |              |                  |
|                                  |              | lub dodać własny |

Rodzaj dokumentu – możemy wybrać szablon.

Data – dzień, na który przygotowywane jest zestawienie.

Poziom szczegółowości – są trzy poziomy, szczegółowy, ogólny oraz szczegóły zobowiązań z faktur zaliczkowych.

Po terminie – ilość dni po terminie płatności.

Kwota minimalna – kwota od jakiej mają pojawiać się dokumenty w zestawieniu.

Klient - informacja o Kliencie dla którego zestawienie jest szykowane, nie wybranie Klienta spowoduje sporządzenie raportu dla wszystkich Klientów będących w bazie.

Potwierdzenia sald i powiadomienia o zadłużeniu dostępne są w różnej wersji językowej w zależności od tego, który język jest wybrany dla klienta do wystawiania faktur sprzedaży. Język faktur sprzedaży można zmienić w menu Sprzedaż > Klienci > Karta klienta > Język faktury.

Każdy z powyższych dokumentów może być wydrukowany lub wysłany e-mailem.

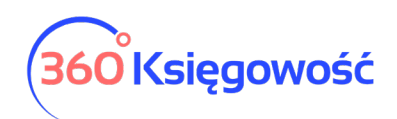

| Sprzedaż / Potwierdzenia sald i powiadomienia o zadłużeniu |                                                                |            |      |            |   |            |                 |       |            |
|------------------------------------------------------------|----------------------------------------------------------------|------------|------|------------|---|------------|-----------------|-------|------------|
| Dziś   Koniec poprzedniego miesiąc                         | Dziś   Koniec poprzedniego miesiąca   Koniec poprzedniego roku |            |      |            |   |            |                 |       |            |
| Rodzaj dokumentu                                           |                                                                | Data       |      |            |   | Poziom szo | zegółowości     |       |            |
| Zaległa Płatność                                           | ~                                                              | 2021-07-22 |      |            | 8 | Szczegó    | ółowy           |       | ~          |
| Po terminie                                                | Kwota minimal                                                  | na         |      | Klient     |   |            |                 |       |            |
| 0                                                          |                                                                |            | 0,00 |            |   | ×          | /               | Otrzy | maj Raport |
|                                                            |                                                                |            |      |            |   |            |                 |       |            |
| Schowaj filtry                                             |                                                                |            |      |            |   |            | Podgląd Wysyłki | PDF   | XLS        |
| Data                                                       | Dokument                                                       |            |      | Płatność   |   |            | Kwota           |       | Do zapłaty |
| Waluta: PLN                                                |                                                                |            |      |            |   |            |                 |       |            |
| Klient                                                     |                                                                |            |      |            |   |            |                 |       |            |
| 22.01.2021                                                 | 1021                                                           |            |      | 29.01.2021 |   |            | 1 230,00        |       | 1 230,00   |
| 22.07.2021                                                 | V-1                                                            |            |      | 29.07.2021 |   |            | 52,77           |       | 52,77      |
|                                                            |                                                                |            |      |            |   |            | 1 282,77        |       | 1 282,77   |
|                                                            |                                                                |            |      |            |   |            | 1 282,77        |       | 1 282,77   |

Po utworzeniu raportu pojawia się kafelek Podgląd Wysyłki, gdzie możemy wybrać poszczególnych klientów, do których chcemy wysłać wezwanie.

| Wysyłanie                     |                                                                                |                                                                              |                                                                          | Zamknij 🗙                                                          |
|-------------------------------|--------------------------------------------------------------------------------|------------------------------------------------------------------------------|--------------------------------------------------------------------------|--------------------------------------------------------------------|
| Wyślij w wiadomościach e-mail | <ul> <li>Przed wysłaniem powiadomi<br/>oraz "treść wysyłanej wiadol</li> </ul> | ienia prosimy sprawdzić jego treść or<br>mości domyślnej": Ustawienia > Usta | az uzupełnić informacje kontaktowe<br>wienia Ogólne > Potwierdzenie sald | w "Tekst po informacji zadłużeniu"<br>i powiadomienia o zadłużeniu |
| Wybierz                       | Klient                                                                         | Niezapłacona suma                                                            | Waluta                                                                   | E-mail                                                             |
|                               | Klient                                                                         | 1 282,77                                                                     | PLN                                                                      | klient@poczta.pl                                                   |
|                               |                                                                                |                                                                              |                                                                          |                                                                    |
|                               |                                                                                |                                                                              | Wyślij w                                                                 | viadomości e-mail Anuluj                                           |

| Wyślij w wiadomościach e-mail      | v |
|------------------------------------|---|
| Wyślij w wiadomościach e-mail      |   |
| Drukuj wszystko                    |   |
| Drukuj (klienci bez adresu e-mail) |   |

Wyślij w wiadomościach e-mail – oznacza możliwość wysłania każdego zawiadomienia wprost z programu do Klienta na podany uprzednio w karcie klienta adres e-mail. Po oznaczeniu

|                         | Wyślij wiadomości e-mail | Anuluj |  |
|-------------------------|--------------------------|--------|--|
| Klientów należy kliknąć |                          |        |  |

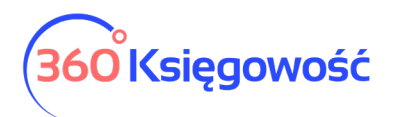

Drukuj wszystko – oznacza utworzenie wszystkich dokumentów w formacie PDF (jeden plik) po czym można dokumenty wydrukować.

Drukuj (klienci bez adresu e-mail) – drukuj tylko faktury dla klientów którzy nie posiadają w karcie klienta adresu email.

Informacja o wysłanych wezwaniach zapisze się automatycznie w karcie klientów w miejscu Dodatkowe informacje. Również po przejściu do menu Sprzedaż > Rejestr wysłanych dokumentów można utworzyć raport o wysłanych w danym czasie wezwań. Więcej w podręczniku Sprzedaż.

Jeśli chcesz, możesz dodać nowe wiadomości. Aby dodać nowy tekst kliknij w Dodaj nowe powiadomienie. Istniejące już wiadomości można modyfikować i usuwać. Edytujemy poprzez kliknięcie Edytuj, a usuwamy poprzez kliknięcie Usuń po uprzednim zaznaczeniu danego wiersza.

| ← Wróć do Ustawienia Ogólne / Potwierdzenia sald i powiadomienia o zadłużeniu |                                                                                            |                |                                  |                                                          |                              |                   |                |            |       |
|-------------------------------------------------------------------------------|--------------------------------------------------------------------------------------------|----------------|----------------------------------|----------------------------------------------------------|------------------------------|-------------------|----------------|------------|-------|
| + Dodaj nowe powiadomienie 🧭 📋                                                |                                                                                            |                |                                  |                                                          |                              |                   |                |            |       |
| Nazwa powiadomienia                                                           | Tekst przed info                                                                           | rmacją o zadłu | Tekst po informacji o zadłużeniu | Podkreśl tekst potwierdzenia                             | Domyślna treść               | wiadomości e      | Rodzaj         |            |       |
| Oświadczenie Potwierdzenie S                                                  | W nawiązaniu d                                                                             | o prowadzonej  | Na podstawie Ustawy o rachun     | Potwierdzenie Salda Potwierd                             | Witamy, Oświad               | czenie Potwie     | Dostawca       |            |       |
| Zaległa Płatność                                                              | Witamy, Pragniemy poinformo                                                                |                | Uprzejmie prosimy o uiszczeni    |                                                          | Witamy, W załączniku znajduj |                   | Klient         |            |       |
| Potwierdzenie Salda Dostawcó                                                  | W nawiązaniu d                                                                             | o prowadzonej  | Stosownie do uregulowań prze     | Potwierdzenie Salda Potwierd                             | Witamy, W załąc              | zniku przesył     | Dostawca       |            |       |
| Ì                                                                             |                                                                                            |                |                                  |                                                          |                              |                   |                |            | PDF   |
| Nazwa powiadomienia Tekst przed informacją o zadłużeniu                       |                                                                                            |                | rmacją o zadłużeniu              | Tekst po informacji o zadłużeniu Domyślna treść wiadomoś |                              |                   | wiadomości e-r | nail       |       |
| Zawiadomienie o kompensacie wza                                               | Zawiadomienie o kompensacie wzajemnych nale Oświadczenie o kompensacie W oparciu o art. 49 |                |                                  | Prosimy o zgodne księgowanie ora                         | z o potwierdze               | Drogi Kliencie, V | W załączeniu w | ysyłamy do | kumen |

#### Stały komentarz

Stały komentarz można dodać w menu Ustawienia > Ustawienia Ogólne > Stały komentarz. Komentarze można również dodać w karcie klienta, w wierszu faktury sprzedaży lub dodać komentarz bezpośrednio na fakturze, uprzednio klikając w Dodatkowe informacje. Rozwija się wówczas menu na dole faktury, gdzie możemy dodać Komentarz na górze lub Komentarz na dole.

| Komentarz stały  | Zamknij 🛞    |
|------------------|--------------|
| Nazwa            |              |
|                  |              |
| Tresc komentarza |              |
|                  |              |
|                  | Dodaj Anuluj |

Stały komentarz można wybrać:

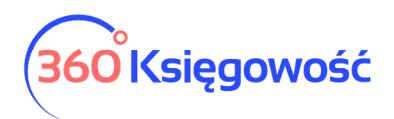

- bezpośrednio na fakturze sprzedaży,
- w karcie klienta,
- w grupie klientów.

Faktury sprzedaży, nabywcy, grupa odbiorców lub kartę określonego komentarza są pokazane na drukowanej fakturze sprzedaży.

W module Ustawienia > Ogólne ustawienia > Stały komentarz można zmienić stały komentarz, klikając na Edytuj lub go usunąć, klikając Usuń.

#### Ważne !!

Jeśli stały komentarz jest na fakturze sprzedaży, w karcie klienta lub w grupie klientów, to możesz zmienić jego treść przechodząc do Ustawienia > Ustawienia ogólne > Stały komentarz. W tym miejscu zmień tekst komentarza – po edycji ten tekst zmieni się również w innych miejscach programu tam, gdzie był/jest użyty.

#### Jednostki miary

Jednostki miary są już zdefiniowane w programie.

| + Nowa jednostka | PDF            | XLS |
|------------------|----------------|-----|
| Nazwa            | Liczba mnoga   |     |
| -                | -              |     |
| h                | h              |     |
| jednostka        | jednostki      |     |
| kg               | kg             |     |
| km               | km             |     |
| kWh              | kWh            |     |
| ltr              | ltr            |     |
| m²               | m²             |     |
| m <sup>3</sup>   | m <sup>3</sup> |     |
| miesiąc          | miesiące       |     |
| szt.             | szt.           |     |
| szt.             | szt.           |     |

Jeśli brakuje Ci jakiegokolwiek rodzaju miary, to możesz go dodać w module Ustawienia > Ustawienia ogólne > Jednostki miary > Nowa jednostka – określ dane w karcie danej jednostki i zapisz parametry klikając kafelek Dodaj.

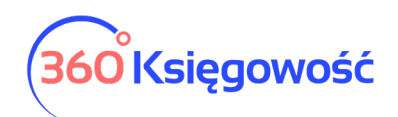

| Miara        |                                      | Zamknij                   |
|--------------|--------------------------------------|---------------------------|
| Nazwa        | Nazwa po angielsku (Name in English) | Nazwa w języku rosyjskim  |
| Liczba mnoga | Nazwa mnoga w jęz. anglelskim        | Nazwa (mnoga) po Rosyjsku |
|              |                                      | Dodaj Anuluj              |

## Konwersja jednostek miary

W tym miejscu możesz dodać konwersję jednostki miary, która już istnieje w programie. Możesz dodać zamiennik np. do Kg lub km. Użyj Dodaj nową konwersję jednostki aby dodać nowy zamiennik.

| Konwersja jednostek miary                                 |   |                                                                 |   | Zamknij          | ×    |
|-----------------------------------------------------------|---|-----------------------------------------------------------------|---|------------------|------|
| Jednostka alternatywna (= przelicznik * jednostka główna) |   | Przelicznik - ilość jednostki bazowej na jednostkę alternatywną |   | Jednostka główna |      |
| ~                                                         | = | 0,000000                                                        | х |                  | ~    |
|                                                           |   |                                                                 |   | Dodaj Anu        | ıluj |

Możesz dodać kilka przeliczników do jednej jednostki głównej.

#### Kraje

Określenie kraju kontrahenta potrzebne jest do obliczania podatku od wartości dodanej oraz określenia odpowiedniej pozycji w deklaracji VAT/pliku JPK. Dokonane transakcje sprzedaży z Krajami Unii Europejskiej zostaną automatycznie przeniesione do raportu sprzedaży wewnątrzwspólnotowej.

W module Ustawienia > Ustawienia ogólne > Kraje na liście po lewej stronie pojawia się lista krajów Wybrane kraje, które można wybierać jako kraj dostawcy lub klienta. Jest to lista aktywnych w systemie krajów.

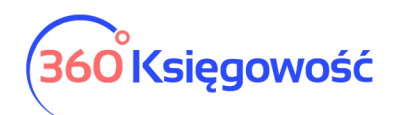

| Wybran | e kraje            |            |   | Kraje |    |                     |
|--------|--------------------|------------|---|-------|----|---------------------|
| CZ     | CZECH REPUBLIC     | Członek UE | ٦ | +     | AF | AFGHANISTAN         |
| EE     | ESTONIA            | Członek UE | ٥ | +     | AX | ÅLAND ISLANDS       |
| DE     | GERMANY            | Członek UE | ٦ | +     | AL | ALBANIA             |
| IE     | IRELAND            | Członek UE | Û | +     | DZ | ALGERIA             |
| LT     | LITHUANIA          | Członek UE | ٦ | +     | AS | AMERICAN SAMOA      |
| PL     | POLSKA             | Członek UE | Û | +     | AD | ANDORRA             |
| RU     | RUSSIAN FEDERATION |            | ٦ | +     | AO | ANGOLA              |
| SK     | SLOVAKIA           | Członek UE | ٥ | +     | AI | ANGUILLA            |
| UA     | UKRAINE            |            | ٥ | +     | AQ | ANTARCTICA          |
| GB     | UNITED KINGDOM     | Członek UE | ٥ | +     | AG | ANTIGUA AND BARBUDA |
| US     | UNITED STATES      |            | ٥ | +     | AR | ARGENTINA           |
|        |                    |            |   | +     | AM | ARMENIA             |

Na liście po prawej stronie Kraje znajdują się wszystkie kraje, wśród których można dokonać wyboru konkretnego kraju klikając na nazwę Państwa. Kliknij w ikonę niebieskiego plusa, aby przenieść wybrany kraj do listy aktywnych krajów, które znajdują się właśnie po lewej stronie. Jeśli nie chcesz widzieć danego kraju po lewej stronie użyj ikony czerwonego kosza aby go stamtąd usunąć.

## Waluty

Aby wprowadzić nową walutę, należy dodać w menu Ustawienia > Ustawienia ogólne > Waluty nową walutę. Na liście po lewej stronie wyświetlają się waluty już używane w systemie. Z listy po prawej stronie wyszukujemy walutę, którą chcemy zacząć używać i klikamy na niebieski plus przy rodzaju waluty, przenosząc daną walutę na listę aktywnych walut w programie po lewej stronie. Od tego momentu można daną walutę wykorzystać w programie. Jeśli dana waluta nie jest potrzebna w systemie to możesz ją usunąć z lewej kolumny używając ikony czerwonego kosza.

| Wybrane waluty |                  |   | Walut | ty  |                     |
|----------------|------------------|---|-------|-----|---------------------|
| EUR            | Euro             | 0 | +     | XUA | ADB Unit of Account |
| LTL            | Lithuanian Litas | 0 | +     | AFN | Afghani             |
| GBP            | Pound Sterling   | ٥ | +     | DLT | Agrello             |
| RUB            | Russian Ruble    | 0 | +     | DZD | Algerian Dinar      |
| SEK            | Swedish Krona    | ٦ | +     | ARS | Argentine Peso      |
| USD            | US Dollar        | 0 | +     | AMD | Armenian Dram       |
| PLN            | Zloty            | Û | +     | AWG | Aruban Florin       |
|                |                  |   | +     | AUD | Australian Dollar   |

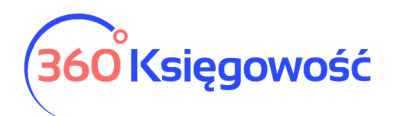

## E-mail

W 360 Księgowość do wyboru są trzy różne sposoby wysyłania wiadomości:

- 1) korzystanie z domeny faktura@360ksiegowosc.pl,
- 2) używanie adresu e-mail Twojej firmy jako adresu nadawcy Użyj adres nadawcy (bez rekordu SPF),
- 3) używanie prywatnego serwera SMTP.
- 4) użyj serwera Exchange

Po dodaniu nowej firmy program domyślnie użyje ustawień wysyłania wiadomości do użytkownika używając adresu e-mail (bez potwierdzenia SPF).

| Wybierz metodę wysyłania e-mail  |                              | E-mail nadawcy                         |                            |
|----------------------------------|------------------------------|----------------------------------------|----------------------------|
| Użyj prywatny serwer SMTP        |                              | ∽ kaja@merit.ee                        |                            |
| Serwer                           |                              | Adres e-mail powiązany z Użytkownikiem |                            |
| Port                             | Typ protokołu bezpieczeństwa | сс                                     |                            |
| 0                                | TLS                          | ~                                      |                            |
| użytkownik                       |                              | BCC adres e-mail                       |                            |
| haslo<br>Nowa wiadomość domyślna | dytuj wiadomość              |                                        |                            |
| Rodzaj                           | Nazwa dokumentu              | Treść wiadomości                       | Tekst wiadomości domyślnej |
| Faktury i inne dowody sprzedaży  | Faktura sprzedaży            | Dzień dobry, Faktura w formacie PDF {d | $\checkmark$               |
| Oferta                           | Oferta                       | Dzień dobry, Dziękujemy za zaintereso  | $\checkmark$               |
| Faktura Proforma                 | Zamówienie                   | Dzień dobry, Firma {companyname} prz   | $\checkmark$               |
| Faktura zaliczkowa               | Faktura zaliczkowa           | Dzień dobry, Dziękujemy za złożone za  | $\checkmark$               |
| Faktura Proforma                 | Oferta (zaakceptowana)       | Dzień dobry, Firma {companyname} wy    |                            |
| Archiwizacja dokumentów          | Archiwizacja dokumentów      | Cześć, Tutaj znajdziesz zarchiwizowane | $\checkmark$               |

Ustawienia e-mail będą dołączone do wiadomości e-mail, a wartość domyślna będzie widoczna w momencie, kiedy będziesz chciał wysłać fakturę sprzedaży. Możesz, jeśli to konieczne, przed wysłaniem faktury zmodyfikować ustawienia wiadomości domyślnej.

E-mail nadawcy – adres e-mail nadawcy faktury.

Adresat e-mail – adres odbiorcy zapisany w karcie klienta.

CC – inny adres e-mail, na który zostanie wysłana kopia wiadomości.

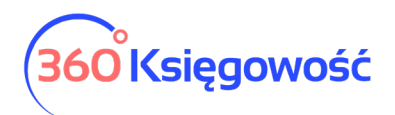

Wiadomość domyślna – podczas wysyłania faktur przez e-mail, w treści wiadomości pojawia się domyślna wiadomość, którą w razie potrzeby można zmienić. Podczas wysyłania masowej korespondencji do klientów wiadomość domyślna również jest załączana. Domyślnie można również dodać wiadomość w języku angielskim dla tych klientów, u których językiem sprzedaży jest język angielski.

Język

Wybór języka programu można określić w ustawieniach ogólnych. Aby zmienić język

Polski English Русский

podmenu, kliknij na odpowiednią opcję.

Wybór języka programu zależy od użytkownika. Po zmianie języka w jednej firmie, staje się on językiem przeglądania również w innych firmach danego użytkownika. Jeśli firma ma wielu użytkowników, wybór języka programu <u>nie będzie</u> wpływał na widok innych użytkowników.

Poprzez wybranie programu w języku angielskim, program będzie w pełni w języku angielskim. Na język angielski zostanie przetłumaczony cały interfejs programu za wyjątkiem niektórych raportów gdzie nie ma tłumaczenia.

Można również zmienić język programu przed zalogowaniem do programu lub klikając na ikonę w prawym górnym rogu ekranu podczas pracy w programie.

| Log in                           |                    |             |   |   |       |   |
|----------------------------------|--------------------|-------------|---|---|-------|---|
| Polski English Русский           |                    |             |   |   |       |   |
| E-mail                           |                    |             |   |   |       |   |
| Password                         |                    |             |   |   |       |   |
|                                  |                    | ~~~         | 0 |   | 0     |   |
| Keep me logged in                | •                  | <u>{</u> 0} | ? | Û | X     |   |
| Forgot password? Create new user | My account         |             |   |   | Close | × |
| Login                            | Polski English Pyo | сский       |   |   |       |   |

# Ustawienia Finansów

## Plan kont

Struktura planu kont zależy od rodzaju schematu jaki wybraliśmy podczas tworzenia nowej firmy w polu Forma księgowości. Do wyboru masz

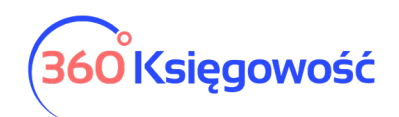

|                                 | Wybierz rodzaj firmy 🗸            |
|---------------------------------|-----------------------------------|
|                                 |                                   |
| Data anna anna sia Iusia anna 6 |                                   |
| Data rozpoczęcia księgowos      | ici (data hajstarszego dokumentu) |
| Data rozpoczęcia księgowos      | ci (data najstarszego dokumentu)  |
| Data rozpoczęcia księgowos      | ci (data najstarszego dokumentu)  |
| Data rozpoczęčia Księgowos      | ci (data najstarszego dokumentu)  |

## Wariant porównawczy Pełnej Księgowości zawiera plan kont z kosztami zespołu "4".

| + N   | owe konto 🧷 📋         | Dodaj rachunek bankowy | Dodaj kasę Grupa wg wierszy Bilansu oraz RZiS | Konta aktyv 🗸 🗸 | PDF XLS  |
|-------|-----------------------|------------------------|-----------------------------------------------|-----------------|----------|
| 40100 | Energia elektryczna   | Koszt                  | Analityc II. Zużycie materiałów i energii     |                 | Stawka V |
| 40110 | Zużycie paliw         | Koszt                  | Analityc II. Zużycie materiałów i energii     |                 | Stawka V |
| 40115 | Woda                  | Koszt                  | Analityc II. Zużycie materiałów i energii     |                 | Stawka V |
| 40120 | Wyposażenie           | Koszt                  | Analityc II. Zużycie materiałów i energii     |                 | Stawka V |
| 40130 | Materiały biurowe     | Koszt                  | Analityc II. Zużycie materiałów i energii     |                 | Stawka V |
| 40135 | Materiały komputerowe | Koszt                  | Analityc II. Zużycie materiałów i energii     |                 | Stawka V |
| 40140 | Literatura fachowa    | Koszt                  | Analityc II. Zużycie materiałów i energii     |                 | Stawka V |
| 40150 | Środki czystości      | Koszt                  | Analityc II. Zużycie materiałów i energii     |                 | Stawka V |
| 40190 | Pozostałe materiały   | Koszt                  | Analityc II. Zużycie materiałów i energii     |                 | Stawka V |

Wariant kalkulacyjny Pełnej Księgowości zawiera plan kont z kosztami zespołu "5".

| + | Now | e konto | Dodaj rachunek bankowy          | Dodaj  | kasę Grupa wg wierszy Bilansu oraz f | ZIS Konta aktyw V PDF XLS |   |
|---|-----|---------|---------------------------------|--------|--------------------------------------|---------------------------|---|
|   |     | 31000   | Materiały                       | Aktywa | 1. Materiały                         | Stawka VAT                | A |
|   |     | 34000   | Towary                          | Aktywa | 4. Towary                            | Stawka VAT                | 4 |
|   |     | 50000   | Koszty działalności podstawowej | Koszt  | - Pozostałe jednostki                | Stawka VAT                | A |
|   |     | 50001   | budowa w-wa                     | Koszt  | - Pozostałe jednostki                | Nie podlega               | 4 |
|   |     | 50100   | Amortyzacja                     | Koszt  | - Pozostałe jednostki                | Nie podlega               | A |
|   |     | 50110   | Amortyzacja - NKUP              | Koszt  | - Pozostałe jednostki                | Nie podlega               | A |
|   |     | 52200   | Koszty zakupu                   | Koszt  | - Pozostałe jednostki                | Stawka VAT                | A |
|   |     | 52800   | Koszty handlowe                 | Koszt  | - Pozostałe jednostki                | Stawka VAT                | Α |

Plan kont jest przedstawiony w formie tabelarycznej, w nagłówku każdej kolumny jest ikona lupy, która pomaga w szybszym odnajdywaniu żądanego konta.

| + No  | owe konto 🧷 📋                | Dodaj rach | unek bankowy   | Dodaj kasę      | ☐Grupa wg wierszy Bilansu oraz RZ      | S Konta akty | ~          | PDF     | XLS        |
|-------|------------------------------|------------|----------------|-----------------|----------------------------------------|--------------|------------|---------|------------|
| K Q   | Nazwa Q                      | Rodzaj Q   | Rodzaj konta 🝳 | Bilans / Rach   | unek Wyników Q                         | Nieaktywny Q | VAT Q      | Powią Q | Rachu Q    |
| 01000 | Inne wartości niematerialn   | . Aktywa   | Analityczne    | 3. Inne wartoś  | ci niematerialne i prawne              |              | Środki Tr  |         | 1. Nabycie |
| 02001 | Grunty                       | Aktywa     | Analityczne    | a) grunty (w ty | m prawo użytkowania wieczystego        |              | Zwolnienie |         | 1. Nabycie |
| 02002 | Budynki, lokale i obiekty in | . Aktywa   | Analityczne    | b) budynki, lok | ale, prawa do lokali i obiekty inżynie |              | Zwolnienie |         | 1. Nabycie |
| 02003 | Urządzenia techniczne i m    | . Aktywa   | Analityczne    | c) urządzenia   | techniczne i maszyny                   |              | Środki Tr  |         | 1. Nabycie |
| 02004 | Środki transportu            | Aktywa     | Analityczne    | d) środki trans | portu                                  |              | Środki Tr  |         | 1. Nabycie |

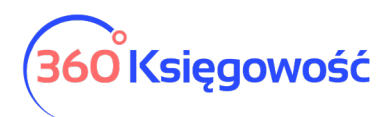

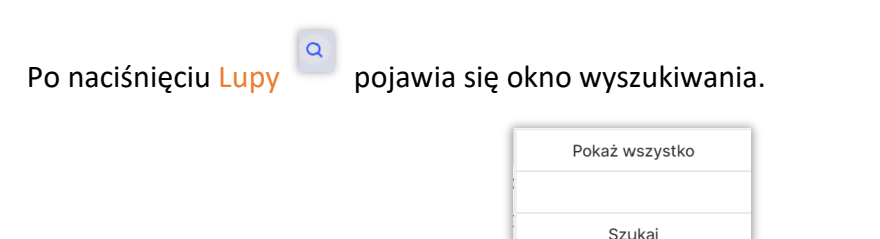

Zacznij wpisywać dany numer konta lub frazę i kliknij Szukaj. Okienko zamknie się po kliknięciu Pokaż wszystko. W planie kont, można dodać konto klikając na Nowe konto lub zmieniać konta klikając Edytuj lub usuwać konta klikając Usuń.

## Ważne !!

Prosimy nie usuwać kont. Konto, które nie jest w użyciu należy oznaczyć jako nieaktywne zaznaczając okienko po prawej stronie.

Dodaj rachunek bankowy

Dodaj kasę

Konta płatnicze (banki, kasy), zakładamy klikając

Numer konta system nada automatycznie. Innym rozwiązaniem jest dodanie w menu Płatności > Bank/Kasa > Nowy bank / Nowa kasa – w tym przypadku system automatycznie doda konto w planie kont. Plan kont możemy również zapisać w pliku PDF lub XLS klikając na ikonę PDF lub XLS w górnym prawym rogu nad planem kont. Możesz dodawać konta do istniejącego już planu kont. Aby dodać nowe konto, kliknij Nowe konto i wypełnij dane konta.

| Szczegóły konta           |                               |                  |   |                          |        |             | Zamknij | ×  |
|---------------------------|-------------------------------|------------------|---|--------------------------|--------|-------------|---------|----|
|                           |                               |                  |   |                          |        |             |         |    |
| Kod                       | Nazwa                         |                  |   | Rodzaj konta             |        |             |         |    |
|                           |                               |                  |   | Analityczne              |        |             |         | ~  |
| Bilans / Rachunek Wyników | Rachunek Przepływów Pieniężny | rch              |   | Podatek CIT              |        |             |         |    |
| ~                         |                               |                  | ~ |                          |        |             |         | ~  |
| VAT                       | Deklaracja VAT                |                  |   | Użyte jako typ płatności |        |             |         |    |
| ~                         | Bez opodatkowania             |                  | ~ | Nieużywane jako typ      | płatno | ści         |         | ~  |
| Dział                     |                               | Papart www.aaanv |   |                          |        |             |         |    |
| Bez ograniczeń            | ~                             | Raporty          |   | Wymagany                 |        | Kod raportu |         |    |
|                           |                               | Centrum kosztów  | ~ | Bez ograniczeń           | ~      |             |         | ~  |
|                           |                               | Projekt          | ~ | Bez ograniczeń           | ~      |             |         | ~  |
|                           |                               |                  |   | Nowy wiersz              |        |             |         |    |
| Pokaż na pulpicie         |                               |                  |   |                          |        |             |         |    |
| Data deklaracji VAT       |                               |                  |   |                          |        |             |         |    |
| Niezadeklarowane 🗸        |                               |                  |   |                          |        |             |         |    |
|                           |                               |                  |   |                          |        | Dodaj       | Anulu   | ij |

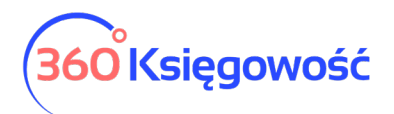

Kod – Numer konta z wzorcowego planu kont, np. konto kosztów rodzajowych w wersji porównawczej zaczyna się od 4, np. 40000 - Amortyzacja. Można nadać własną numerację.

Nazwa – Wpisz nazwę konta, np. "Amortyzacja".

Rodzaj konta – Wybierz typ konta. Domyślny rodzaj konta to Analityczne. Sugerujemy, aby tego nie zmieniać.

*Konto syntetyczne* – możesz utworzyć konto syntetyczne dla własnych potrzeb, wprowadź kod konta odpowiadający cyfrom zespołu kont, dla których chcesz utworzyć konto syntetyczne. Konto będzie sumowało zapisy na poszczególnych kontach analitycznych danej grupy z planu kont. Np. jeśli konta zespołu czwartego składają się z pięciu cyfr a pierwsza część to 40, wybierz taki numer kodu dla konta syntetycznego. Konta analityczne zaczynające się od numeru 40 będą składały się na sumę zapisów na koncie syntetycznym.

| Szczegóły konta   |        |              | Zamknij  | ×   |
|-------------------|--------|--------------|----------|-----|
|                   |        |              |          |     |
| Kod               | Nazwa  | Rodzaj konta |          |     |
| 40                | koszty | Syntetyczne  |          | ~   |
| Pokaż na pulpicie |        |              |          |     |
|                   |        |              |          |     |
|                   |        | Doo          | laj Anul | .uj |

| Finanse / Zestawienie Obrotów i Sald |                 |                  |                |                 |                |                 |                 |                  |         |           |
|--------------------------------------|-----------------|------------------|----------------|-----------------|----------------|-----------------|-----------------|------------------|---------|-----------|
| Dziś Wczoraj Bież                    | ący miesiąc     | Poprzedni miesią | Poprzedni kwar | tał Bieżący rok | Poprzedni rok  |                 |                 |                  |         |           |
| Od                                   |                 | Do               |                |                 | Konta Syntetyd | zne             | Wide            | ok zgrupowany    |         |           |
| 2021-01-01                           |                 | 🗎 20             | 21-07-22       |                 |                |                 |                 |                  |         |           |
| Konto Księgi Głównej                 |                 |                  |                |                 |                |                 |                 |                  |         |           |
| 40 - koszty 1 więce                  | ej              |                  | ~              |                 |                |                 |                 |                  | Otrzyma | ij Raport |
|                                      |                 |                  |                |                 |                |                 |                 |                  |         |           |
| <ul> <li>Schowaj filtry</li> </ul>   |                 |                  |                |                 |                |                 |                 |                  | PDF     | XLS       |
|                                      |                 |                  |                | Saldo Otwarcia  | Saldo Otwarcia | Obroty za okres | Obroty za okres | Saldo zamknięcia | Saldo z | amknięcia |
| Konto                                |                 |                  |                | Winien          | Ma             | Winien          | Ma              | Winien           |         | Ma        |
| 40 koszty                            |                 |                  |                | 0,00            | 0,00           | 456,00          | 0,00            | 456,00           |         | 0,00      |
| 40230 Dzierżawy, czy                 | ynsze i leasing | i                |                | 0,00            | 0,00           | 456,00          | 0,00            | 456,00           |         | 0,00      |
|                                      |                 |                  |                | 0,00            | 0,00           | 456,00          | 0,00            | 456,00           |         | 0,00      |

Bilans / Rachunek Wyników – Wybierz odpowiednie konto z rachunku zysków i strat lub z bilansu. Te konto będzie odzwierciedlone w danej pozycji w sprawozdaniu finansowym.

VAT – Wybierz stawkę podatku, która będzie automatycznie podpowiadać się podczas tworzenia faktur lub innych zapisów w systemie.

Deklaracja VAT – Należy wskazać, czy transakcje powiązane z tym kontem mają być zadeklarowane w sprzedaży lub zakupie, lub jako nieopodatkowane.

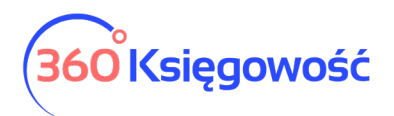

Użyte jako typ płatności – dokonaj wyboru, czy dane konto będzie brało udział w procesie płatności, np. konto 23400 – rozrachunki z pracownikami – będzie używane jako płatność przy księgowaniu faktur zakupu i rozliczeniu płatności dokonanej przez pracownika.

Dział / Centrum kosztów / Projekt – Jeśli zaznaczysz, że wybranie Działu, Centrum kosztów lub Projektu przy danym koncie jest obowiązkowe, a następnie zaksięgujesz transakcję do określonego konta za pomocą dokumentu, to wybór alokacji kosztów, projektu lub działu będzie obowiązkowy.

Pokaż na pulpicie – zaznaczając tę opcję to konto zostanie wyświetlone na pulpicie po zalogowaniu do programu.

Data deklaracji VAT – określ czy system ma brać do celów sporządzenia deklaracji VAT datę dokumentu czy datę płatności. Jeśli konto nie dotyczy VAT, wybierz Niezadeklarowane.

Aby dodać nowe konto naciśnij Dodaj, aby nie zapisywać wprowadzonych danych kliknij Anuluj.

## WAŻNE !

W kolumnie **nieaktywny** możesz zaznaczyć pole wyboru w wierszu konta po to, aby dane konto podczas wprowadzania transakcji nie było brane pod uwagę. Podczas wprowadzenia transakcji można tylko wybierać aktywne konta.

#### VAT

W module Ustawienia > Ustawienia finansów > VAT możesz zobaczyć wszystkie stawki podatku VAT, które można wykorzystać podczas wprowadzania transakcji.

W razie potrzeby możesz dodać stawki VAT. W tym celu kliknij przycisk Dodaj nowy. Możesz również dokonać edycji lub usunąć daną stawkę.
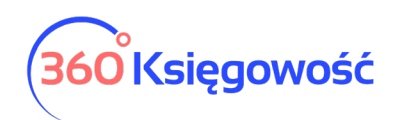

| + Dodaj nowy     |                                  |                |          |          | PDF       | XLS      |
|------------------|----------------------------------|----------------|----------|----------|-----------|----------|
| Kod              | Nazwa                            | Odniesienie    | Konto Sp | Konto Ko | Konto Spr | Konto za |
| 0%               | Stawka VAT 0%                    |                | 22200    | 22100    |           |          |
| 23%              | Stawka VAT 23%                   |                | 22200    | 22100    | 22240     | 22140    |
| 5%               | Stawka VAT 5%                    |                | 22220    | 22100    | 22240     | 22140    |
| 7%               | Stawka VAT 7%                    |                | 22210    | 22100    | 22240     | 22140    |
| 8%               | Stawka VAT 8%                    |                | 22210    | 22100    | 22240     | 22140    |
| ZW               | Zwolnienie                       |                | 22200    | 22100    |           |          |
| -                | Nie podlega opodatkowaniu        |                | 22200    | 22100    |           |          |
| 00 23%           | Odwrotne obciążenie (Polska) 23% | Odwrotne obcią | 22200    | 22100    | 22240     | 22140    |
| 00 8%            | Odwrotne obciążenie (Polska) 8%  | Odwrotne obcią | 22210    | 22100    | 22240     | 22140    |
| NP               | Sprzedaż poza terytorium kraju   |                | 22200    | 22100    |           |          |
| Marza 0%         | Sprzedaz uslug turystyki         |                | 22200    | 22100    |           |          |
| ŚT 23%           | Środki Trwałe - Stawka 23%       |                | 22200    | 22130    | 22240     | 22140    |
| ŚT 8%            | Środki Trwałe - Stawka 8%        |                | 22210    | 22130    | 22240     | 22140    |
| ST 23%-50% VAT   | Srodki Trwale - VAT 50%          |                | 22200    | 22130    | 22240     | 22140    |
| ŚT 23% proporcja | Środki Trwałe VAT proporcja%     |                | 22200    | 22120    | 22240     | 22140    |
| Marża 23%        | Stawka 23% - Opodatkowanie mar   |                | 22200    | 22100    |           |          |
| Marża 8%         | Stawka 8% - Opodatkowanie marży  |                | 22210    | 22100    |           |          |
| 24%              | Usługi elektroniczne             |                | 22260    | 22260    |           |          |

Jeśli firma korzysta z różnych odniesień do przepisów o podatku VAT na fakturach, należy dodać stawkę podatku VAT dla każdego z różnych odniesień prawnych o VAT. Na fakturze możesz wybrać różne stawki VAT. Odniesienie do przepisu znajdzie się na fakturze sprzedaży przy wybranej stawce VAT.

#### Ważne!!

W naszym programie podatki ściśle związane są z kontami księgowymi określonymi w planie kont. Nie należy dodawać do planu kont nowych stawek podatku VAT. Podczas dodawania nowego podatku, program automatycznie określa typ podatku na podstawie wyboru oraz doda konto podatku VAT do planu kont.

#### Konta domyślne

Konta używane w programie są proponowane domyślnie podczas wprowadzania transakcji. Tam, gdzie jest możliwość wyboru konta z listy rozwijalnej, użytkownik sam decyduje, które konto będzie używane. Sugerujemy jednak pozostawienie wybranych już kont.

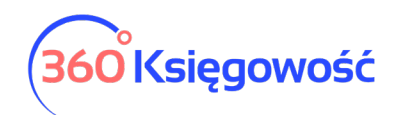

| Rachunek Zysków i Strat dla aktywnego roku obrotowego |                                                                                                    |
|-------------------------------------------------------|----------------------------------------------------------------------------------------------------|
| 86100 - Zysk (strata) netto                           |                                                                                                    |
| Konto Kosztów:                                        |                                                                                                    |
| 40290 - Pozostałe usługi                              | ~                                                                                                    |
| Wartość sprzedanych artykułów                         |                                                                                                    |
| ,<br>70500 - Wartość sprzedanych towarów - razem      | ~                                                                                                    |
| Debetowe Konto Zakupu                                 |                                                                                                    |
| Debetowe Konto Zakupu                                 |                                                                                                    |
| 21000 - Rozrachunki z dostawcami                      |                                                                                                    |
| Konto Przedpłat Dostawcy                              |                                                                                                    |
| 21001 - Zaliczki dla dostawców                        |                                                                                                    |
| Konto strat z zaokrągleń                              |                                                                                                    |
| , 76190 - Zaokrąglenia (Spisanie małego salda)        |                                                                                                    |
|                                                       | Rachunek Zysków i Strat dla aktywnego roku obrotowego         86100 - Zysk (strata) netto         Konto Kosztów:         40290 - Pozostałe usługi         Wartość sprzedanych artykułów         70500 - Wartość sprzedanych towarów - razem         Debetowe Konto Zakupu         21000 - Rozrachunki z dostawcami         Konto Przedpłat Dostawcy         21001 - Zaliczki dla dostawców         Konto strat z zaokrągleń |

| Konto Przychodów Operacji Walutowych        | Konto Kosztów Operacji Walutowych       |
|---------------------------------------------|-----------------------------------------|
| 75500 - Różnice kursowe                     | 75500 - Różnice kursowe                 |
| Zysk na różnicy kursowej                    | Strata na różnicy kursowej              |
| Zobowiązanie wobec Podmiotu Sprawozdawczego | Przedpłata dla Podmiotu Sprawozdawczego |
| 23400 - Inne rozrachunki z pracownikami     | 23400 - Inne rozrachunki z pracownikami |

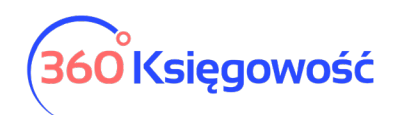

| Konto dla opłat za usługi bankowe                                |   | Konto dla odsetek bankowych                                       |
|------------------------------------------------------------------|---|-------------------------------------------------------------------|
| 40265 - Usługi bankowe                                           | ~ | 75000 - Przychody finansowe - odsetki 🗸 🗸                         |
| Debetowe konto wynagrodzeń                                       |   | Faktury zapłacone kartą kredytową                                 |
| 23000 - Wynagrodzenia osobowe                                    | ~ | 13591 - Środki pieniężne w drodze (płatność kartą - należności) 🗸 |
| Oplata za usługę terminala platniczego                           |   |                                                                   |
| 40265 - Usługi bankowe                                           |   | ×                                                                 |
|                                                                  |   |                                                                   |
|                                                                  |   |                                                                   |
| Bilans rachunku bankowego                                        |   | VAT dla rachunku bankowego                                        |
| - środki pieniężne w kasie i na rachunkach                       |   | -                                                                 |
| Wiersz Raportu Przepływu Środków Pieniężnych dla konta bankowego |   | Saldo w kasie                                                     |
| Pieniężne                                                        | ~ | - środki pieniężne w kasie i na rachunkach                        |
| Przedpłacone koszty w bilansie                                   |   | Sprzedaż używanych towarów w cenie zakupu                         |
| IV. Krótkoterminowe rozliczenia międzyokresowe                   | ~ | 70170 - Koszt sprzedaży towarów używanych 🗸                       |

| Koszt nie będący kosztem podatkowym (NKUP)   | Ka  | nto rozrachunkowe dla sprzedaży opartej na dokumencie dosta | wy     |
|----------------------------------------------|-----|-------------------------------------------------------------|--------|
| 40257 - Wydatki na samochód - NKUP           | ~   |                                                             | ~      |
| Faktury zaliczkowe opłacone przez dostawców  | VA  | AT z faktur zaliczkowych od dostawców                       |        |
| 20002 - Faktury zaliczkowe dla klientów      | ✓ : | 22200 - VAT należny 23%                                     | ~      |
| Przeliczanie walut (gotówka / konto bankowe) | Kc  | onto rozliczenia wyrobu gotowego                            |        |
|                                              | ~   |                                                             | ~      |
| Konto zobowiązania podatkowego CIT           | Kc  | nto podatku CIT                                             |        |
| 22301 - Podatek CIT                          | ~   | 37100 - Podatek dochodowy                                   | ~      |
|                                              |     |                                                             |        |
|                                              |     |                                                             | Zapisz |

| Konto domyślne                                                              | Opis konta                                                                                                    | Numer | Możliwość |
|-----------------------------------------------------------------------------|----------------------------------------------------------------------------------------------------|-------|-----------|
|                                                                             |                                                                                                    | konta | zmiany    |
| Konto skumulowanego<br>zysku / straty w<br>poprzednich latach<br>obrotowych | Na koniec roku finansowego program<br>automatycznie przenosi zysk lub stratę<br>na odpowiednie konto. Niepodzielony<br>zysk z poprzednich okresów umożliwia<br>zapisy w księdze głównej (na przykład<br>otwarcie sald początkowych, podział<br>zysków itd.), ale zapisy na koncie<br>zysków/strat za rok obrachunkowy nie<br>są możliwe. | 86000 | NIE       |

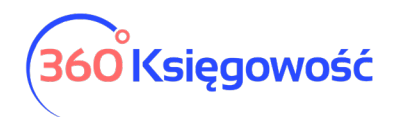

| Rachunek Zysków i<br>Strat dla aktywnego<br>roku obrotowego<br>Konto sprzedaży | Niepodzielony zysk z poprzednich<br>okresów umożliwia zapisy w księdze<br>głównej (na przykład otwarcie sald<br>początkowych, podział zysków itd.), ale<br>zapisy na koncie zysków/strat za rok<br>obrachunkowy nie są możliwe.<br>Program podpowiada konto sprzedaży<br>podczas dodawania nowych artykułów<br>sprzedaży. | 86100 | NIE<br>TAK |
|--------------------------------------------------------------------------------|----------------------------------------------------------------------------------------------------|-------|------------|
| Konto kosztów                                                                  | Program podpowiada konto kosztów<br>podczas dodawania nowych artykułów<br>zakupu.                                                                                                    | 40290 | ТАК        |
| Konto zapasów                                                                  | Program podpowiada konto zapasów<br>podczas dodawania nowych pozycji<br>magazynowych.                                                                                                    | 34000 | ТАК        |
| Wartość sprzedanych<br>artykułów                                               | Konto jest podpowiadane<br>automatycznie jako koszt sprzedanego<br>towaru. To konto można ustawić inne w<br>karcie produktu oznaczonego jako<br>Pozycja Magazynowa.                                                                                                    | 70500 | NIE        |
| Debetowe konto<br>sprzedaży                                                    | Konto rozrachunków z klientami                                                                                                    | 20000 | NIE        |
| Debetowe konto<br>zakupów                                                      | Konto rozrachunków z dostawcami                                                                                                    | 21000 | NIE        |
| Konto przedpłat klienta                                                        | Przedpłaty i zaliczki otrzymane od<br>klienta                                                                                                    | 20001 | NIE        |
| Konto przedpłat<br>dostawcy                                                    | Przedpłaty od dostawców                                                                                                    | 21001 | NIE        |
| Konto przychodów z<br>zaokrągleń                                               | Spisanie małego salda                                                                                                    | 76090 | NIE        |
| Konto strat z<br>zaokrągleń                                                    | Spisanie małego salda                                                                                                    | 76190 | NIE        |
| Konto Przychodów<br>Operacji walutowych                                        | Pozycja automatyczna                                                                                                    | 75500 | NIE        |
| Konto Kosztów operacji<br>walutowych                                           | Pozycja automatyczna                                                                                                    | 75500 | NIE        |

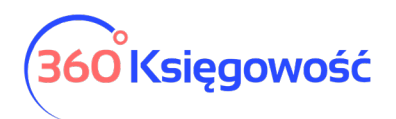

| Zysk na różnicy<br>kursowej                                               | Pozycja automatyczna                                                                                                    | 75500             | Tak |
|---------------------------------------------------------------------------|----------------------------------------------------------------------------------------------------|-------------------|-----|
| Strata na różnicy<br>kursowej                                             | Pozycja automatyczna                                                                                                    | 75500             | ТАК |
| Zobowiązanie wobec<br>podmiotu<br>sprawozdawczego                         | Wszystkie transakcje z pracownikami                                                                                               | 23400             | NIE |
| Przedpłata od<br>podmiotu<br>sprawozdawczego                              | Wszystkie transakcje z pracownikami<br>dotyczące przedpłat                                                                        | 23400             | NIE |
| Konto dla opłat za<br>usługi bankowe                                      | Koszt usług bankowych                                                                                                    | 40265             | NIE |
| Konto dla odsetek<br>bankowych                                            | Przychody finansowe z tytułu odsetek                                                                                              | 75000             | NIE |
| Debetowe konto<br>wynagrodzeń                                             | Konto wynagrodzeń osobowych                                                                                                    | 23000             | ТАК |
| Faktury zapłacone kartą<br>kredytową                                      | Środki pieniężne w drodze                                                                                                    | 13591             | ТАК |
| Opłata za usługę<br>terminala płatniczego                                 | Koszt usługi                                                                                                    | 40265             | ТАК |
| Bilans rachunku<br>bankowego                                              | Pozycja automatyczna                                                                                                    | -                 | NIE |
| Saldo w kasie                                                             | Pozycja automatyczna                                                                                                    | -                 | NIE |
| VAT dla rachunku<br>bankowego                                             | Pozycja automatyczna                                                                                                    | -                 | NIE |
| Wiersz Raportu<br>przepływu środków<br>pieniężnych dla konta<br>bankowego | Określenie z którego miejsca raport RPP<br>ma pobierać dane do zestawienia. W<br>karcie konta w polu RPP wybierać<br>należy opcję | Pieniężne         | ТАК |
| Przedpłacone koszty w<br>bilansie                                         | Rozliczenia Międzyokresowe Czynne                                                                                                 | Wiersz<br>Bilansu | ТАК |
| Sprzedaż używanych<br>towarów w cenie<br>zakupu                           | Koszt sprzedaży towarów używanych                                                                                                 | 70170             | ТАК |

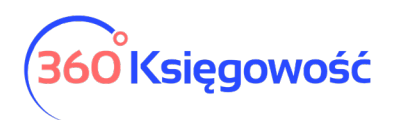

| Koszt nie będący<br>kosztem NKUP                                         | Koszty NKUP,                                                                                                    | 40257                   | ТАК |
|--------------------------------------------------------------------------|----------------------------------------------------------------------------------------------------|-------------------------|-----|
| Konto rozrachunkowe<br>dla sprzedaży opartej<br>na dokumencie<br>dostawy | Faktury zbiorcze tworzone są na<br>podstawie dowodów dostawy, dowód<br>dostawy musi być zaksięgowany na<br>należnościach innych niż 21000 | Nowe<br>konto<br>własne | ТАК |
| Faktury zaliczkowe<br>opłacone przez<br>dostawców (bez VAT)              | Faktury zaliczkowe dla klientów                                                                                                    | 20002                   | ТАК |
| VAT z faktur<br>zaliczkowych od<br>dostawców                             | Domyślnie konto VAT należny 23%                                                                                                    | 22200                   | ТАК |
| Przeliczanie walut<br>(gotówka/konto<br>bankowe)                         | przewalutowanie                                                                                                    | 13590                   | ТАК |
| Konto rozliczenia<br>wyrobu gotowego                                     | Konto rozliczenia produkcji                                                                                                    | 48000                   | TAK |
| Konto zobowiązania<br>podatkowego CIT                                    | Konto na którym zostanie zaksięgowane<br>naliczenia automatyczne podatku CIT                                                              | 22301                   | ТАК |
| Konto podatku CIT                                                        | Konto skumulowanego naliczonego podatku do wykazania w deklaracji CIT                                                                     | 87100                   | ТАК |

Przy kontach domyślnych, gdzie ich zmiana jest niedozwolona, zawsze pozostaje możliwość edycji numeru oraz opisu konta w planie kont.

Import wyciągu z banku rejestruje automatycznie opłaty bankowe oraz odsetki.

# Rok obrotowy

| Księgowanie możliwe w okresie | 런 do | 🗄 Zapisz   |              |
|-------------------------------|------|------------|--------------|
| + Nowy rok obrotowy           |      |            | PDF XLS      |
| Data początkowa               |      | Koniec     | Aktywny      |
| 2022-01-01                    |      | 2022-12-31 | $\checkmark$ |
| 2021-01-01                    |      | 2021-12-31 | $\checkmark$ |
| 2020-01-01                    |      | 2020-12-31 | $\checkmark$ |
| 2019-01-01                    |      | 2019-12-31 | $\checkmark$ |

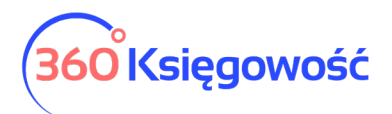

W polach Księgowanie możliwe w okresie od należy określić okres, w którym jest możliwość wprowadzania i zapisywania dokumentów. Na przykład, jeśli określisz datę rozpoczęcia okresu pierwszego dnia bieżącego miesiąca, to dokumenty dotyczące wcześniejszego okresu, nie będą mogły być wprowadzone. Zmniejszy to możliwość popełnienia błędów podczas wprowadzania dokumentów. Pola te mogą również pozostać puste – zapisywanie i wprowadzanie zmian będzie dozwolone bez ograniczenia czasowego.

| 1 |                               |              |    |          |        |
|---|-------------------------------|--------------|----|----------|--------|
|   | Księgowanie możliwe w okresie | <del>C</del> | do | <b>H</b> | Zapisz |
|   |                               |              |    |          |        |

Kliknij Nowy rok obrotowy, aby dodać nowy roku obrachunkowy.

| Rok Obrotowy    |            |          | Zamknij 🗙    |
|-----------------|------------|----------|--------------|
| Data początkowa | Koniec     | Aktywny  |              |
| 2023-01-01      | 2023-12-31 | <b>E</b> |              |
|                 |            |          | Dodaj Anuluj |

Jeśli rok obrotowy firmy różni się od roku kalendarzowego, wprowadź datę rozpoczęcia roku obrotowego firmy oraz datę zakończenia roku obrotowego. Rok obrotowy może mieć maksymalnie 23 miesiące.

Można zmienić istniejące lata obrotowe w danym roku podatkowym poprzez odznaczenie pola wyboru aktywny. Kliknij w rok, który chcesz zmienić na aktywny, następnie edytuj i odznacz lub zaznacz pole Aktywny, zapisz.

Można usunąć tylko te lata obrotowe, w których nie ma żadnych transakcji.

#### Rachunek zysków i strat

Udostępniony rachunek zysków i strat można zmodyfikować jeśli jest taka potrzeba, w systemowym raporcie nie można niczego usunąć, można jedynie dodać własne linie raportu.

| Możesz<br>wybierz<br>operato | Możesz dodać dodatkowe wiersze do rachunku zysków i strat. Oryginalne wiersze nie mogą być usunięte ani edytowane. Aby dodać wiersze powiązane z kontami,<br>wybierz oryginalny wiersz w oknie dodawania. Aby dodać opis i wiersze wzorów, pozostaw pierwotny wiersz pusty w oknie dodawania. W formule możesz użyć<br>operatorów + lub W formule użyj # przed numerami wierszy. |                |              |                             |  |  |  |  |  |  |  |  |
|------------------------------|----------------------------------------------------------------------------------------------------|----------------|--------------|-----------------------------|--|--|--|--|--|--|--|--|
| + N                          | owy wiersz 🖉 🗍                                                                                                    |                |              | PDF XLS                     |  |  |  |  |  |  |  |  |
| Nu                           | Opis                                                                                                    | Rodzaj wiersza | Rodzaj konta | Wzór                        |  |  |  |  |  |  |  |  |
| 00                           | A. Przychody netto ze sprzedaży i zrównane z                                                                                                    | Wzór           | Przychód     | #0011+#0012+#0020+#0030+#00 |  |  |  |  |  |  |  |  |
| 00                           | - od jednostk powiązanych                                                                                                    | Wzór           | Przychód     | #0012+#0041                 |  |  |  |  |  |  |  |  |
| 00                           | I. Przychody netto ze sprzedaży produktów                                                                                                    | Wzór           | Przychód     | #0011+#0012                 |  |  |  |  |  |  |  |  |
| 0011                         | - Pozostałe jednostki                                                                                                    | Obroty konta   | Przychód     |                             |  |  |  |  |  |  |  |  |
| 00                           | - Jednostki powiązane                                                                                                    | Obroty konta   | Przychód     |                             |  |  |  |  |  |  |  |  |
| 00                           | II. Zmiana stanu produktów (zwiększenie - w                                                                                                    | Obroty konta   | Przychód     |                             |  |  |  |  |  |  |  |  |

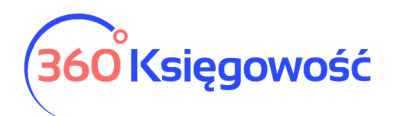

#### Import danych

Import danych opisany w tej części jest potrzebny tylko wtedy, kiedy chcesz przenieść dane dotyczące kontrahentów i pozycji magazynowych ze swojego poprzedniego oprogramowania do księgowości.

Możesz importować listy klientów, dostawców oraz artykułów. Wystarczy przejść do Ustawienia > Ustawienia finansów > Import danych. Plik importu musi być plikiem zapisanym w programie Excel.

Przykładowe pliki do importu znajdują się na naszej stronie w dziale Pomoc.

#### Import klientów i dostawców

Aby wprowadzić bilans otwarcia związany z klientami lub dostawcami, w pierwszej kolejności dodaj listy klientów oraz dostawców.

Aby dodać klientów oraz dostawców przejdź do Ustawienia > Ustawienia finansów > Import Danych > Import klientów / Import dostawców.

#### Import artykułów

Możesz importować artykuły, które w programie 360 Księgowość będą pozycjami magazynowymi. W tym celu proszę przejść do Ustawienia > Ustawienia Finansów > Import danych > import artykułów.

Plik importu powinien być plikiem zapisanym w programie Excel. Artykuły importowane są bez ilości / stanu na magazynie.

#### **Bilans otwarcia**

Przenosząc księgi z innego programu lub zaczynając księgowania w wersji elektronicznej musisz wprowadzić Bilans Otwarcia. Bilans otwarcia to inaczej salda kont księgowych na ostatni dzień poprzedniego okresu rozliczeniowego (sprawozdawczego). Jeśli chcesz rozpocząć pracę w 360 Księgowość od początku danego roku np. 01.01.2021 wprowadź bilans otwarcia na dzień 31.12.2020. Jeśli jednak zdecydujesz się na wprowadzenie wszystkich zapisów z poprzednich lat do programu, po to aby były zapisy w wersji elektronicznej, musisz wtedy wprowadzić datę bilansu otwarcia na dzień poprzedzający rozpoczęcie wprowadzania danych do systemu np. 31.12.2018. Kolejne lata 2019 i dalsze wprowadź poszczególne dokumenty do systemu w odpowiednich miejscach.

Bilans otwarcia należy wprowadzić tutaj: Ustawienia > Ustawienia Finansów > Bilans Otwarcia.

# <u>360 Księgowość</u>

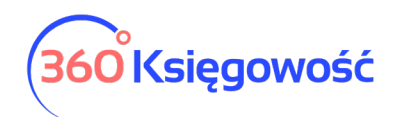

Podręcznik Użytkownika

Pełna Księgowość

|                     |                                                                  | Faktury i inne dowody sprzedaży    | Faktury i inne dowody zakupu      | Zobowiązania Wobec Pracowników |           |  |
|---------------------|------------------------------------------------------------------|------------------------------------|-----------------------------------|--------------------------------|-----------|--|
| Bilans otwarcia kon | t Księgi Głównej                                                 | Zaliczki od klientów (otrzymane)   | Zaliczki dla dostawców (wpłacone) | Należności od Pracowników      | Srodki Ir |  |
|                     |                                                                  |                                    |                                   |                                |           |  |
| Data Bilansu        | Otwarcia                                                         |                                    |                                   |                                |           |  |
| 2020-12-3           | 1                                                                |                                    | <b> </b>                          | Import planu kont              | 0         |  |
| Konto Q             | to Q Nazwa konta                                                 |                                    | Q                                 | Winien Q                       | Ma Q      |  |
| 01000               | Inne wartości nie                                                | materialne i prawne                |                                   | 0,00                           | 0,00      |  |
| 02001               | Grunty                                                           |                                    |                                   | 0,00                           | 0,00      |  |
| 02002               | Budynki, lokale i d                                              | biekty inżynierii lądowej i wodnej |                                   | 0,00                           | 0,00      |  |
| 02003               | 02003 Urządzenia techniczne i maszyny<br>02004 Środki transportu |                                    |                                   | 0,00                           | 0,00      |  |
| 02004               |                                                                  |                                    |                                   | 0,00                           | 0,00      |  |

<u>Bilans otwarcia poszczególnych kont musi być wprowadzony na dzień przed rozpoczęciem księgowań w programie.</u>

Przykładowo, jeżeli rozpoczynasz pracę w 360 Księgowość 01.01.2021, Wprowadź bilans otwarcia na 31.12.2020.

Bilans otwarcia <u>nie może</u> być wprowadzony w formie podsumowania jako debet razem lub kredyt razem. Należy uzupełnić zapisy na kontach zespołu 4 (lub 5) i 7 po to aby system sam mógł wyliczyć odpowiednią wartość wyniku za rok ubiegły. Program oblicza zysk w okresie obrotowym jako różnicę pomiędzy przychodami a kosztami. Dlatego ważne jest wprowadzenie wszystkich wartości z Bilansu Otwarcia na kontach przychodowych i kosztowych.

Jeżeli na bilansie zamknięcia na dzień 31.12.2020 na saldach kont zespoły 4 są wartości to należy je przepisać do bilansu otwarcia. Potrzebne jest to do utworzenia Rachunku Zysków i Strat tak, aby była możliwość utworzenia RZiS z wartościami z roku ubiegłego.

W bilansie otwarcia nie można wprowadzić kosztów i przychodów z poprzedniego okresu sprawozdawczego jako jednej wartości do konta Zysk (strata) netto, ponieważ program dokonuje automatycznego wpisu na koniec roku i przenosi jego wynik z konta "Zysk (strata) netto" na konto "Zysk (strata) z lat ubiegłych".

Program posiada funkcję sprawdzającą wprowadzanych wartości kont w Księdze Głównej. Strony są sumowane po stronie wn i ma pod tabelą, gdzie wprowadza się wartości bilansu początkowego dla poszczególnych kont planu kont. Strony są sumowane na bieżąco, możliwe jest również zobaczenie różnicy pomiędzy nimi w podsumowaniu strony.

| Debet Razem | Kredyt Razem |
|-------------|--------------|
| 0,00        | 0,00         |
|             | Zapisz       |
|             |              |

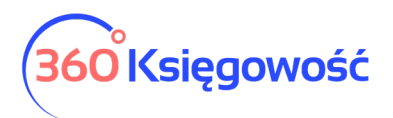

Program umożliwia zapisanie bilansu otwarcia wówczas, gdy strony winien i ma kont księgi głównej są równe.

W związku z tym, że w bilansie otwarcia konta księgi głównej dotyczące klientów, dostawców oraz podmiotów sprawozdawczych są sumami zbiorczymi, jak na załączonym screenie poniżej.

| 20000 | Rozrachunki z odbiorcami        | 500,00 | 0,00   |
|-------|---------------------------------|--------|--------|
| 20001 | Zaliczki od klientów            | 0,00   | 100,00 |
| 20002 | Faktury zaliczkowe dla klientów | 0,00   | 0,00   |
| 21000 | Rozrachunki z dostawcami        | 0,00   | 400,00 |
| 21001 | Zaliczki dla dostawców          | 50,00  | 0,00   |

Bilanse otwarcia poszczególnych klientów, dostawców oraz podmiotów sprawozdawczych powinny być wprowadzone dodatkowo w poszczególnych kartach dodatkowych w menu Bilansu otwarcia. Faktury i dokumenty wprowadzone w tych zakładkach będą widoczne w późniejszych rozliczeniach (saldach, płatnościach, zobowiązaniach i należnościach).

| Dilana atwaraja kant Kajagi Oléwnaj  | Faktury i inne dowody sprzedaży  | Faktury i inne dowody zakupu      | Zobowiązania Wobec Pracowników | Ćradki Trwala  |
|--------------------------------------|----------------------------------|-----------------------------------|--------------------------------|----------------|
| Bilaris otwarcia kont Księgi Głównej | Zaliczki od klientów (otrzymane) | Zaliczki dla dostawców (wpłacone) | Należności od Pracowników      | STOURT TI Wate |

Wprowadź faktury składające się na saldo konta 20000 – Rozrachunki z odbiorcami

• Faktury i inne dowody sprzedaży – konto 20000

| Rilans otwarcia kont Ksiagi Głównaj | Faktury i inne dowo  | Faktury i inne dowody zakupu Z |             |                           |          | Zobowiązania Wobec Pracowników |      |        |                        | Środki Trwałe |  |
|-------------------------------------|----------------------|--------------------------------|-------------|---------------------------|----------|--------------------------------|------|--------|------------------------|---------------|--|
|                                     | Zaliczki od klientów | Zaliczki dla d                 | ) Nale      | Należności od Pracowników |          |                                |      |        |                        |               |  |
|                                     |                      |                                |             |                           |          |                                |      |        |                        |               |  |
| Klient                              | Numer doku           | Numer Ref                      | Kwota       |                           | Data     | Termin płatno                  | ości | Waluta |                        | Kurs          |  |
| Klient                              | ✓ 1                  |                                | 300,00      | 2020-11-20                | ⊞        | 2021-01-15                     | ⊞    | PLN    | ✓ 1,                   | 0000000       |  |
| Klient                              | ✓ 2                  |                                | 200,00      | 2020-12-01                | ⊞        | 2021-01-25                     | ⊞    | PLN    | <ul><li>✓ 1,</li></ul> | 0000000       |  |
|                                     |                      |                                | Nowy wiersz |                           |          |                                |      |        |                        |               |  |
|                                     |                      |                                |             |                           |          | Deerer                         |      |        |                        | 500.00        |  |
|                                     |                      |                                |             |                           |          | Razem                          |      |        | 500,00                 |               |  |
|                                     |                      |                                |             | Bilans otwarci            | a konta: | Rozrachunki z                  |      |        |                        | 500,00        |  |
|                                     |                      |                                |             |                           |          | Odbiorcami                     |      |        |                        |               |  |
|                                     |                      |                                |             |                           |          | Różnica                        |      |        |                        | 0,00          |  |
| Importuj bilans otwarcia fak        | tur sprzedaży        |                                |             |                           |          |                                |      |        |                        | Zapisz        |  |

Klient – Wybierz klienta z listy,

Numer dokumentu – Uzupełnij numer faktury sprzedaży

Numer referencyjny – Uzupełnij numer dodatkowy jeśli taki istnieje.

Kwota – Kwota faktury pozostała do zapłaty.

Data – wprowadź datę wystawienia faktury

Termin płatności – uzupełnij datę płatności za fakturę,

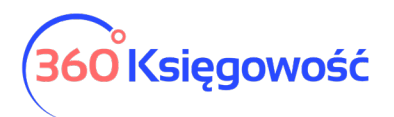

Waluta – wybierz walutę faktury, jeśli nie ma jej na liście możesz ją dodać bezpośrednio z listy wyboru.

Kurs - jeśli wybierzesz zagraniczną walutę, uzupełnij również kurs tej waluty, jest on wymagany do wyliczenia różnic kursowych podczas zapłaty za fv.

Po uzupełnieniu zakładki Faktury i inne dowody Sprzedaży poniżej linii w której wprowadzone zostały faktury, zobaczysz sumę zapisów z wprowadzonych faktur w porównaniu do salda konta księgi głównej, jeśli jest Różnica to masz niepoprawnie wprowadzone faktury lub błędną kwotę na saldzie konta 20000.

Wprowadź faktury składające się na saldo konta 20001 – Zaliczki od klientów (otrzymane)

• Zaliczki od klientów (otrzymane) – konto 20001

| Bilana    | twaraja kant Kajagi Oléwasi  | Faktury i inne dowody sprzedaży  |                          | Faktury i in                      | ne dowo        | ody zakupu | Zo                        | Zobowiązania Wobec Pracowników |   |      |                |  |
|-----------|------------------------------|----------------------------------|--------------------------|-----------------------------------|----------------|------------|---------------------------|--------------------------------|---|------|----------------|--|
| Dilatis C | itwarcia kont Księgi Glownej | Zaliczki od klientów (otrzymane) |                          | Zaliczki dla dostawców (wpłacone) |                |            | Należności od Pracowników |                                |   |      | oround riffulo |  |
|           |                              |                                  |                          |                                   |                |            |                           |                                |   |      |                |  |
|           | Klient                       |                                  | Numer dokumentu          |                                   | Data           |            | Kwota                     | Waluta                         |   |      | Kurs           |  |
|           | Klient                       | ~                                | 3                        | 2020-12-31                        | 曲              |            | 100,00                    | PLN                            | ~ | 1,00 | 00000          |  |
|           |                              |                                  |                          | Nowy wiersz                       |                |            |                           |                                |   |      |                |  |
|           |                              |                                  |                          |                                   |                |            |                           |                                |   |      |                |  |
|           |                              |                                  |                          | Razem                             | im             |            |                           |                                |   |      | 100,00         |  |
|           |                              | Bilans otwa                      | arcia konta "Zaliczki od | klientów"                         | W <sup>n</sup> |            |                           |                                |   |      | 100,00         |  |
|           |                              |                                  |                          | Różnica                           |                |            |                           |                                |   |      | 0,00           |  |
|           |                              |                                  |                          |                                   |                |            |                           |                                |   |      |                |  |
|           |                              |                                  |                          |                                   |                |            |                           |                                |   | Z    | apisz          |  |

Klient – Wybierz klienta z listy,

Numer dokumentu – Uzupełnij numer dokumentu wpłaty, np. numer pro formy.

Data – wprowadź datę wpłaty

Kwota – Kwota wpłaty,

Waluta – wybierz walutę faktury, jeśli nie ma jej na liście możesz ją dodać bezpośrednio z listy wyboru.

Kurs - jeśli wybierzesz zagraniczną walutę, uzupełnij również kurs tej waluty.

Po uzupełnieniu zakładki Zaliczki od klientów (Otrzymane), poniżej linii w której wprowadzone zostały faktury, zobaczysz sumę zapisów z wprowadzonych faktur w porównaniu do salda konta księgi głównej, jeśli jest Różnica to masz niepoprawnie wprowadzone faktury lub błędną kwotę na saldzie konta 20001.

Wprowadź faktury składające się na saldo konta 21000 – Faktury i inne dowody zakupu

• Faktury i inne dowody zakupu – konto 21000

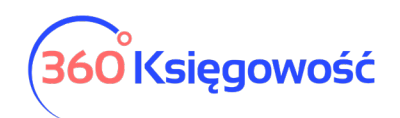

Podręcznik Użytkownika

Pełna Księgowość

| Rilans otwarcia kont Ksiegi Głównej | гакт      | ury i inne aowoay sprzed  | bazy Fai         | накtury i inne dowody zakupu      |      |            |        | Zobowiązania wobec Pracownikow |        |                               |   |  |
|-------------------------------------|-----------|---------------------------|------------------|-----------------------------------|------|------------|--------|--------------------------------|--------|-------------------------------|---|--|
| Bians otwarcia kont Księgi ołownej  | Zalic     | zki od klientów (otrzyma  | ane) Zalicz      | Zaliczki dla dostawców (wpłacone) |      |            | N      | 5104                           |        |                               |   |  |
|                                     |           |                           |                  |                                   |      |            |        |                                |        |                               |   |  |
| Dostawca                            |           | Numer dokumentu           | Numer Ref        |                                   | Data | Termin pła | tności | Kwota                          | Waluta | Kurs                          |   |  |
| Dostawca                            | ~         | fv2                       |                  | 2020-12-15                        | 曲    | 2020-12-15 | Ē      | 400,00                         | PLN    | <ul> <li>1,000000C</li> </ul> | 1 |  |
|                                     |           |                           | Now              | y wiersz                          |      |            |        |                                |        |                               |   |  |
|                                     |           |                           |                  |                                   |      |            |        |                                |        |                               |   |  |
|                                     |           |                           | Raze             | em                                | 1    |            |        |                                |        |                               |   |  |
|                                     | Bilar     | ns otwarcia Konta: Rozrac | hunki z Dostawca | mi                                |      |            |        |                                |        | 400,00                        |   |  |
|                                     |           |                           | са               |                                   |      |            |        |                                | 0,00   |                               |   |  |
| Importuj bilans otwarcia fal        | ktur zaku | pu () ()                  |                  |                                   |      |            |        |                                |        | Zapisz                        |   |  |

Dostawca – Wybierz dostawcę z listy,

Numer dokumentu – Uzupełnij numer faktury sprzedaży

Numer referencyjny – Uzupełnij numer dodatkowy jeśli taki istnieje.

Data – wprowadź datę wystawienia faktury

Termin płatności – uzupełnij datę płatności za fakturę,

Kwota – Kwota faktury pozostała do zapłaty.

Waluta – wybierz walutę faktury, jeśli nie ma jej na liście możesz ją dodać bezpośrednio z listy wyboru.

Kurs - jeśli wybierzesz zagraniczną walutę, uzupełnij również kurs tej waluty.

Po uzupełnieniu zakładki Faktury i inne dowody zakupu, poniżej linii w której wprowadzone zostały faktury, zobaczysz sumę zapisów z wprowadzonych faktur w porównaniu do salda konta księgi głównej, jeśli jest Różnica to masz niepoprawnie wprowadzone faktury lub błędną kwotę na saldzie konta 21000.

Wprowadź faktury składające się na saldo konta 21001 – Zaliczki dla dostawców (wpłacone)

• Zaliczki dla dostawców (wpłacone) – konto 21001

| Rilans atwarcia kont Ksiagi Głównaj | Faktury i inne dowody sprzedaży<br>Zaliczki od klientów (otrzymane) |                              | Faktury                           | i inne dowoc | ly zakupu | Zobowia                   | ązania Wo | bec Prac | owników | Środki Trw   |  |
|-------------------------------------|---------------------------------------------------------------------|------------------------------|-----------------------------------|--------------|-----------|---------------------------|-----------|----------|---------|--------------|--|
| bilans otwarcia kont Księgi ołownej |                                                                     |                              | Zaliczki dla dostawców (wpłacone) |              |           | Należności od Pracowników |           |          |         | STOCKI II Wa |  |
|                                     |                                                                     |                              |                                   |              |           |                           |           |          |         |              |  |
| Dostawca                            |                                                                     | Numer dokumentu              |                                   | Data         |           | Kwota                     | Waluta    |          |         | Kurs         |  |
| Dostawca                            | ~ :                                                                 | zal                          | 2020-12-23                        | <b>#</b>     |           | 50,00                     | PLN       | ~        | 1,00    | 000000       |  |
|                                     |                                                                     |                              | Nowy wie                          | rsz          |           |                           |           |          |         |              |  |
|                                     |                                                                     |                              | Deserve                           |              |           |                           |           |          |         | 50.00        |  |
|                                     |                                                                     |                              | Razem                             |              |           |                           |           |          |         | 50,00        |  |
|                                     | Bilans otw                                                          | varcia konta "Zaliczki dla d | lostawców"                        |              |           |                           |           |          |         | 50,00        |  |
|                                     | Różnica                                                             |                              |                                   |              |           |                           |           | 0,00     |         |              |  |
|                                     |                                                                     |                              |                                   |              |           |                           | Za        | apisz    |         |              |  |
|                                     |                                                                     |                              |                                   |              |           |                           |           |          |         |              |  |

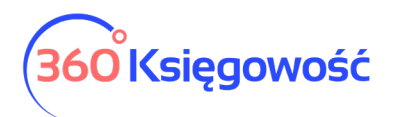

Dostawca – Wybierz dostawcę z listy,

Numer dokumentu – Uzupełnij numer dokumentu wpłaty, np. numer pro formy.

Data – wprowadź datę wpłaty

Kwota – Kwota wpłaty,

Waluta – wybierz walutę faktury, jeśli nie ma jej na liście możesz ją dodać bezpośrednio z listy wyboru.

Kurs - jeśli wybierzesz zagraniczną walutę, uzupełnij również kurs tej waluty.

Po uzupełnieniu zakładki Zaliczki dla dostawców (wpłacone), poniżej linii w której wprowadzone zostały faktury, zobaczysz sumę zapisów z wprowadzonych faktur w porównaniu do salda konta księgi głównej, jeśli jest Różnica to masz niepoprawnie wprowadzone faktury lub błędną kwotę na saldzie konta 21001.

W następnej kolejności uzupełnij dane dotyczące zobowiązań i należności wobec swoich pracowników i współpracowników. Na tym koncie można księgować zarówno po stronie wn jak i ma. Przedstawimy możliwość wprowadzenia kwoty w bilansie "perslado" ale w zakładce rozliczeń będzie wyróżnione co się składa na to saldo.

| 23400 Inne rozrachunki z pracownikami 200,00 | 0,00 |
|----------------------------------------------|------|
|----------------------------------------------|------|

Wprowadź dokumenty składające się na saldo konta 23400 – Inne rozrachunki z pracownikami

#### • Zobowiązania wobec pracowników – konto 23400

| Pilone    | twaraja kant Kejagi Clównaj  | Faktury i inne dowody sprzedaży<br>Zaliczki od klientów (otrzymane) |                               | Faktury i inne   | e dowody z                        | akupu | Zobowiązar | v<br>Środk                | Środki Trwał |          |  |
|-----------|------------------------------|---------------------------------------------------------------------|-------------------------------|------------------|-----------------------------------|-------|------------|---------------------------|--------------|----------|--|
| bilaris c | itwarcia kont Księgi Głównej |                                                                     |                               | Zaliczki dla dos | Zaliczki dla dostawców (wpłacone) |       |            | Należności od Pracowników |              |          |  |
|           |                              |                                                                     |                               |                  |                                   |       |            |                           |              |          |  |
|           | Pracownik                    |                                                                     | Numer dokumentu               |                  | Data                              |       | Kwota      | Waluta                    |              | Kurs     |  |
|           | Pracownik                    | ~                                                                   | 123                           | 2020-12-31       | ⊞                                 |       | 500,00     | PLN                       | ~            | 1,000000 |  |
|           |                              |                                                                     |                               | Nowy wiersz      |                                   |       |            |                           |              |          |  |
|           |                              |                                                                     |                               | Bazam            |                                   |       |            |                           |              | 500.00   |  |
|           |                              |                                                                     |                               | Razem            |                                   |       |            |                           |              | 500,00   |  |
|           | Bilan                        | s Otwarcia I                                                        | konta "Zobowiązania Wobec Pra | cowników"        |                                   |       |            |                           |              | 200,00   |  |
|           |                              |                                                                     |                               | Różnica          |                                   |       |            |                           |              | -300,00  |  |
|           | 0                            |                                                                     |                               |                  |                                   |       |            |                           |              | Zapisz   |  |

Pracownik – Wybierz pracownika z listy lub go dodaj jeśli nie ma

Numer dokumentu – Uzupełnij numer dokumentu

- Data wprowadź datę dokumentu
- Kwota Kwota zobowiązania

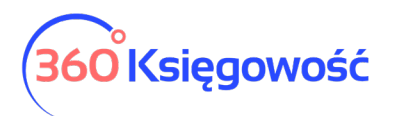

Waluta – wybierz walutę rozliczenia, jeśli nie ma jej na liście możesz ją dodać bezpośrednio z listy wyboru.

Kurs - jeśli wybierzesz zagraniczną walutę, uzupełnij również kurs tej waluty.

Po uzupełnieniu zakładki Zobowiązania wobec pracowników, poniżej linii w której wprowadzone zostały nierozliczone dokumenty, zobaczysz sumę zapisów z wprowadzonych operacji w porównaniu do salda konta księgi głównej, jeśli jest Różnica to masz niepoprawnie wprowadzone dokumenty i wartości lub błędną kwotę na saldzie konta 23400.

Wprowadź dokumenty składające się na saldo konta 23400 – Inne rozrachunki z pracownikami

i/lub

#### • Należności od pracowników – konto 23400

| Pilana atwaraja kont Kajagi Olównoj  | Faktury i inne dowody sprzedaży          | Faktury i inne     | lowody zakupu                     | Zobowi | ązania Wol | pec Pracownikóv           | /         | i Trwala |  |
|--------------------------------------|------------------------------------------|--------------------|-----------------------------------|--------|------------|---------------------------|-----------|----------|--|
| Bilaris otwarcia kont Księgi Głównej | Zaliczki od klientów (otrzymane)         | Zaliczki dla dosta | Zaliczki dla dostawców (wpłacone) |        |            | Należności od Pracowników |           |          |  |
|                                      |                                          |                    |                                   |        |            |                           |           |          |  |
| Pracownik                            | Numer dokumentu                          |                    | Data                              | Kwota  | Waluta     |                           | Kurs      |          |  |
| Pracownik                            | <ul> <li>zaliczka</li> </ul>             | 2020-12-14         | <b>#</b>                          | 300,00 | PLN        | ~                         | 1,0000000 |          |  |
|                                      |                                          | Nowy wiersz        |                                   |        |            |                           |           |          |  |
|                                      |                                          |                    |                                   |        |            |                           |           |          |  |
|                                      |                                          | Razem              |                                   |        |            |                           | 300,00    |          |  |
|                                      | Bilans Otwarcia Konta "Należności od Pra | acowników"         |                                   |        |            |                           | 200,00    |          |  |
|                                      |                                          | Różnica            |                                   |        |            |                           | -100,00   |          |  |
|                                      |                                          |                    |                                   |        |            |                           |           |          |  |
|                                      |                                          |                    |                                   |        |            |                           | Zapisz    |          |  |

Pracownik – Wybierz pracownika z listy,

Numer dokumentu – Uzupełnij numer dokumentu

Data – wprowadź datę dokumentu

Kwota – Kwota zobowiązania

Waluta – wybierz walutę rozliczenia, jeśli nie ma jej na liście możesz ją dodać bezpośrednio z listy wyboru.

Kurs - jeśli wybierzesz zagraniczną walutę, uzupełnij również kurs tej waluty.

Po uzupełnieniu zakładki Należności od pracowników, poniżej linii w której wprowadzone zostały nierozliczone dokumenty, zobaczysz sumę zapisów z wprowadzonych operacji w porównaniu do salda konta księgi głównej, jeśli jest Różnica to masz niepoprawnie wprowadzone dokumenty i wartości lub błędną kwotę na saldzie konta 23400.

Poprawność zapisów możesz sprawdzić przechodząc do menu Zakupy > Okresowy raport zobowiązań > Rodzaj długu: Zobowiązania wobec pracowników i po kliknięciu Otrzymaj raport możesz zobaczyć stan zobowiązań lub należności pracowników.

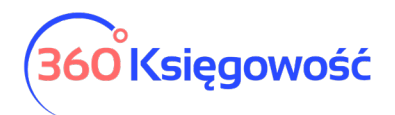

#### Ważne!

Zwróć uwagę że Zakładki dotyczące zobowiązań i należności pracowników mają przypisane jedno konto, na którym wprowadzisz tylko kwotę salda.

Każda karta powiązana jest z konkretnym kontem w księdze głównej (zobacz powyższe konta). Program sprawdza poprawność wprowadzonych danych poprzez porównanie sumy wprowadzonej w księdze głównej oraz ewentualnej różnicy pomiędzy danymi wprowadzonymi w kartach.

Podczas dodawania danych związanych z klientami, dostawcami oraz pracownikami, w razie potrzeby użyj wcześniej zaimportowane listy klientów, dostawców i sprawdź, czy nie brakuje klientów, dostawców lub pracowników.

# Import bilansu otwarcia faktur sprzedaży i zakupu

Jeśli posiadasz listę nierozliczonych faktur sprzedaży lub zakupu na dzień bilansowy, możesz zaimportować te dane z pliku XLS do bilansu otwarcia.

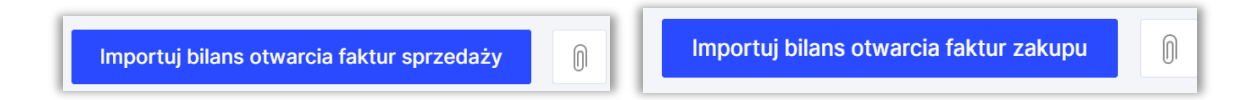

Zaoszczędzisz nieco czasu na wprowadzanie ręczne danych.

Szablony plików znajdziesz na naszej stronie internetowej w zakładce Pomoc > Import danych.

# Wprowadzanie bilansu otwarcia Środków Trwałych

W celu wprowadzenia bilansu otwarcia środków trwałych, można wprowadzić dane dotyczące środków trwałych w menu Ustawienia > Ustawienia finansów > Bilans otwarcia > karta Środki Trwałe.

Grupy środków trwałych wprowadzone są w menu Ustawienia > Ustawienia Pozostałe > Grupy środków trwałych.

Prosimy, aby ich nie modyfikować! Konta środków trwałych są takie same w księdze głównej jak i w liście środków trwałych. Jeśli masz taką potrzebę możesz dodać nową grupę środków trwałych, jednakże nie jest to konieczne.

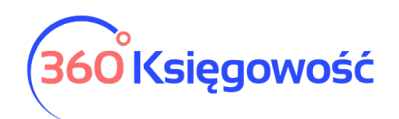

Podręcznik Użytkownika

Pełna Księgowość

| Dilana atuaraia kant Kaisai Oléunai  | Faktury i inne d  | owody sprzedaży       | Faktury        | i inne dowody | / zakupu        | Z                     | obowiązania Wobec Pracov | vników         | Óradki Tru |
|--------------------------------------|-------------------|-----------------------|----------------|---------------|-----------------|-----------------------|--------------------------|----------------|------------|
| bilaris otwarcia kont Księgi Głównej | Zaliczki od klier | ntów (otrzymane)      | Zaliczki dl    | a dostawców ( | (wpłacone)      |                       | ów.                      | STOURT ITW     |            |
|                                      |                   |                       |                |               |                 |                       |                          |                |            |
| Numer inwe Nazwa                     |                   | Cena nabycia          |                | Data zakupu   | Początkowa data | amor                  | Wartość do umorzenia     | Grupa Środkó   | w Trwały   |
| 1/2020 🗸 środki transportu           |                   | 120 000,00            | 2019-10-25     | =             | 2021-01-01      | ⊞                     | 92 000,00                | Środki transpo | rtu        |
|                                      |                   |                       | Nowy wiers:    | :             |                 |                       |                          |                |            |
|                                      |                   |                       |                |               |                 |                       |                          |                |            |
| Konto Środków Trwałych               |                   | Cena nabycia          |                |               |                 |                       | Wartosc do umorzenia     |                |            |
| Nonto oroditori invalgen             | Razem             | Bilans otwarcia konta | Księgi Głównej | Różnica       | Razem           | Bilans otwarcia konta |                          | Księgi Głównej | Różnica    |
| Środki transportu - 02004            | 120 000,00        |                       | 120 000,00     | 0,00          | 92 000,00       |                       |                          | 92 000,00      | 0,00       |
| A                                    |                   |                       |                |               |                 |                       |                          |                | Zanisz     |
| U                                    |                   |                       |                |               |                 |                       |                          |                | Zapisz     |

Poszczególne środki trwałe dodaj w menu Środki trwałe > Środki Trwałe > Nowy Środek Trwały lub bezpośrednio na liście Środków trwałych w Bilansie Otwarcia w kolumnie Numer inwentarza.

Dodatkowo uzupełnij Cenę zakupu (wytworzenia), datę zakupu (wytworzenia) – te dane będą zapisane w historii środka trwałego, po to aby przy sprzedaży system sam wyliczył koszt sprzedaży danego środka trwałego i dokonał odpowiednich zapisów w księdze głównej.

Początkowa data amortyzacji – wprowadź datę po dniu bilansu otwarcia, jeśli BO jest na dzień 31.12.2020 to początkowa data amortyzacji będzie 01.01.2021.

Wartość do umorzenia – wprowadź wartość pozostałą do zamortyzowania – tj. wartość brutto minus odpisy amortyzacyjne do dnia 31.12.2020.

Poniżej zestawienia środków trwałych, wprowadzonych w zakładce Bilans otwarcia > Środki trwałe znajdziesz porównanie do zapisów w planie kont z zakładki Bilans otwarcia Kont Księgi Głównej. Sumy powinny być takie same, nie powinno być różnic, jeśli jednak będą różnice, przeanalizuj ponownie wprowadzone wartości.

Za każdym razem po wprowadzeniu danych należy zapisać zmiany. Po wykonaniu amortyzacji lub sprzedaży środków trwałych w bieżącym okresie, nie ma możliwości dokonywania zmian w Bilansie Otwarcia środków trwałych.

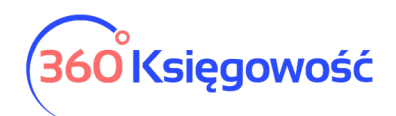

| lki Trwałe                                                                                                    |                                                                                                |                                         | Zamkr                                                                                                    |
|----------------------------------------------------------------------------------------------------|------------------------------------------------------------------------------------------------|-----------------------------------------|----------------------------------------------------------------------------------------------------|
| Dodając środki trwałe w tym miejscu możesz wprowadzić<br>trwały poprzez bilans otwarcia (menu: Ustawienia > Ustaw<br>fakturę zakupu środka trwałego w module Zakupy. | jedynie podstawowe informacje. Jeżeli chce:<br>vienia Finansów > Bilans Otwarcia) o ile istnia | sz zdefiniować ce<br>ł on już przed ro; | enę zakupu, wartość rezydualną, itd. wprowadź środek<br>zpoczęciem pracy w 360 Księgowość lub po prostu doda |
| Nazwa                                                                                                    |                                                                                                |                                         | Numer inwentarza                                                                                             |
| Grupa Środków Trwałych                                                                                                    | Metoda naliczania amortyzacji                                                                  | ~                                       | Stawka amortyzacji wg KŚT (%)                                                                                |
| Pracownik Odpowiedzialny                                                                                                    | Lokalizacja Środków Trwałych                                                                   |                                         | Kwota dotacji na zakup ŚT                                                                                    |
| ~                                                                                                    |                                                                                                | ~                                       | 0,00                                                                                                    |
| Treść komentarza                                                                                                    |                                                                                                |                                         |                                                                                                    |
|                                                                                                    |                                                                                                |                                         |                                                                                                    |
|                                                                                                    |                                                                                                |                                         |                                                                                                    |
|                                                                                                    |                                                                                                |                                         | Dodaj Anuluj                                                                                                 |

W karcie Środka trwałego wprowadź nazwę i numer inwentarzowy nowego Środka trwałego, wybierz odpowiednią Grupę Środków Trwałych, metodę naliczania amortyzacji (liniowa, jednorazowa) oraz stawkę % odpisu miesięcznego jeśli wybierzesz metodę liniową, przy wybranej metodzie jednorazowego odpisu, system domyślnie ma ustawioną stawkę 100%. Ustawienia zapisz.

Kwota dotacji na zakup ŚT – wprowadź tutaj kwotę otrzymanej dotacji na zakup ŚT, dotacje możesz otrzymać z urzędu miasta, gminy lub innej instytucji. Uzupełnienie tego pola spowoduje że naliczona amortyzacja zostanie podzielona na koszt podatkowy oraz koszt niepodatkowy w odpowiedniej proporcji.

Po uzupełnieniu środków trwałych w bilansie otwarcia nalicz amortyzację w menu Środki trwałe > Amortyzacja.

| Amortyzacja          |                  |                     |                      |                    |                     |                        |                   |  |  |
|----------------------|------------------|---------------------|----------------------|--------------------|---------------------|------------------------|-------------------|--|--|
| Numer dokumentu Data |                  |                     |                      | Początek okresu    |                     | Koniec okresu          |                   |  |  |
| Amortyzacja-2021-1   |                  | 2021-01-31          |                      | 2021-01-01         |                     | 2021-01-31             |                   |  |  |
| Nazwa                | Numer inwentarza | Grupa Środków Trwał | Stawka amortyzacji w | Wartość początkowa | Wartość przed amort | Wartość po amortyzacji | Wartość umorzenia |  |  |
| środki transportu    | 1/2020           | Środki transportu   | 20,00                | 120 000,00         | 92 000,00           | 90 000,00              | 2 000,00          |  |  |
| 1                    |                  |                     |                      | 120 000,00         | 92 000,00           | 90 000,00              | 2 000,00          |  |  |
|                      |                  |                     |                      |                    | Zapisz              | Zapisz i dodaj nowy o  | lokument Anuluj   |  |  |

Wprowadzanie bilansu otwarcia Pozycji Magazynowych

W zakładce Bilans otwarcia Kont Księgi Głównej wprowadzona w koncie 34000 Towary handlowe kwota jest wartością ogólną stanu magazynu na dany dzień. Szczegóły magazynu wprowadza się w menu Magazyn.

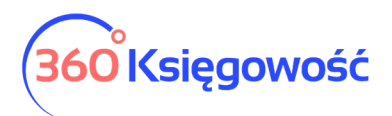

W związku z tym, że tylko nazwy artykułów są zapisywane podczas ich importu (bez ilości), ilości muszą być wprowadzone ręcznie (jeśli nie masz możliwości zaimportować artykułów do programu wprowadź je ręcznie podczas uzupełniania transakcji magazynowej, dodając poszczególne artykuły na bieżąco) w menu Magazyn > Transakcja magazynowa > Nowa transakcja magazynowa > Przyjęcie do magazynu. Jako datę przyjęcia do magazynu wybierz dzień po otwarciu bilansu otwarcia. Na przykład, jeżeli dzień otwarcia bilansu to 31.12.2020 to dzień przyjęcia do magazynu to 01.01.2021. Dodaj wszystkie artykuły w magazynie z ilościami oraz wybierz konto 34000 Towary.

| Data                  |   | Rodzaj                |          |       |        |      |                        |       |        |  |  |  |
|-----------------------|---|-----------------------|----------|-------|--------|------|------------------------|-------|--------|--|--|--|
| 2021-01-01            | 8 | Przyjęcie do magazynu |          |       | ~      | ~    |                        |       |        |  |  |  |
| Numer dokumentu       |   | Treść komentarza      |          |       |        |      |                        |       |        |  |  |  |
| PZ1                   |   | Bilans otwarcia       |          |       |        |      |                        |       |        |  |  |  |
|                       |   |                       |          |       |        |      |                        |       |        |  |  |  |
| Artykuł / Usługa Opis |   |                       | llość    | Miara |        | Cena | Kwota                  | Konto |        |  |  |  |
| ~                     |   |                       | 0,000    |       | ~      | 0,00 | 0,00                   |       | ~      |  |  |  |
|                       |   | Nowy                  | / wiersz |       |        |      |                        |       |        |  |  |  |
| Kopiuj                |   |                       |          |       | Zapisz | Zaj  | pisz i dodaj nowy doku | ment  | Anuluj |  |  |  |

W 360 Księgowość można prowadzić kilka magazynów. Magazyn można dodać przechodząc do Ustawienia > Ustawienia pozostałe > Magazyn > Nowy magazyn. Jeżeli w działalności firmy funkcjonuje kilka magazynów, towary muszą być wprowadzone w kilku magazynach (kilka dokumentów przyjęcia w podziale na magazyny), a bilans otwarcia wprowadzamy zgodne z tymi magazynami na poszczególne konta.

# Rejestr wysłanych plików XML

Wysyłając deklarację VAT i plik JPK VAT oraz deklarację VAT UE bezpośrednio z programu, system rejestruje każdą wysyłkę. Listę wysłanych dokumentów i ich rodzajów możesz zobaczyć właśnie w tym menu.

| ← Wróć do Ustawień Us | Wróć do Ustawień Ustawienia Finansów / Rejestr wysłanych plików XML |               |   |                       |               |                 |  |  |  |  |  |
|-----------------------|---------------------------------------------------------------------|---------------|---|-----------------------|---------------|-----------------|--|--|--|--|--|
| Początek okresu       | a Data wysłania                                                     | Typ dokumentu | ٩ | Odnośnik do dokumentu | Koniec okresu | Data utworzenia |  |  |  |  |  |

Każdy dokument posiada swój numer referencyjny, nawet ten wysyłany z deklaracji kwartalnej.

#### Renumeracja Transakcji KG

W tym menu możesz nadać numerację dla dokumentów chronologicznie, wystarczy wybrać rodzaj dokumentu i w jakim okresie chcesz zmienić numerację systemową. Następnie wybierz Pokaż raport.

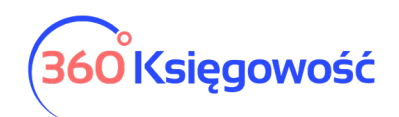

| od transakcji        |          | Od         |    |              | Do         |             | Kolejność                            |  |  |
|----------------------|----------|------------|----|--------------|------------|-------------|--------------------------------------|--|--|
| RC Transakcja zakupu | ~        | 2022-01-01 |    |              | 31.12.2022 |             | Data wpisu + kod wpisu + numer wpisu |  |  |
|                      |          |            |    |              |            |             | Pokaž rap                            |  |  |
| > Filtrowanie        |          |            |    |              |            |             | PDF                                  |  |  |
| Data transakcji      | Nr dokum | entu       | Ко | d transakcji |            | Numer wpisu | Nowy numer w                         |  |  |
| 28.01.2022           |          |            | RC |              |            | 5           |                                      |  |  |
| 02.02.2022           |          |            | RC |              |            | 1           |                                      |  |  |
| 04.02.2022           | f        |            | RC |              |            | 4           |                                      |  |  |
| 28.02.2022           | 45       |            | RC |              |            | 2           |                                      |  |  |
| 28.02.2022           | vat      | ptopr      | RC |              |            | 3           |                                      |  |  |
| 15.03.2022           | рU       | В          | RC |              |            | 8           |                                      |  |  |
| 28.03.2022           |          |            | RC |              |            | 6           |                                      |  |  |
| 28.03.2022           |          |            | RC |              |            | 7           |                                      |  |  |

Następnie użyj opcji Zapisz nowe numery wpisów.

# Dodatkowe parametry

# Działy

Jeśli Twoja firma posiada kilka działów sprzedaży, kilku sprzedawców, kilka sklepów a chcesz wiedzieć dokładnie, jakie koszty i jaką sprzedaż poszczególna jednostka generuje, możesz stworzyć podział w naszym systemie na Działy. Pozwolą one na analizę twojego przedsiębiorstwa przydatne w procesie zarządzania firmą.

Aby dodać nowy dział, kliknij w Nowy dział oraz wypełnij kartę nowego działu.

| ł Informacje         |                     |         |                  |                 | Zamknij                |
|----------------------|---------------------|---------|------------------|-----------------|------------------------|
| Kod                  |                     | Nazwa   |                  | Rachunek bankow | y Działu 🗸             |
| Numeracja miesięczna | Następna faktura nr | Prefiks | Format numeracji | Sufiks          | Szablon faktury        |
|                      |                     | 0       | Numer            | ~               | Domyślny szablon FV $$ |
|                      |                     |         |                  |                 | Dodaj Anulu            |

Kod –kod działu, nazwę skróconą lub inne określenie, którego będziesz używać.

Nazwa – nazwa pełna działu.

Rachunek bankowy Działu – jeśli w twojej firmie są działy które posługują się własnym rachunkiem bankowym to przypisz ten właśnie rachunek do działu, pojawi się on domyślnie na fakturze sprzedaży wystawianej przez ten dział.

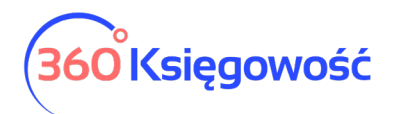

Numeracja miesięczna – zaznacz, jeśli numery faktur mają być miesięczne lub pozostaw odznaczone, a faktury będą tworzyły się z numeracją ciągłą.

Następna faktura nr – numer, od którego będą numerowane faktury danego działu.

Prefiks – prefiks, który zostanie dodany do danego działu i będzie dodany do numeru faktury sprzedaży.

| F | ormat numeracji       |
|---|-----------------------|
|   | Numer ~               |
|   | Numer / Miesiąc / Rok |
|   | Rok / Miesiąc / Numer |
|   | Numer                 |

Format numeracji –format numeracji faktur danego działu.

Sufiks – sufiks, który jest dodawany do numeru faktury sprzedaży dla danego działu po numerze faktury.

Szablon faktury sprzedaży – w wersji PRO możesz dodać szablon faktury dla każdego działu, wybierz tutaj szablon danej faktury.

W nagłówku faktury dla wybranej faktury w polu Dział należy wybrać dział, którego dotyczy wystawiany dokument. Na podstawie wybranego działu na fakturze sprzedaży oraz zakupu będzie możliwość stworzenia szczegółowych raportów dotyczących sprzedaży lub zakupu dla danego działu. W razie potrzeby koszty mogą być tu podzielone również na inne działy. Aby dział pojawił się w linii artykułu, najpierw wybierz dział w górnej części faktury a następnie wybierz dany artykuł.

| Klient                    | Status podatnika VAT - Biała Lista | Data Wystav                             | vienia                                                                                                    |      | Termin plat | iności  |       | Data S | przedaży   |       | Dok               | ument  |            |   |  |
|---------------------------|------------------------------------|-----------------------------------------|----------------------------------------------------------------------------------------------------|------|-------------|---------|-------|--------|------------|-------|-------------------|--------|------------|---|--|
| Klient                    | ~                                  | 2021-07-2                               | 23                                                                                                    | 8    | 2021-07     | -30     | 8     | 202    | 1-07-23    |       | 😝 F               | aktura |            | ~ |  |
| Adres                     |                                    | Numer dokur<br>FV1/07/20<br>Osoba konta | mer dokumentu W<br>V1/07/2021 Construction Construction Cons |      |             |         |       |        |            |       | Waluta PLN Dział  |        |            |   |  |
|                           |                                    |                                         |                                                                                                    | _    |             |         |       |        |            |       |                   |        |            |   |  |
| Sprzedaż środków trwałych |                                    |                                         |                                                                                                    |      |             |         |       |        | eny brutto | C     |                   |        |            |   |  |
| Artykuł / Usługa Opis     | llość                              | ć Miara                                 | Cena                                                                                                    | Da   | ział        | Rabat % | Kwota | netto  | VAT        | Ко    | nto               |        | Data VAT   | Т |  |
| US 23% 🗸 Sprzedaż usł     | ug 23% 1,00                        | 00 h                                    | ✓ 130,0                                                                                                    | Dz   | iał 1 🗸 🗸   | 0,00    | 1     | 30,00  | 23%        | ✓ 701 | 23 - Sprzedaż - V | 202    | 21-07-23 🖽 | U |  |
|                           |                                    |                                         |                                                                                                    | Nowy | wiersz      |         |       |        |            |       |                   |        |            |   |  |

Ponadto można określić działy w kartach środków trwałych, w przesunięciach międzymagazynowych, płatnościach i innych dokumentach w systemie.

# Ważne!

Konieczne jest wybranie Działu przed wyborem artykułów na dokumencie. System domyślnie przypisze artykuły do poszczególnych działów. Jeśli zapomniałeś wybrać dział w górnej części faktury, edytuj ją i wybierz Dział zarówno w górnej części faktury jak i w linii artykułu.

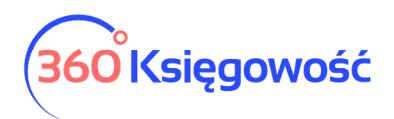

#### Pracownik - zakupy

Możesz dodać pracowników, którzy będą widoczni w module zakupy w następujących miejscach:

 Ustawienia > Ustawienia pozostałe > Pracownik – zakupy > Nowy pracownik odpowiedzialny;

| + Nowy pracownik odpo    | wiedzialny | Ū |                  | PDF XLS       |
|--------------------------|------------|---|------------------|---------------|
| Nazwa                    |            |   | Rachunek bankowy |               |
| Pracownik                |            |   |                  |               |
|                          |            |   |                  |               |
| arta Podmiotu Sprawozdaw | czego      |   |                  | Zamknij       |
|                          |            |   |                  | M             |
| Nazwa                    |            |   |                  |               |
|                          |            |   |                  |               |
| Ulica i numer domu       |            |   | Telefon          |               |
|                          |            |   |                  |               |
| Kod pocztowy Mia         | sto        |   | Telefon 2        |               |
|                          |            |   |                  |               |
| Województwo              |            |   | E-mail           |               |
|                          |            |   |                  |               |
| POLSKA                   | Valuta     | ~ | Rachunek bankowy |               |
|                          |            |   |                  |               |
|                          |            |   |                  | Zapisz Anuluj |

Nazwa – imię i nazwisko pracownika, która będzie widoczna w programie.

Ulica i numer domu, Kod pocztowy, Miasto, Województwo – dane adresowe pracownika.

Telefon, Telefon 2, E-mail –dane kontaktowe pracownika.

Kraj – domyślnie ustawiony kraj to Polska, ale w razie potrzeby można go zmienić. Jeśli brakuje kraju do wyboru, można dodać go w menu Ustawienia > Ogólne ustawienia > Kraje.

Waluta – domyślnie jest to PLN. Jeśli pracownik rozlicza się w innej walucie, można zmienić walutę. Można dodać brakujący kod waluty w Ustawienia > Ogólne ustawienia > Waluty.

Rachunek bankowy – wprowadź konto bankowe pracownika tak, żeby można dokonać wypłaty zaliczki lub poniesionych przez danego pracownika wydatków. Wypłata nastąpi po rozliczeniu dokumentów przekazanych przez osobę odpowiedzialną.

• Zakupy > Pracownik - zakupy > Nowy pracownik;

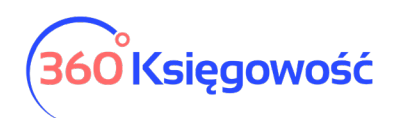

| Zakupy / Pracownik - zakupy     |                  |     |
|---------------------------------|------------------|-----|
| + Nowy pracownik odpowiedzialny | PDF              | XLS |
| Nazwa                           | Rachunek bankowy |     |
| Pracownik                       |                  |     |

• Bezpośrednio w Zakupy > Rozrachunki z pracownikami podczas dodawania dokumentu kosztowego dodajemy nowego pracownika na liście pracowników klikając Dodaj.

| Pracownik Status podatnika VAT - Biała | Lista  | Data faktury |            |                    |            |   |           |             | Data księgowania |                       |         |        |  |  |  |
|----------------------------------------|--------|--------------|------------|--------------------|------------|---|-----------|-------------|------------------|-----------------------|---------|--------|--|--|--|
|                                        | ~      | 2021-07-2    | 23         |                    |            |   | Ħ         |             | 2021-07-23       |                       |         | 8      |  |  |  |
| Pracownik<br>ści/Dostawca              |        | Raport Koszt | tów nr     |                    |            |   |           | ,<br>,<br>, | Waluta           |                       |         |        |  |  |  |
| _                                      | ~      |              |            |                    |            |   |           |             | PLN              |                       |         | ~      |  |  |  |
| Typ dokumentu                          |        | MPP - Mecha  | anizm podz | tielonej płatności |            |   |           |             | Dział            |                       |         |        |  |  |  |
| Nie dotyczy                            | $\sim$ |              |            |                    |            |   |           |             | ~                |                       |         |        |  |  |  |
|                                        |        |              |            |                    | Ceny Brutt | 0 |           |             |                  |                       |         |        |  |  |  |
| Artykuł / Usługa Opis                  | llość  | Mi           | Cena       | Kwota z VAT        | VAT        |   | Kwota VAT | K           | onto             | Data VAT              | Dział   | Тур    |  |  |  |
| ×                                      | 0,000  | ✓ 0,0        | 000000     | 0,00               |            | ~ | 0,00      |             | ×                | < e                   |         | ~      |  |  |  |
|                                        |        |              |            | Nowy wiers         | z          |   |           |             |                  |                       |         |        |  |  |  |
| Dodaj płatność                         |        |              |            |                    |            |   |           |             | Kuista notta     |                       |         | 0.00   |  |  |  |
|                                        |        |              |            |                    |            |   |           |             | Kwota Hetto      |                       |         | 0,00   |  |  |  |
|                                        |        |              |            |                    |            |   |           |             | KWOTA VAI        |                       |         | 0,00   |  |  |  |
|                                        |        |              |            |                    |            |   |           |             | Zaokrąglenie     |                       |         | 0,00   |  |  |  |
|                                        |        |              |            |                    |            |   |           |             | Suma             |                       |         | 0,00   |  |  |  |
|                                        |        |              |            |                    |            |   |           |             | Zapłacono        |                       |         | 0,00   |  |  |  |
|                                        |        |              |            |                    |            |   |           |             |                  |                       |         |        |  |  |  |
| Kopiuj Utwórz korektę                  |        |              |            |                    |            |   |           |             | Zapisz           | Zapisz i dodaj nowy d | okument | Anuluj |  |  |  |

#### Ważne !!

Wszystkie rozliczenia pracowników lub innych osób odpowiedzialnych za powstawanie kosztów rejestrowane są na domyślnym koncie:

• 23400 – rozliczenia z pracownikami.

Nie należy dodawać nowych kont do planu kont dla pracowników. W programie można stworzyć raport, w którym będą sumy zobowiązań wobec pracowników oraz należności wobec pracowników w menu Zakupy > Okresowy raport zobowiązań. W liście rozwijanej należy wybrać Zobowiązania wobec pracowników oraz uzupełnić pozostałe pola i kliknąć Otrzymaj raport. Sumy zapisów raportu będą widoczne w Księdze Głównej jako saldo konta 23400.

#### Dodatkowe parametry

Projekty i centra kosztów, jak i również inne dodatkowe rodzaje raportów (dodatkowe raporty dostępne w pakiecie PRO), mogą być wykorzystane do szczegółowych analiz przychodów i kosztów. Aby móc wprowadzić transakcje do projektów i centrów kosztów uprzednio należy je dodać w Ustawieniach > Dodatkowe parametry > Dodatkowe parametry.

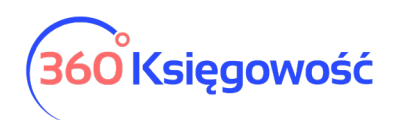

| + Dodaj nowy rodzaj ra | portu 🧷 📋      |                          |                   |                | PDF XLS       |
|------------------------|----------------|--------------------------|-------------------|----------------|---------------|
| Nazwa                  | Rodzaj raportu | Operator transakcji w ra | Dodaj nowy raport | Lista raportów | Raport ogólny |
| Centrum Kosztów        | Analityczne    | Przychody                | Dodaj nowy raport | Lista raportów |               |
| Projekt                | Analityczne    | Koszty                   | Dodaj nowy raport | Lista raportów |               |

Projekt szczegółowy możesz dodać w linii danego parametru w kolumnie Dodaj nowy raport.

| Projekt     |               | Zamknij       |
|-------------|---------------|---------------|
| Kod raportu | Nazwa raportu | Data końcowa  |
|             |               | 8             |
|             |               | Zapisz Anuluj |

Użyj danego projektu do analizowania przychodów i kosztów danego projektu. Projekt opiera się na obliczeniu dochodów, tzn. przychody pomniejszone są o koszty projektu. W raporcie możesz uzyskać szczegółowy raport kosztów projektu.

Nowy raport centrum kosztów możesz dodać w linii danego parametru w kolumnie Dodaj nowy raport.

| Centrum Kosztów |               |              | Zamknij 🗙    |
|-----------------|---------------|--------------|--------------|
| Kod raportu     | Nazwa raportu | Data końcowa |              |
|                 |               |              | 8            |
|                 |               | z            | apisz Anuluj |

Użyj szczegółowego centrum kosztów do analizowania kosztów swojej działalności w podziale na centra kosztowe. Centra kosztów będą gromadziły dane, a ty będziesz mógł w każdej chwili kontrolować wynik swojej firmy.

W wersji PRO programu użytkownicy mają możliwość dodania nowych raportów oprócz już istniejących. Może to być np. MPK – miejsce powstawania kosztów i do tego mogą być szczegółowe raporty dla poszczególnych typów kosztów.

Jeśli masz firmę handlową i chcesz analizować dane dla poszczególnych handlowców dodaj wtedy raport ogólny (syntetyczny) i nazwij go np. Przedstawiciele Handlowi.

# <u>360 Księgowość</u>

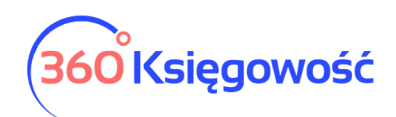

| Nazwa raportu            |                |                                 |                   |                          | Zamknij 🗙     |
|--------------------------|----------------|---------------------------------|-------------------|--------------------------|---------------|
| Nazwa                    |                | Nazwa po angielsku (Name in Eng | lish)             | Nazwa w języku rosyjskim |               |
| Rodzaj konta             |                | Wstaw przychody do raportu      |                   |                          |               |
| Syntetyczne              | `              | ~                               |                   |                          |               |
|                          |                |                                 |                   |                          | Zapisz Anuluj |
|                          |                |                                 |                   |                          |               |
| + Dodaj nowy rodzaj rapo | rtu 🧷 🗓        |                                 |                   |                          | PDF XLS       |
| Nazwa                    | Rodzaj raportu | Operator transakcji w ra        | Dodaj nowy raport | Lista raportów           | Raport ogólny |
| Przedstawiciele handlowi | Syntetyczne    | Koszty                          | Dodaj nowy raport | Lista raportów           |               |
| Centrum Kosztów          | Analityczne    | Przychody                       | Dodaj nowy raport | Lista raportów           |               |
| Projekt                  | Analityczne    | Koszty                          | Dodaj nowy raport | Lista raportów           |               |

Potem możesz dodać poszczególnych przedstawicieli jako raporty szczegółowe używając opcji Dodaj nowy rodzaj raportu. Z listy Identyfikator raportu ogólnego wybierz utworzony raport ogólny.

| Nazwa raportu |                                      | Zamknij 🗙                  |
|---------------|--------------------------------------|----------------------------|
| Nazwa         | Nazwa po angielsku (Name in English) | Nazwa w języku rosyjskim   |
| Jan Kowalski  | Jan Kowalski                         | Jan Kowalski               |
| Rodzaj konta  | ldentyfikator raportu ogólnego       | Wstaw przychody do raportu |
| Analityczne 🗸 | Przedstawiciele handlowi             |                            |
|               | Przedstawiciele handlowi             | Zapisz Anuluj              |

| + Dodaj nowy rodzaj raportu 🧷 📋 |                |                          |                   |                |                          |  |  |
|---------------------------------|----------------|--------------------------|-------------------|----------------|--------------------------|--|--|
| Nazwa                           | Rodzaj raportu | Operator transakcji w ra | Dodaj nowy raport | Lista raportów | Raport ogólny            |  |  |
| Przedstawiciele handlowi        | Syntetyczne    | Koszty                   | Dodaj nowy raport | Lista raportów |                          |  |  |
| Jan Kowalski                    | Analityczne    | Koszty                   | Dodaj nowy raport | Lista raportów | Przedstawiciele handlowi |  |  |
| Centrum Kosztów                 | Analityczne    | Przychody                | Dodaj nowy raport | Lista raportów |                          |  |  |
| Projekt                         | Analityczne    | Koszty                   | Dodaj nowy raport | Lista raportów |                          |  |  |

System wskaże na liście, który raport przypisany jest do raportu głównego. Możesz rozpocząć wprowadzanie dodatkowych parametrów do dokumentów sprzedaży i zakupu.

# Dodatkowe parametry w kartach Dostawców

Dodatkowe parametry możesz dodać do kart Dostawców.

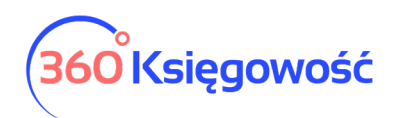

| a dostawcy       |          |                             |             |                 |    |       | Zamknij |
|------------------|----------|-----------------------------|-------------|-----------------|----|-------|---------|
|                  |          |                             |             |                 |    |       | 0       |
| NIP              | Nazwa    | P                           | odatnik VAT | Centrum Kosztów | Pr | ojekt |         |
| 1231231212       | Dostawca |                             |             |                 | ~  |       | ~       |
| Regon            |          |                             |             |                 |    |       |         |
|                  |          |                             |             |                 |    |       |         |
| Osoba kontaktowa |          | Odbiorca płatności/Dostawca |             |                 |    |       |         |
|                  |          |                             | ~           |                 |    |       |         |

# Projekty i inne dodatkowe parametry raportów

Aby poznać szczegółowe dane o przychodach i kosztach danego projektu, dodaj projekty w menu Ustawienia > Dodatkowe parametry > w linii Projektów > Dodaj nowy raport.

| + Dodaj nowy rodzaj raportu 🧷 📋 |                |                          |                   |                |                          |  |  |
|---------------------------------|----------------|--------------------------|-------------------|----------------|--------------------------|--|--|
| Nazwa                           | Rodzaj raportu | Operator transakcji w ra | Dodaj nowy raport | Lista raportów | Raport ogólny            |  |  |
| Przedstawiciele handlowi        | Syntetyczne    | Koszty                   | Dodaj nowy raport | Lista raportów |                          |  |  |
| Jan Kowalski                    | Analityczne    | Koszty                   | Dodaj nowy raport | Lista raportów | Przedstawiciele handlowi |  |  |
| Centrum Kosztów                 | Analityczne    | Przychody                | Dodaj nowy raport | Lista raportów |                          |  |  |
| Projekt                         | Analityczne    | Koszty                   | Dodaj nowy raport | Lista raportów |                          |  |  |

| Projekt     |               |              | Zamknij 🗙  |
|-------------|---------------|--------------|------------|
| Kod raportu | Nazwa raportu | Data końcowa |            |
|             |               |              | 0          |
|             |               | Zap          | isz Anuluj |

Kod – wprowadź kod projektu. Maksymalna długość kodu wynosi 20 znaków.

Nazwa – wpisz nazwę / opis projektu.

**Data zakończenia** – pole może pozostać puste. Podaj datę zakończenia projektu, kiedy jest to czasochłonny projekt lub którego data zakończenia jest znana z wyprzedzeniem. Podczas wprowadzania transakcji można wybrać projekty, których data zakończenia jest pusta lub późniejsza niż data transakcji.

Wszystkie projekty zawarte w programie są wymienione na liście projektów w menu Ustawienia > Dodatkowe parametry > Lista raportów.

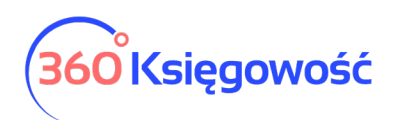

| Projekt             |               |           |   | Zamknij 🗙 |
|---------------------|---------------|-----------|---|-----------|
| + Dodaj nowy raport | Niezakończone | ~         |   | PDF       |
| Kod raportu         | ٩             | Nazwa     | Q | Koniec Q  |
| Projekt 1           |               | Projekt 1 |   |           |
| Projekt 2           |               | Projekt 2 |   |           |

Listę można zapisać w formacie PDF i Excel, klikając odpowiednio na ikony w górnym prawym rogu ekranu. Jeśli istnieje wiele projektów, można wyszukiwać konkretny projekt za pomocą filtrów umieszczonych pod znaczkiem **Lupy** przy nagłówku listy projektów. Możesz używać wielu filtrów naraz. Klikając znak lupy, filtr w wybranej kolumnie, pojawia się w nagłówku. Użyj słowa wyszukiwania lub zakresu dat, aby filtrować dane. Filtr zostanie anulowany przez naciśnięcie przycisku **Pokaż wszystko**.

|                | Pokaż wszystko |
|----------------|----------------|
| Pokaż wszystko | 8              |
|                | ÷              |
|                | 8              |
| Szukaj         | Szukaj         |

Możesz zmodyfikować istniejące projekty klikając na nie. Możesz usunąć dołączone lub niepotrzebne projekty klikając **Usuń** lub klikając na znak Kosza na liście wybranego projektu

na końcu wiersza.

# Wykorzystanie projektów i innych parametrów

+ Dodaj nowy raport 🧷 📋

Wprowadzane transakcje można łączyć z projektami na fakturach sprzedaży, fakturach zakupu, wyciągach z rachunków, płatnościach, kartach środków trwałych i magazynach oraz kartach klientów i dostawców.

W fakturach sprzedaży i zakupu, dokumentach płatności i Poleceniach księgowania można wybrać Projekt w nagłówku dokumentu lub w wierszu artykułu.

Jeśli cały dokument jest powiązany z jednym projektem, wybierz projekt z listy rozwijanej po prawej stronie nad wierszami.

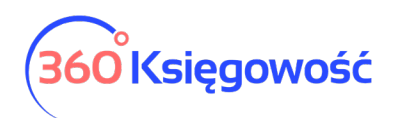

| Dostawca Status podatnika   | a VAT - Biała Lista | Data faktury |                      |         | Termin pl | atności |         | Data księgowania |                       |              |          |
|-----------------------------|---------------------|--------------|----------------------|---------|-----------|---------|---------|------------------|-----------------------|--------------|----------|
| Dostawca                    | ~                   | 2021-08-01   | 1                    | 8       | 2021-0    | 8-01    | 8       | 2021-08-01       |                       |              | 8        |
| Adres                       |                     | Nr faktury   |                      |         |           |         |         | Waluta           |                       |              |          |
|                             |                     | 1000         |                      |         |           |         |         | PLN              |                       |              | ~        |
|                             |                     | Rachunek ban | ikowy                |         |           |         |         | Dział            | Centrum Kosztóv       | / Projekt    |          |
|                             |                     |              |                      |         |           |         |         | ~                | Marketing             | ✓ Projet     | it 1 💦 🖌 |
| Odbiorca platności/Dostawca |                     | MPP - Mechar | nizm podzielonej pła | itności |           |         |         |                  |                       |              |          |
| Dostawca                    | ~                   |              |                      |         |           |         |         |                  |                       |              |          |
| Typ dokumentu               |                     |              |                      |         |           |         |         |                  |                       |              |          |
| Nie dotyczy                 | ~                   |              |                      |         |           |         |         |                  |                       |              |          |
| Zakup Środków Trwałych      |                     |              |                      |         |           |         |         | Ceny Brutto      |                       |              |          |
| Artykuł / Usłu Opis         | lloś                | é Miara      | Cena                 | Kwota   | a netto   | VAT     | Kwota V | Data VAT         | Projekt               | Centrum Kosz | Тур      |
| Biuro V Materiały biurowe   | 1,00                | 0 🗸          | 500,00               |         | 500,00    | 23%     | 115,00  | 2021-08-01 🗎 🔪   | <ul> <li>E</li> </ul> | <b></b>      | Р        |
|                             |                     |              |                      | Nowy v  | viersz    |         |         |                  |                       |              |          |

W tym przypadku wszystkie wprowadzone wiersze są automatycznie skojarzone z wybranym projektem.

Jeśli wprowadzony dokument jest powiązany z kilkoma projektami lub tylko część dokumentu jest powiązana z projektem, należy przypisać projekt w wierszu artykułu w kolumnie P.

W artykule kwota nie może być częściowo związana z projektem. Zawsze wykonaj pełną alokację kosztów.

| Opis alokacji    |           | llo        | ść    | Suma alokac    | ji                         |
|------------------|-----------|------------|-------|----------------|----------------------------|
| Materiały biurow | e         |            |       | 1,000          | 500,00                     |
|                  | Q         |            |       | Wybierz alokad | cję dla raportu: Projekt 1 |
| Nazwa            | Kod       | Alokacja % | llość | Kwota          | Pełna alokacja             |
| Projekt 1        | Projekt 1 | 100,00     | 1,000 | 500,00         |                            |
| Projekt 2        | Projekt 2 | 0,00       | 0,000 | 0,00           |                            |
|                  |           | 100,00     | 1,000 | 500,00         |                            |

Lub

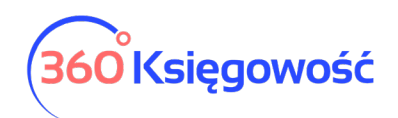

| Opis alokacji    |           | lloś       | 6     | Suma alokacji         |                         |
|------------------|-----------|------------|-------|-----------------------|-------------------------|
| Materiały biurow | re        |            | 1,0   | 000                   | 500,00                  |
|                  | Q         |            | Wybi  | erz alokację dla rapo | rtu: Projekt 1, Projekt |
| Nazwa            | Kod       | Alokacja % | llość | Kwota                 | Pełna alokacja          |
| Projekt 1        | Projekt 1 | 50,00      | 0,500 | 250,00                |                         |
| Projekt 2        | Projekt 2 | 50,00      | 0,500 | 250,00                |                         |
|                  |           | 100,00     | 1,000 | 500,00                |                         |

# Ważne !!

W karcie środków trwałych skorzystaj z Alokacji Projektu, aby można było, w razie potrzeby, wskazać częściowe księgowanie amortyzacji środków trwałych związanej z projektem.

W menu Płatności > Transakcje można powiązać transakcje z innymi rodzajami przychodów i innymi rodzajami rozchodów. W kolumnie P wybierz projekt lub centrum kosztów, którego dotyczy dany koszt lub przychód.

| Nazwa Banku              |                     |            |                   |           | Saldo       |            |       |            |                 |                |              |
|--------------------------|---------------------|------------|-------------------|-----------|-------------|------------|-------|------------|-----------------|----------------|--------------|
| Bank                     |                     |            |                   |           |             |            |       |            |                 |                | 91 742,18    |
|                          |                     |            |                   |           |             |            |       |            |                 |                |              |
| Inne rozchody            | ~                   | 2021-08-01 |                   | 8         |             |            |       | PLN        |                 |                |              |
|                          |                     |            |                   |           |             |            |       |            |                 |                | 🗹 Kwota z VA |
| Wpis do KPiR             | Opis                | llość      | Cena              | Kwot      | a Kwota VAT | Dział      | VAT   | Centrum Ko | sz Projekt      |                | Data VA      |
| 13-0 - Pozostałe wydatki | Y Pozostałe wydatki | 1,000      | 500,00            | 500,0     | 93,50       |            | ✓ 23% | ~ E        | C               | E              | 2021-08-01   |
|                          |                     |            |                   | Nowy      | wiersz      |            |       |            |                 |                |              |
|                          |                     | Projel     | ĸt                |           |             |            |       |            |                 |                | Zamknij 🗙    |
|                          |                     | (          | Dpis alokacji     |           |             |            | llość |            | Suma alokacj    |                |              |
|                          |                     |            | Pozostałe wydatki |           |             |            |       | 1,000      |                 |                | 406,50       |
|                          |                     |            |                   | Q         |             |            |       | V          | Vybierz alokacj | ę ovraportu: I | Projekt 1    |
|                          |                     |            | Nazwa             | Kod       |             | Alokacja % | II    | ość        | Kwota           | Pełna aloka    | cja          |
|                          |                     |            | Projekt 1         | Projekt 1 |             | 100,00     | 1,0   | 000        | 406,50          |                |              |
|                          |                     |            | Projekt 2         | Projekt 2 |             | 0,00       | 0,0   | 000        | 0,00            |                |              |
|                          |                     |            |                   |           |             | 100,00     | 1,0   | 000        | 406,50          |                |              |
|                          |                     |            | Dodaj             |           |             |            |       |            | Za              | apisz A        | nuluj        |
|                          |                     |            |                   |           |             |            |       |            |                 |                |              |

W pełnej księgowości po zatwierdzeniu transakcji przypisanie do kont księgowych oraz projektów można sprawdzić klikając kafelek Transakcja w górnym, prawym rogu strony.

W obrocie magazynowym możesz przydzielić artykuły do projektu. Wybierz projekt z kolumny P w wierszu dokumentu PZ lub WZ danego artykułu.

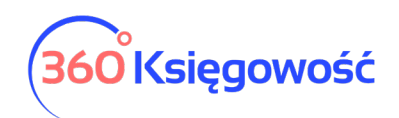

| Data             |            |   | Rodzaj                |             |       | Dział      |                 |             |                                 |
|------------------|------------|---|-----------------------|-------------|-------|------------|-----------------|-------------|---------------------------------|
| 2021-08-01       |            | 8 | Przyjęcie do magazynu |             |       | ~          |                 |             |                                 |
|                  |            |   |                       |             |       |            |                 |             |                                 |
| TP9              |            |   |                       |             |       |            |                 |             |                                 |
| Artykuł / Usługa | Opis       |   | llość                 | Miara       | Cena  | Kwota      | Centrum Kosztów |             | Projekt                         |
| Materiał         | ✓ Materiał |   | 50,000                | szt. 🗸      | 15,00 | 750,00     | 6               |             | E                               |
|                  |            |   |                       | Nowy wiersz |       |            |                 |             |                                 |
| Kopiuj           |            |   |                       |             |       |            | Zapisz          | Zapisz i do | daj nowy dokument Anulu         |
|                  |            |   |                       |             |       |            |                 |             |                                 |
|                  |            |   | Projekt Zar           |             |       |            |                 |             |                                 |
|                  |            |   |                       |             |       |            |                 |             |                                 |
|                  |            | 0 | Opis alokacji         |             |       |            | llość           |             |                                 |
|                  |            |   | Materiał              |             |       |            |                 |             | 50,000                          |
|                  |            |   |                       | Q           |       |            |                 | Wybierz a   | ilokację dla raportu: Projekt 1 |
|                  |            |   | Nazwa                 | Kod         |       | Alokacja % | 6               | llość       | Pełna alokacja                  |
|                  |            |   | Projekt 1             | Projekt 1   |       | 100,0      | D               | 50,000      |                                 |
|                  |            |   | Projekt 2             | Projekt 2   |       | 0,0        | D               | 0,000       |                                 |
|                  |            |   |                       |             |       | 100,0      | D               | 50,000      |                                 |
|                  |            |   |                       |             |       |            |                 |             |                                 |

Projekt określony w karcie środka trwałego dotyczy tylko danego środka trwałego. W karcie Środka Trwałego dodając podział kosztów do raportu można przydzielić koszt amortyzacji do danego projektu lub centrum kosztów lub innego parametru dodatkowego, poprzez ustalenie podziału %.

Przykładowo, dodając podział na 50% dla jego projektu i 50% dla drugiego projektu, system naliczając amortyzację podzieli ją zgodnie z nadanym podziałem %.

|                        |              |                              |                            |                          | ſ                   |
|------------------------|--------------|------------------------------|----------------------------|--------------------------|---------------------|
| Nazwa                  |              |                              |                            | Numer inwentarza         | e                   |
| Samochód               |              |                              |                            | 2/2018                   |                     |
| Grupa Środków Trwałych |              | Metoda naliczania amortyzacj |                            | Stawka amortyzacji wg KŚ | T (%)               |
| Środki transportu      | ~            | Metoda Liniowa               | ~                          |                          | 0,0                 |
| Dział                  | Pracownik Od | powiedzialny                 | Lokalizacja Środków Trwały | ch Kwota                 | dotacji na zakup ŚT |
|                        | ~            | ~                            |                            | ~                        | 0,0                 |
| Treść komentarza       |              |                              |                            |                          |                     |
|                        |              |                              |                            |                          |                     |

Naliczona amortyzacja zostanie wykazania na poszczególnych raportach w odpowiedniej wysokości.

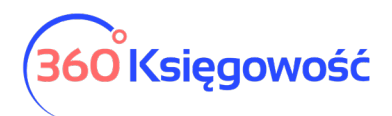

# Raportowanie

W menu Finanse lub Ewidencje dotychczas było kilka raportów możliwych do utworzenia. Obecnie zebrane one zostały do jednego raportu ogólnego w menu Finanse > Zestawienie raportów lub Ewidencje > Zestawienie raportów.

Zestawienie raportów
 Okresowy raport parametrów
 Zestawienia raportów wg parametrów

# Zestawienie raportów

W menu Finanse (Ewidencje) > Zestawienie raportów możesz przygotować raport dla wybranego projektu lub centrum kosztów lub dodatkowego parametru który założony jest w systemie. Wybierz odpowiednie dane w polach i użyj opcji Otrzymaj raport.

| 1 | Dziś   Wczoraj   Bieżący miesiąc   Poprzedni miesiąc   Poprzedni kwartał   Bieżący rok   Poprzedni rok |                               |   |            |   |            |   |             |        |                       |   |
|---|----------------------------------------------------------------------------------------------------|-------------------------------|---|------------|---|------------|---|-------------|--------|-----------------------|---|
|   | Dodatkowe parametry                                                                                    | Nazwa raportu szczegółowego   |   | Od         |   | Do         |   | Typ raportu |        | Poziom szczegółowości |   |
|   | ~                                                                                                    |                               | ~ | 2021-07-01 | 8 | 2021-07-31 | 8 | Wszystko    | ~      | Szczegółowy           | ~ |
|   | Przedstawickiele handlowi Pokaż konta hez parametrów                                                   |                               |   |            |   |            |   |             |        |                       |   |
|   | Centrum Kosztów                                                                                        | Itrum Kosztów Otrzymaj Raport |   |            |   |            |   |             | Raport |                       |   |
|   | Projekt                                                                                                |                               |   |            |   |            |   |             |        |                       |   |

Dodatkowe parametry – wybierz z listy raport

**Nazwa raportu szczegółowego** – jeśli są dodatkowe raporty to możesz je wybrać tutaj aby uzyskać szczegółowe dane w raporcie.

Data od - do - wybierz zakres czasu za jaki chcesz uzyskać zestawienie

**Typ raportu** – wybierz z listy odpowiedni typ raportu

**Kolejność** – wybierz czy chcesz raport sporządzony według kont księgowych czy dodatkowych paramentów

Poziom szczegółowości – raport może być ogólny lub szczegółowy

Konto księgi głównej – wybierz konto jeśli chcesz przeanalizować tylko wybrane konta.

**Tylko konta przychodowe i kosztowe** – wybierz tę opcję, jeśli chcesz uzyskać informacje o kosztach i przychodach oraz ewentualnej opłacalności danego projektu.

Okresowy raport parametrów

W menu Finanse (Ewidencje) > Okresowy raport parametrów możesz utworzyć raporty ze wskazaniem za okres jakiego mają dotyczyć w porównaniu do innych okresów.

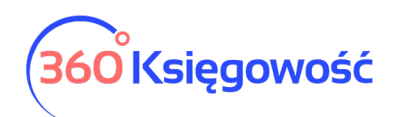

| Miesiące bieżącego roku   Kwartały bieżą | cego roku   Bieżący i poprzedni rok | Od początku m | niesiąca i porównanie | Od początku roku i poró | wnanie   1 | Ten sam miesiąc w poprzednich latach |            |                 |
|------------------------------------------|-------------------------------------|---------------|-----------------------|-------------------------|------------|--------------------------------------|------------|-----------------|
| Dodatkowe parametry                      | Nazwa raportu szczegółowego         |               | Okres                 |                         | llość okre | esów                                 | Data       |                 |
|                                          | ~                                   | ~             | Miesiąc               | ~                       | 3          |                                      | 2021-08-13 | 8               |
| Typ raportu                              |                                     | Suma okresów  |                       |                         |            | Tylko konta przychodowe i koszto     | we         |                 |
| Wszystko                                 | ~                                   |               |                       |                         |            |                                      |            |                 |
|                                          |                                     |               |                       |                         |            |                                      |            | Otrzymaj Raport |

Dodatkowe parametry – wybierz odpowiedni raport

**Nazwa raportu szczegółowego** – jeśli są dodatkowe raporty to możesz je wybrać tutaj aby uzyskać szczegółowe dane w raporcie.

**Okres** – wybierz z listy jaki okres raportu ma być utworzony.

**Ilość okresów –** wprowadź ilość okresów do porównania.

Data – na jaki dzień ma być sporządzony raport.

**Typ raportu** – wybierz z listy odpowiedni typ raportu.

Suma okresów – zaznacz jeśli raport ma zawierać podsumowanie danych okresów.

**Tylko konta przychodowe i kosztowe** – wybierz tę opcję, jeśli chcesz uzyskać informacje o kosztach i przychodach oraz ewentualnej opłacalności danego projektu.

Konto księgi głównej (Pełna Księgowość) – wybierz konto jeśli chcesz przeanalizować tylko wybrane konta.

#### Zestawienie raportów wg parametrów

W menu Finanse (Ewidencje) > Zestawienie raportów wg parametrów utworzysz raport w którym będą informacje na temat danego np. projektu związanego z danym centrum kosztów.

| Dziś   Wczoraj   Bieżący miesiąc   Poprzed | Ini miesiąc   Poprzedni kwartał   Bi | ieżący rok   Poprzedni rok |                    |                                    |                 |
|--------------------------------------------|--------------------------------------|----------------------------|--------------------|------------------------------------|-----------------|
| Od                                         |                                      |                            | Do                 |                                    |                 |
| 2021-07-01                                 |                                      | 8                          | 2021-07-31         |                                    | 8               |
| Pierwszy typ raportu Rapo                  | ort szczegółowy                      | Drugi typ raportu          | Raport szczegółowy | Tylko konta przychodowe i kosztowe |                 |
| ~                                          | ~                                    | ~                          | ~                  |                                    | Otrzymaj Raport |

Data od – do - wybierz zakres czasu za jaki chcesz uzyskać zestawienie

Pierwszy typ raportu – wybierz główny rodzaj raportu

**Raport szczegółowy** – jeśli są szczegółowe dodatkowe raporty w danym raporcie głównym, wybierz do analizy.

Drugi typ raportu – wybierz rodzaj raportu do porównania

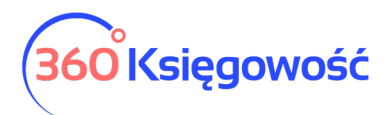

**Tylko konta przychodowe i kosztowe** – wybierz tę opcję, jeśli chcesz uzyskać informacje o kosztach i przychodach oraz ewentualnej opłacalności danego projektu.

# Grupy środków trwałych

Każdy środek trwały jest przypisany do danej grupy oraz do odpowiedniej grupy kont księgowych.

| + Nowa grupa 🧷                | + Nowa grupa |          |          |          |         |          |         |         |           | PDF XLS  |  |
|-------------------------------|--------------|----------|----------|----------|---------|----------|---------|---------|-----------|----------|--|
| Nazwa                         | Metoda       | Stawka ( | Konto Śr | Konto Sk | Konto A | Strata z | Konto S | Wartość | Strata ze | Strata z |  |
| Inne wartości niematerialne   | Metoda       | 20,00    | 01000    | 07000    | 40000   | 76100    | 76010   | 76014   | 76016     | 76100    |  |
| Grunty                        | Metoda       | 0,00     | 02001    | 02001    | 40000   | 76100    | 76012   | 76014   | 76016     | 76100    |  |
| Budynki, lokale i obiekty inż | Metoda       | 0,00     | 02002    | 07002    | 40000   | 76100    | 76012   | 76014   | 76016     | 76100    |  |
| Urządzenia techniczne i ma    | Metoda       | 0,00     | 02003    | 07003    | 40000   | 76100    | 76010   | 76014   | 76016     | 76100    |  |
| Środki transportu             | Metoda       | 0,00     | 02004    | 07004    | 40000   | 76100    | 76010   | 76014   | 76016     | 76100    |  |
| Inne środki trwałe            | Metoda       | 0,00     | 02005    | 07005    | 40000   | 76100    | 76010   | 76014   | 76016     | 76100    |  |

W razie potrzeby, można dodać więcej grup środków trwałych klikając w Nowa grupa. Aby wprowadzić zmiany w istniejących grupach środków trwałych, należy kliknąć Edytuj, uprzednio ustawiając się na danej grupie. Możemy też daną grupę usunąć klikając Usuń.

#### Ważne !!

W ustawieniach domyślnych programu konta grup środków trwałych są skonfigurowane w taki sposób, aby transakcje dotyczące środków trwałych były rejestrowane automatycznie i prawidłowo, bez konieczności interwencji użytkownika.

#### Lokalizacja środków trwałych

Dodaj w programie na stałe lokalizacje, które można określić w kartotekach środków trwałych. Aby dodać nową lokalizację, kliknij na Nowa lokalizacja i wypełnij nazwę w karcie lokalizacji.

| + Nowa lokalizacja 🧷 📋            | PDF XLS      |
|-----------------------------------|--------------|
| Nowa lokalizacja środków trwałych | Zamknij 😠    |
| Nazwa                             |              |
|                                   | Dodaj Anuluj |

Lokalizację nowego środka trwałego można dodać bezpośrednio w karcie Środka trwałego.

Wszystkie lokalizacje środków trwałych możesz zobaczyć w module Ustawienia > Lokalizacja Środków Trwałych.

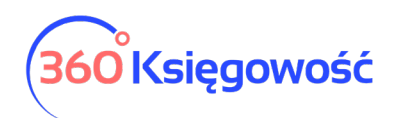

| + Nowa lokalizacja | PDF | XLS |
|--------------------|-----|-----|
| Nazwa              |     |     |
| Magazyn            |     |     |

# Pracownik – środki trwałe

Aby dodać pracownika odpowiedzialnego za środki trwałe w programie, należy kliknąć na przycisk Nowy pracownik i wypełnić kartę pracownika.

| Pracownik Odpowiedzialny | Zamknij 🙁    |
|--------------------------|--------------|
| Nazwa                    |              |
|                          |              |
|                          | Dodaj Anuluj |

# Ważne !!

Można również dodać nowego pracownika odpowiedzialnego za środki trwałe bezpośrednio w karcie środka trwałego.

Wszystkich pracowników odpowiedzialnych za środki trwałe zobaczysz w module Ustawienia > Pracownik - środki trwałe.

#### Grupy artykułów (Pakiet PRO)

Grupy artykułów pozwalają na grupowanie pojedynczych artykułów . Aby dodać nową grupę artykułów kliknij na przycisk Nowa grupa i wypełnij dane w karcie.

| Karta grupy artykułów | Zamknij 😠    |
|-----------------------|--------------|
| Kod                   | Nazwa        |
|                       | Dodaj Anuluj |

Możesz zobaczyć wszystkie grupy utworzone na liście grup. Kliknij Edytuj lub Usuń grupy artykułów, jeśli jest taka potrzeba.

|   | + Nowa grupa |         | PDF | XLS |
|---|--------------|---------|-----|-----|
| I | Kod          | Nazwa   |     |     |
|   | grupa 1      | grupa 1 |     |     |

Zdefiniuj grupy artykułów w karcie artykułu. Korzystając z grup artykułów, możesz ustawić ceny sprzedaży i rabaty dla klientów w artykułach według grup. Wystarczy przejść do Ustawienia > Ustawienia ogólne > Ceny sprzedaży i rabaty.

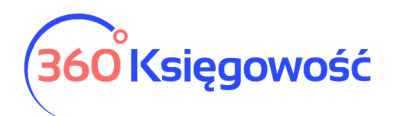

Po wprowadzeniu grupy artykułów w menu Ustawienia > Ustawienia ogólne > Grupy artykułów, grupę taką można wybrać w karcie artykułu w miejscu Grupy artykułu utworzoną grupę.

| ta Artykułu                |      |                          |     |                |                       | Zamk                               |
|----------------------------|------|--------------------------|-----|----------------|-----------------------|------------------------------------|
|                            |      |                          |     |                |                       |                                    |
| Kod                        |      | Nazwa                    |     |                |                       |                                    |
|                            |      |                          |     |                |                       |                                    |
| Kod EAN                    |      | Kod GTU                  |     |                |                       |                                    |
|                            |      | GTU - pozostała sprzedaż |     |                |                       |                                    |
|                            |      |                          |     |                |                       |                                    |
| Rodzaj                     |      | Aktywny w                |     | Grupa          | <mark>artykułu</mark> |                                    |
| Pozycja Magazynowa         | ~    | Sprzedaż + Zakupy        |     | ~              |                       |                                    |
| lednostka miary            |      | Cena sprzedaży           |     | Pahat %        |                       | Ostatnia cena zakunu               |
|                            | ~    | 0,0000                   | 000 |                | 0,00                  | 0,000000                           |
| Cena zakupu                |      | llość na stanie          |     | Zarezerwowano  |                       | Wartość magazynowa                 |
|                            | 0,00 | 0,                       | 000 |                | 0,000                 | 0,0                                |
| Konto sprzedaży            |      | VAT                      |     | Konto zapasów  |                       | Wartość sprzedanych artykułów      |
| 70123 - Sprzedaż - VAT 23% | ~    | 23%                      | ~   | 34000 - Towary | ~                     | 70500 - Wartość sprzedanych towaró |
| Receptura wyrobu gotowego  |      |                          |     |                |                       |                                    |
|                            |      |                          |     |                |                       | Zapisz Anuluj                      |

# Grupy klientów (Pakiet PRO)

W pakiecie rozszerzonym 360 Księgowość można podzielić klientów na grupy. Aby dodać nową grupę klientów kliknij Nowa grupa i wypełnij kartę grupy klientów.

| Karta grupy klientów                                                        |   |                                                                             | Zamknij 🗙 |
|-----------------------------------------------------------------------------|---|-----------------------------------------------------------------------------|-----------|
| Kod                                                                         |   | Nazwa                                                                       |           |
| Wybierz komentarz, który pojawi się na fakturze poniżej wszystkich wierszy. | ~ | Wybierz komentarz, który pojawi się na fakturze poniżej wszystkich wierszy. | ~         |
| Szablon faktury                                                             |   |                                                                             |           |
| Domyślny szablon FV                                                         | ~ |                                                                             |           |
|                                                                             |   | Dodaj                                                                       | Anuluj    |

Jeśli dodasz do karty grupy klientów stały komentarz (Wybierz komentarz, który pojawi się na fakturze poniżej wszystkich wierszy lub Wybierz komentarz, który pojawi się poniżej wszystkich wierszy) to stały komentarz będzie dodawany do klienta należącego do tej konkretnej grupy klientów we wskazanym w opisie miejscu. Klienci mogą być przypisani do

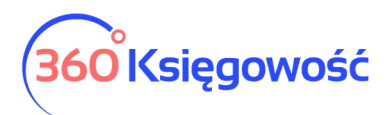

różnych grup klientów w karcie klienta. Jeśli chcesz zmienić dane w karcie klienta, musisz edytować dane grupy klientów. Jeśli chcesz usunąć grupę, wybierz z listy grupę i kliknij Usuń lub kliknij w czerwony kosz obok wiersza grupy klientów.

| + Nowa grupa 🧷 🗍 |         | PDF XLS |
|------------------|---------|---------|
| Kod              | Nazwa   |         |
| Grupa A          | Grupa A | Û       |

Wprowadzenie grup klientów pozwala generować raporty sprzedaży w module Sprzedaż według grupy klientów oraz wprowadzać ceny sprzedaży i rabatów według grup klientów (w menu Ustawienia > Ustawienia ogólne > Ceny sprzedaży i rabaty).

#### Grupy dostawców (Pakiet PRO)

Wszystkie transakcje z dostawcami są rejestrowane w planie kont na koncie zobowiązań wobec dostawców (21000) i zaliczek dla dostawców (21001). Nie dodawaj nowych kont do planu kont, aby odzwierciedlić zobowiązania i zaliczki - użyj grup dostawców. Kliknij Nowa grupa, aby dodać grupę dostawców oraz wypełnij kartę grupy dostawców.

| Karta grupy dostawców | Zamknij 🙁          |
|-----------------------|--------------------|
| Kod                   | Nazwa Dodaj Anuluj |

Istniejące grupy dostawców można zobaczyć na liście.

| + Nowa grupa 🧷 📋 |         | PDF | XLS |
|------------------|---------|-----|-----|
| Kod              | Nazwa   |     |     |
| Grupa D          | Grupa D |     |     |

Dostawcy mogą być przypisani do grup dostawców w karcie dostawcy. Według grup dostawców można utworzyć raport zakupu w module Zakupy.

| Zakupy / Raport zakupów |                                           |                                    |            |                      |   |                 |   |          |                 |
|-------------------------|-------------------------------------------|------------------------------------|------------|----------------------|---|-----------------|---|----------|-----------------|
| Dziś   Wczoraj   Bieżąc | cy miesiąc   Poprzedni miesiąc   Poprzedn | ni kwartał   Bieżący rok   Poprzed | ni rok     |                      |   |                 |   |          |                 |
| Od                      | Do                                        | Typ raportu                        | Pracow     | nik lub dostawca     |   | Grupa dostawców |   | Dostawca |                 |
| 2021-06-01              | 2021-06-30                                | 😑 Według dokumentów                | ~ Prace    | ownik i dostawca     | ~ | Grupa D         | ~ |          | ~               |
| Artykuł                 | Dział                                     |                                    | W kolej    | ności numerów wpisów | / |                 |   |          |                 |
|                         | ~                                         |                                    | <b>~</b> □ |                      |   |                 |   |          | Otrzymaj Raport |

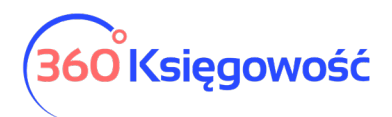

# Magazyn (Pakiet PRO)

W rozszerzonym pakiecie PRO możesz generować rejestry zapasów w kilku magazynach. Magazyny wykorzystywane do wprowadzania transakcji są wyświetlane na liście magazynów.

| + Nowy magazyn |       | PDF       | XLS |
|----------------|-------|-----------|-----|
| Kod            | Nazwa | ,         |     |
| 1              | Magaz | yn Główny |     |

Kliknij Nowy magazyn, aby dodać nowy magazyn oraz wypełnij dane w karcie magazynu. Następnie kliknij Dodaj, aby zapisać nowy magazyn.

| Karta Magazynu                  |                              |   |                                         |                         | Zamknij 🗙 |
|---------------------------------|------------------------------|---|-----------------------------------------|-------------------------|-----------|
| Kod                             |                              |   | Nazwa                                   |                         |           |
| Przyjęcie do magazynu (Prefiks) | Wydanie z magazynu (Prefiks) |   | Przesunięcie międzymagazynowe (Prefiks) | Montaż Wyrobów (Prefix) |           |
| Kolejne przyjęcie nr            | Kolejny rozchód nr           | 1 | Kolejne przesunięcie nr<br>1            | Kolejny numer montażu   | 0         |
|                                 |                              |   |                                         | Dodaj                   | Anuluj    |

Kod – oznaczenie magazynu.

Nazwa – pełna nazwa magazynu.

Przyjęcie do magazynu (Prefiks) – prefiks dokumentu magazynowego, np. PZ.

Wydanie z magazynu (Prefiks) – prefiks dokumentu magazynowego, np. WZ.

Przesunięcie międzymagazynowe (Prefiks) – prefiks dokumentu magazynowego np. MM.

Montaż wyrobów (prefix) – oznaczenie dokumentu montażu produktów

Kolejny numer montażu – numer kolejnego dokumentu montażu produktów

Kolejne przyjęcie nr –numer, od którego ma się numerować dokumentacja magazynowa dotycząca przyjęć do magazynu.

Kolejny rozchód nr –numer, od którego ma się numerować dokumentacja magazynowa dotycząca rozchodu z magazynu.

Kolejne przesunięcie nr - numer, od którego ma się numerować dokumentacja magazynowa dotycząca przesunięć międzymagazynowych.

Aby móc modyfikować magazyn należy kliknąć ikonę Edytuj lub Usuń, jeśli chcesz usunąć dany magazyn. Magazynu, który został użyty do transakcji magazynowych, nie będzie można usunąć.
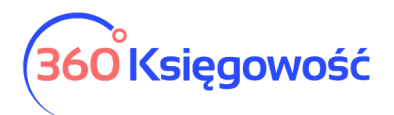

Podręcznik Użytkownika Pełna Księgowość

Jeżeli masz jakiekolwiek wątpliwości:

- napisz do nas: pomoc@360ksiegowosc.pl
- zadzwoń do nas: +22 30 75 777

Odwiedź też naszą stronę <u>360 Księgowość</u>.

Pozdrawiamy!

Zespół 360 Księgowość

360 Księgowość